# **Back to the Future Time Circuit 3D Printed Clock**

November 2015

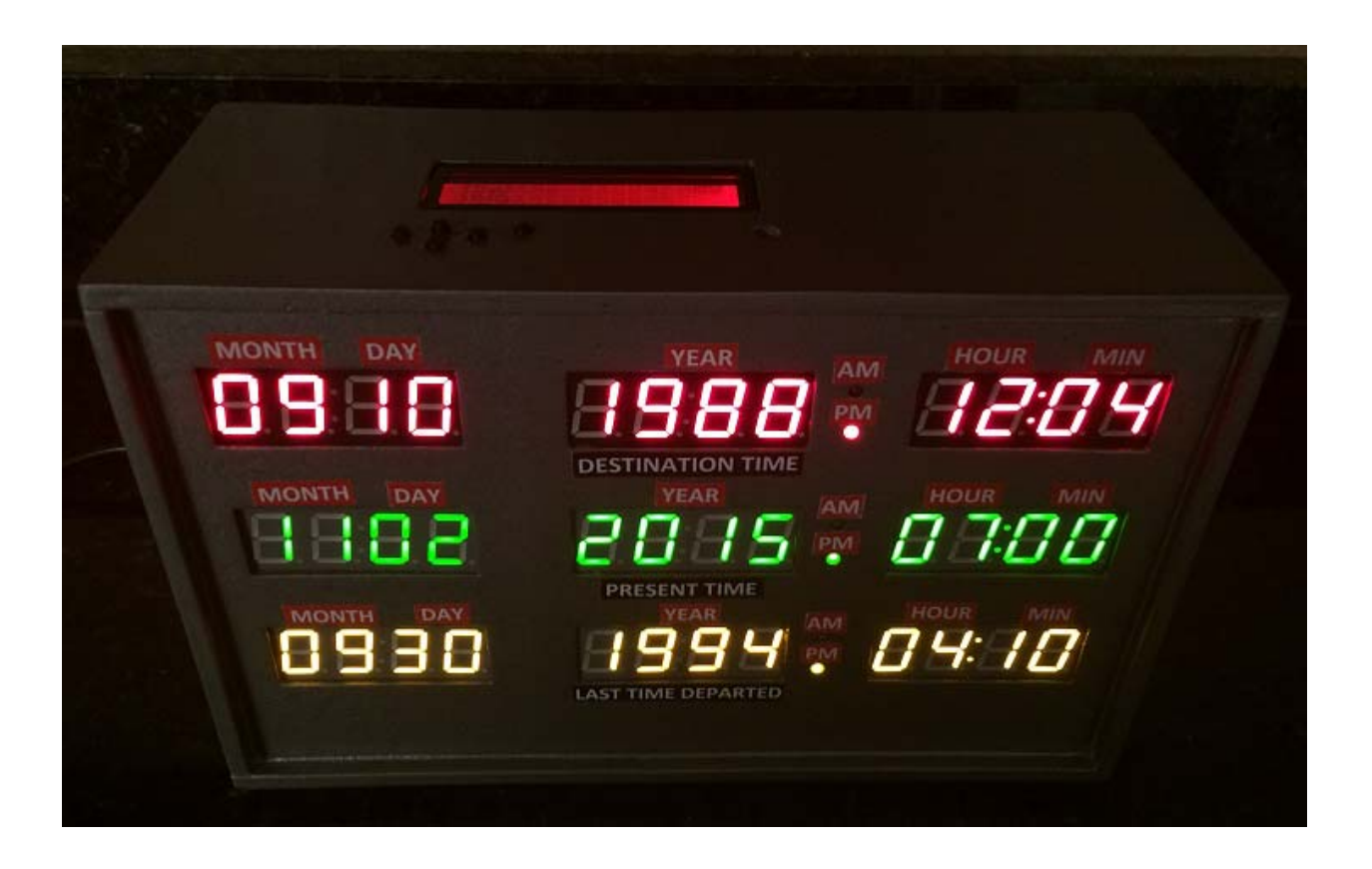

Back to the Future Time Circuit 3D Printed Clock Construction

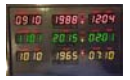

| 1 | DIS                                                                                                    | CLAIMER                                                                                                    | 4                                                                                                  |
|---|----------------------------------------------------------------------------------------------------|----------------------------------------------------------------------------------------------------|----------------------------------------------------------------------------------------------------|
| 1 | OV                                                                                                    | ERVIEW                                                                                                    | 5                                                                                                  |
| 2 | CO                                                                                                    | MPONENTS                                                                                                    | 6                                                                                                  |
|   | 2.1<br>2.2<br>2.4<br>2.5<br>2.6<br>2.7<br>2.8<br>2.9<br>2.10<br>2.11<br>2.12<br>2.13<br>2.14<br>2.15<br>2.16<br>2.17             | ARDUINO UNO R3 CONTROLLER<br>ARDUINO PROTO SCREWSHIELD<br>CHRONODOT REAL TIME CLOCK<br>MUSIC MAKER MP3 SHIELD<br>AUDIO SPEAKERS<br>LED DISPLAYS<br>SN74HC138N 3 – 8 LINE DECODER<br>RGB LCD SHIELD<br>AM / PM LEDS<br>POWER SUPPLY<br>PANEL MOUNT 2.1 MM DC BARREL JACK<br>LM7805 VOLTAGE STABILIZER<br>PERMA-PROTO BREADBOARD<br>FILAMENT<br>WIRE<br>PAINT                                                                                                    | 6<br>7<br>8<br>9<br>10<br>11<br>13<br>14<br>15<br>16<br>17<br>18<br>19<br>20<br>21<br>22           |
|   | 2.18                                                                                                    | SCREWS / WASHERS                                                                                                    | 23                                                                                                 |
| 3 | CL                                                                                                    | OCK DECALS / DESIGN                                                                                                    | 25                                                                                                 |
| 4 | <b>3D</b>                                                                                                    | PRINTING                                                                                                    | 27                                                                                                 |
| 5 | CO                                                                                                    | NSTRUCTION                                                                                                    | 45                                                                                                 |
|   | $5.1 \\ 5.2 \\ 5.3 \\ 5.4 \\ 5.5 \\ 5.6 \\ 5.7 \\ 5.8 \\ 5.9 \\ 5.10 \\ 5.11 \\ 5.12 \\ 5.13 \\ 5.14 \\ 5.15 \\ 5.16 \\ 5.17 \\$ | GLUE THE TOP, FRONT AND BOTTOM HALVES<br>GLUE THE FRONT HALVES<br>GLUE THE FRONT HALVES<br>GLUE THE BACK HALVES<br>GLUE THE BOTTOM HALVES<br>DRILL GUIDE HOLES FOR LED DISPLAYS<br>DRILL / EXPAND LED MOUNTING HOLES<br>DRILL / EXPAND LED MOUNTING HOLES<br>DRILL / EXPAND LED MOUNTING HOLES<br>DRILL / EXPAND RGB LCD PUSHBUTTON / CONTRAST HOLES<br>LAYOUT THE LEFT AND RIGHT SIDES<br>INSERT THE SPEAKER COVERS AND SPEAKERS<br>GLUE THE ENCLOSURE<br>ASSEMBLE THE ENCLOSURE<br>PREPARE THE ENCLOSURE FOR PAINTING<br>PAINT ENCLOSURE<br>ASSEMBLE MUSIC MAKER<br>WIRE AND MOUNT THE 4 DIGIT LED DISPLAYS | 45<br>46<br>47<br>47<br>49<br>50<br>51<br>52<br>53<br>54<br>55<br>56<br>57<br>59<br>61<br>63<br>64 |
|   | 5.17                                                                                                    | WIRE AND MOUNT THE 4 DIGIT LED DISPLAYS<br>WIRE AND MOUNT AM/PM LEDS                                                                                                    | 65                                                                                                 |

Issue Date: November 4, 2015

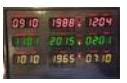

| 5. | 19 | MOUNT THE VOLTAGE STABILIZER       | 66 |
|----|----|------------------------------------|----|
| 5. | 20 | MOUNT THE ARDUINO UNO              | 67 |
| 5. | 21 | MOUNT THE RGB LCD DISPLAY          | 68 |
| 5. | 22 | WIRING DIAGRAM                     | 69 |
| 5. | 23 | WIRE THE PERMA-PROTO BOARD         | 70 |
| 5. | 24 | WIRE THE SCREWSHIELD               | 70 |
| 5. | 25 | INSTALL ARDUINO AND SCREWSHIELD    | 70 |
| 5. | 26 | INSTALL MUSIC MAKER ON SCREWSHIELD | 71 |
| 5. | 27 | MOUNT /WIRE DC BARREL CONNECTOR    | 72 |
| 5. | 28 | INSTALL DECALS                     | 73 |
| 5. | 29 | ATTACH BASE / BUMPERS              | 75 |
| 5. | 30 | MAKE POWER CONNECTION              | 76 |
| 6  | RG | B LCD OPERATION                    | 77 |
| 7  | TI | ME DISPLAYS                        | 81 |
| 8  | TI | ME ANNOUNCEMENT                    | 82 |
| 9  | PO | WER UP SEQUENCE                    | 83 |
| 10 | PA | RTS LISTING                        | 84 |

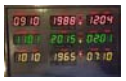

#### 1 DISCLAIMER

This document and the attached drawings are not to be used for construction.

You are hereby authorized to view, copy, print, and distribute the materials from this document or the attached drawings subject to the following conditions:

- The materials are for your personal informational use only and not for commercial purposes.
- No liability in respect of any of the contents of such publications or use thereof is accepted and no warranties expressed or implied are made in relation thereto.

#### **Disclaimer**

ANY INFORMATION CONTAINED IN THIS DOCUMENT OR THE ATTACHED DRAWINGS ARE PROVIDED [AS IS] FOR YOUR INFORMATIONAL PURPOSES ONLY, WITHOUT WARRANTY OF ANY KIND, INCLUDING ANY IMPLIED WARRANTY OF MERCHANTABILITY, FITNESS FOR A PARTICULAR PURPOSE, OR NON-INFRINGEMENT. THE AUTHOR OF THIS DOCUMENT AND ATTACHED DRAWINGS WILL IN NO EVENT BE LIABLE FOR ANY DIRECT, INDIRECT OR PUNITIVE DAMAGE OF ANY KIND THAT RESULTS FROM THE USE OF OR INABILITY TO USE THIS DOCUMENT OR THE ATTACHED DRAWINGS, INCLUDING WITHOUT LIMITATION, LOSS OF PROFITS, GOODWILL, OR BUSINESS INTERRUPTION. THE AUTHOR OFFERS NO ASSURANCES, WARRANTIES OR GUARANTEES AS TO THE VALIDITY OR COMPLETENESS OF THIS INFORMATION. INFORMATION WILL BE CHANGED, UPDATED AND DELETED WITHOUT NOTICE.

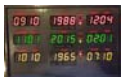

#### 1 Overview

The time circuit clock will display the following via the LED displays.

#### **Destination Time – (Top-Red)**

The destination time is an area that shows a fixed date and time. Use this area to display an important date in your life such as wedding, Birthday or the date you first discovered this most excellent clock.

#### <u>Present Time – (Middle-Green</u>)

The present time is the current date and time. You set this initially when you download the Arduino and you can adjust the hour and minute via the RGB LCD display keypad.

#### Last Time Departed – (Bottom-Yellow)

The last time departed will alternate between three different important dates every 20 seconds. Use this for birthdays, the date you finished building the clock, the day you met your significant other, etc.

The time circuit will announce the time between the hours of 8:00 AM and 9:30 PM. The time is generated via the Music Maker MP3 shield. The audio files for the time announcement were recorded by my wife and are included. To enhance the clock further, I enlisted a voice impersonator that recorded the time announcements as Doc Browns voice. Contact information for the voice impersonator is included in this "Instructable".

Power on message and time announce files are provided. You can change these by simply by recording new .mp3 files and putting them on the music maker board micro SD card.

The clock is 3D printed and utilizes (1) Arduino Uno, (1) Music Maker MP3 shield, (1) ChronoDot real time clock, (1) RGB LCD keypad, (9) 3 mm LEDs, (1) voltage isolator and a few other components. A complete parts list along is provided at the end of this "Instructable".

The .stl files for printing the clock parts, Arduino code, wiring diagram, decal template and the audio files are located here. The clock was printed on a Lulzbot mini which has a print bed size of 150 mm x 150 mm.

The entire clock was printed with HIPS filament with the exception of the pushbutton extensions that were printed with black ABS filament.

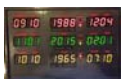

#### 2 Components

The Clock is controlled by an Arduino microcontroller. The Arduino handles the interface to (9) four digit LED displays, (6) AM/PM LEDs, (1) MP3 Music Maker Shield, (1) RGB LCD pushbutton display and a Chronodot real time clock.

## 2.1 Arduino Uno R3 Controller

The clock utilizes an Arduino Uno R3 controller. The Arduino Uno R3 is programmed to monitor and control the entire clock.

The Arduino Uno can be purchased at Adafruit.com <a href="http://www.adafruit.com/products/50">http://www.adafruit.com/products/50</a>

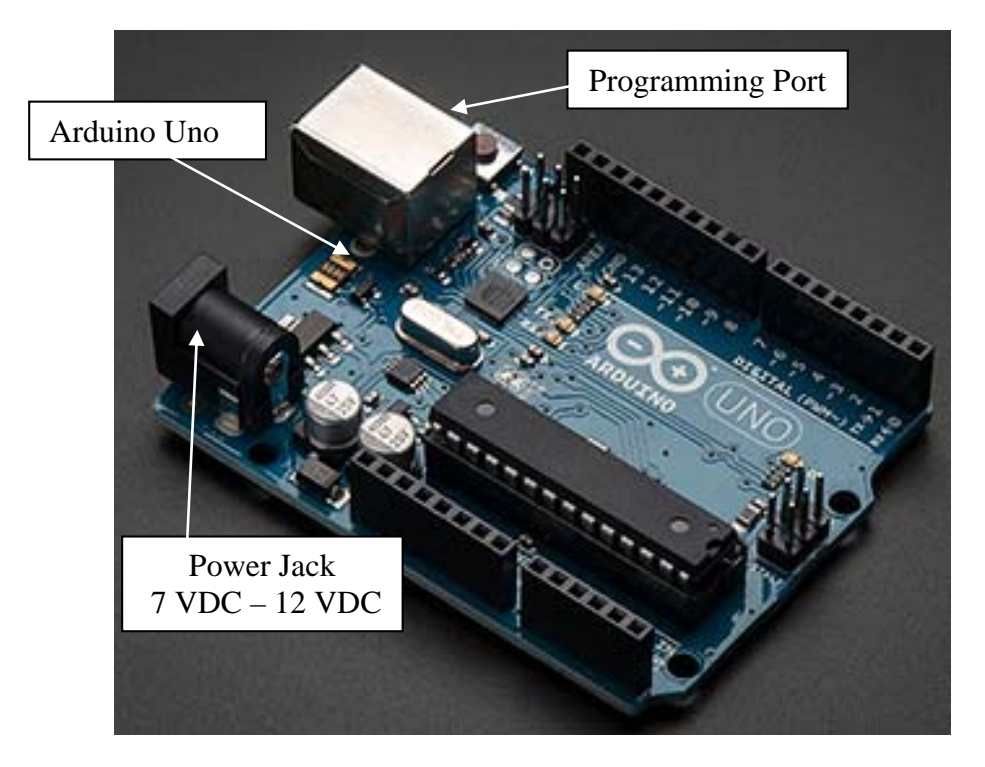

Figure 2.11 – Arduino Uno R3

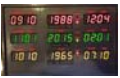

## 2.2 Arduino Proto Screwshield

I used a Screwshield for the Arduino controller. The Screwshield was purchased from Amazon.com

http://www.amazon.com/gp/product/B00HBVVKPA?psc=1&redirect=true&ref\_=oh \_aui\_detailpage\_009\_s00 from the vendor iTead. The Screwshield provides screw connections for the Arduino pins. This is handy while developing and provides a rugged connection for I/O pins. The Proto Screwshield is shown below.

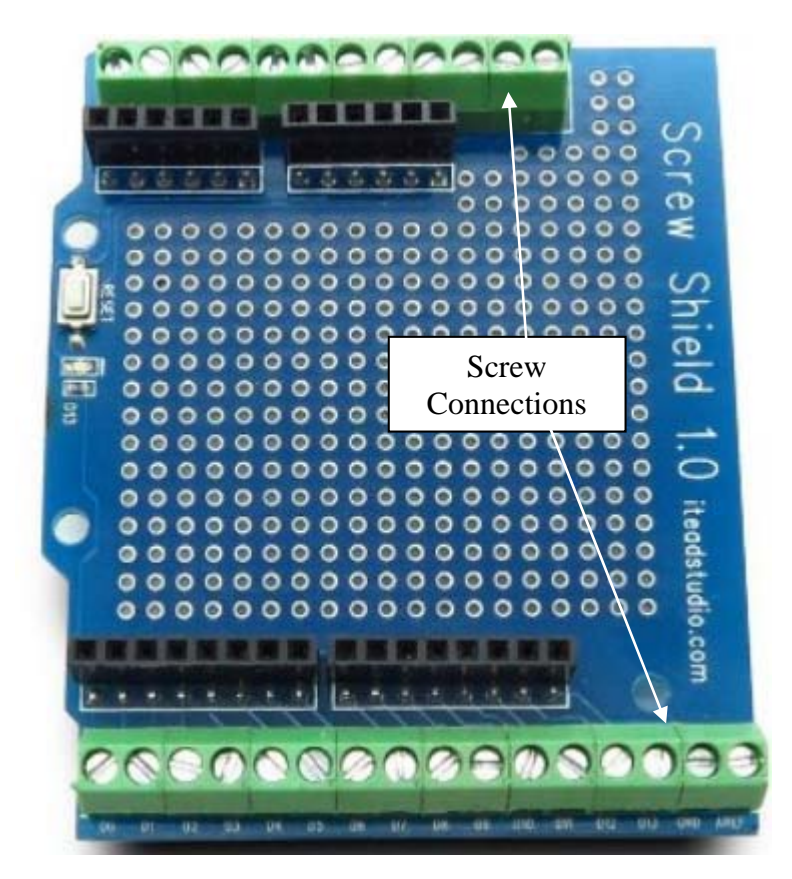

Figure 2.21 – Arduino Screwshield

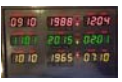

## 2.4 Chronodot Real Time Clock

The Time Circuit clock utilizes a real time clock module that will keep track of the time even when power is removed. The Chronodot real time clock module utilizes a coin cell battery that will keep the time for five years.

The Chronodot Real Time Clock can be purchased at Adafruit.com <u>http://www.adafruit.com/products/264</u>. The only connections to the Chronodot module that are required is 5 VDC power and the SDA and SCL pins. The SDA and SCL connections are interfaced to the Arduino Uno via pins A04 and A05. This is a simple and inexpensive solution for creating a clock. The Chronodot module is mounted to a perf board mounted on the inside bottom of the clock.

Note: The same clock can be created with a DS1307 purchased from Adafruit.com. The DS1307 requires some assembly and is a less accurate clock module. There are no code changes required if you use the DS1307 module.

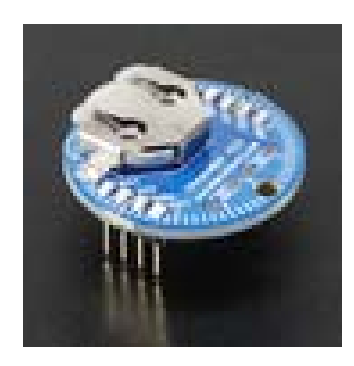

Figure 2.31 – Chronodot Real Time Clock

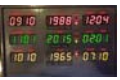

## 2.5 Music Maker MP3 Shield

The clock utilizes an MP3 Shield that stores the hourly and half hour audio messages and plays them through the speakers when the Arduino has determined that it is time to announce the time.

The Music Maker MP3 Shield with 3 watt stereo amp can be purchased at Adafruit.com <u>http://www.adafruit.com/products/1788</u>. The Music Maker Shield requires some minor soldering prior to usage.

The Music Maker contains an SD card slot that allows audio files to be easily moved between your computer and the Music Maker. Just save the audio file from your computer to the SD card as you normally would and then place the SD card in the Music Maker shield.

The shield may seem like overkill since there are several lower cost audio playback options available but the shield offered the most flexibility and provided a reliable easy to use audio playback device made to interface with the Arduino. My primary concern was the pin consumption required for implementation. As you can see, we used all of the Arduino I/O pins for this project.

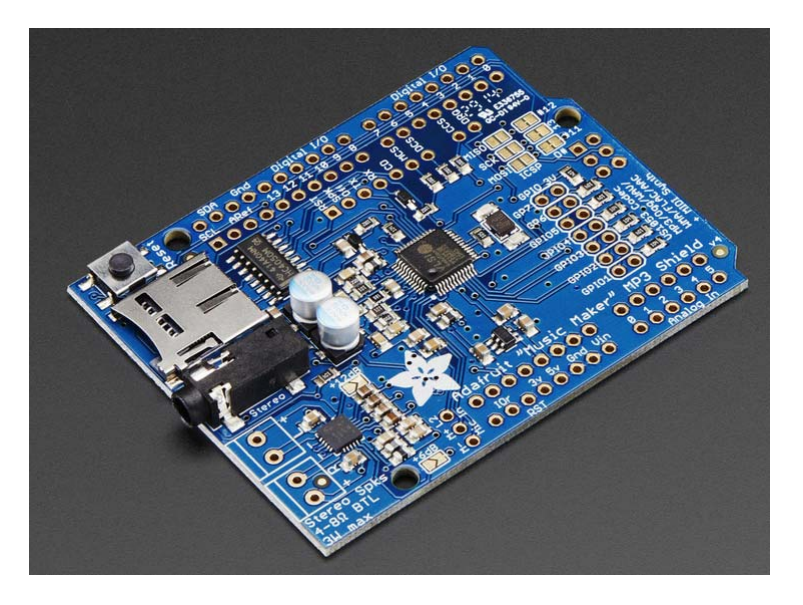

Figure 2.41 – Music Maker MP3 Shield

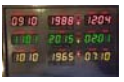

## 2.6 Audio Speakers

The clock utilizes two speakers driven by the Music Maker MP3 shield. The Music Maker MP3 shield has a 3 watt stereo amp onboard that drives the speakers,

The speakers utilized are a stereo enclosed speaker set (3 watts / 4 ohm) purchased at Adaftuit.com <u>http://www.adafruit.com/products/1669</u>. The same speakers should be used since the 3D printed enclosure has an internal speaker mounting design based around these speakers.

I cut the 4 pin connector off the speakers since the MP3 Shield utilizes screw terminals for the speaker connection.

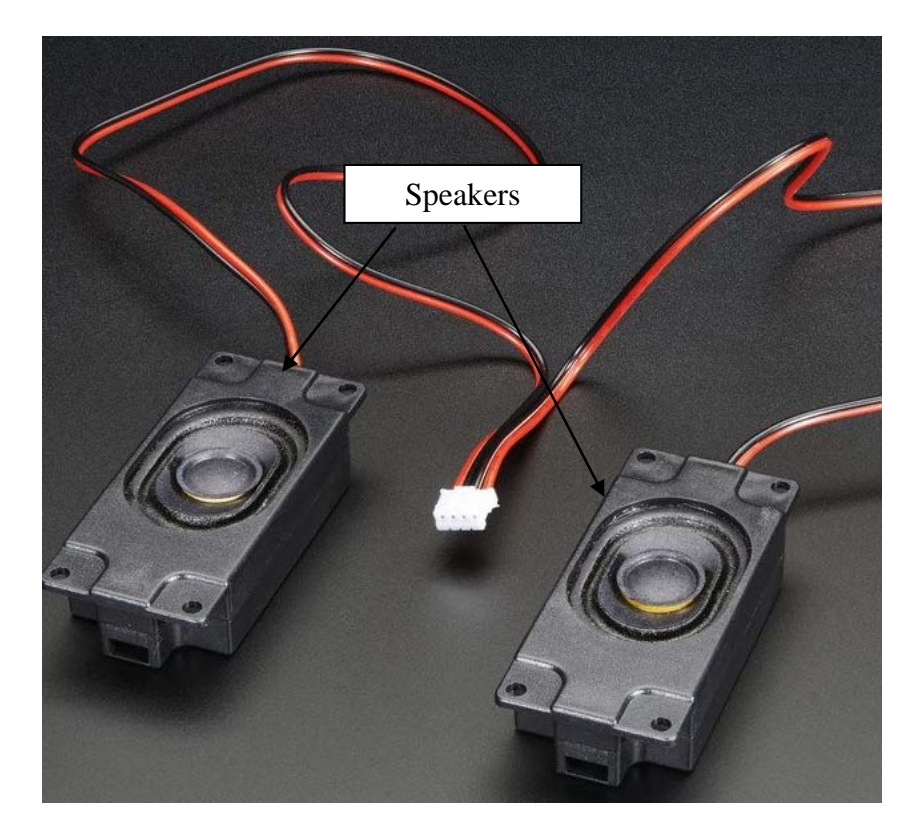

Figure 2.51 – Time Announcement Speakers

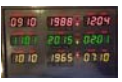

## 2.7 LED Displays

The clock utilizes nine .56" 4 digit 7 segment LED displays that utilize an adafruit.com LED backpack. The nine displays consist of (3) red, (3) green and (3) yellow displays.

The LED displays with backpacks can be purchased at adafruit.com

<u>http://www.amazon.com/gp/product/B0051E8ONA?psc=1&redirect=true&ref\_=od\_a</u> <u>ui\_detailpages00</u>.

The pictures below show the LED displays that are used for the time circuit clock.

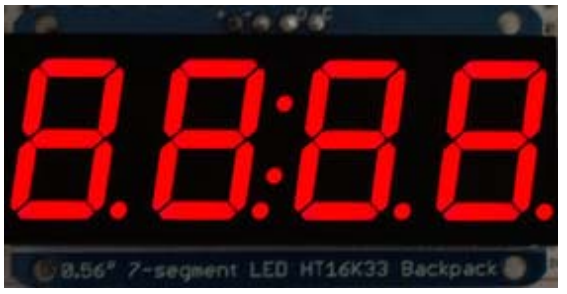

Figure 2.61 – Destination Time LEDs

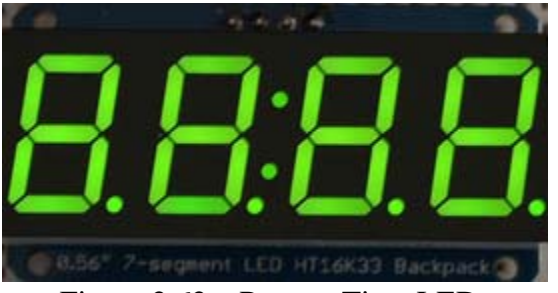

Figure 2.62 – Present Time LEDs

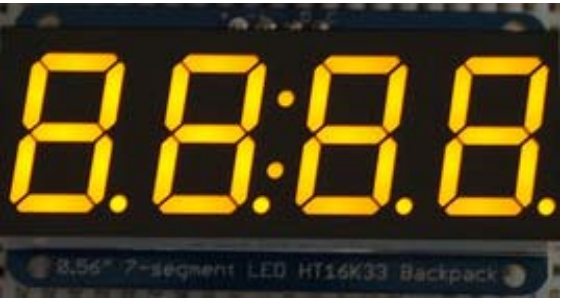

Figure 2.63 – Last Time Departed LEDs

Each LED backpack is addressable. The default I2C address is 0x70. To change an address, the back of the backpack has three solder jumpers as shown below.

Issue Date: November 4, 2015

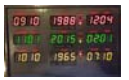

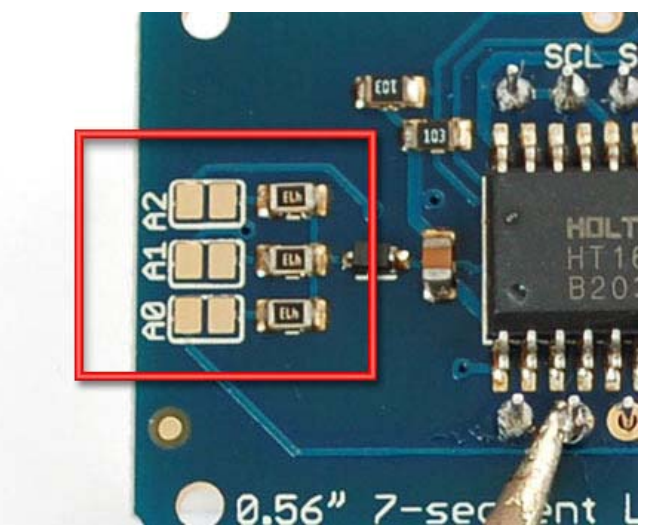

Figure 2.64 – LED Backpack Addressing Solder Jumpers

The clock requires nine LED displays but we can only get up to eight different I2C addresses. To resolve this, there is a document on Adafruit.com <u>https://learn.adafruit.com/delorean-time-circuit</u> that provides a solution to this problem. The document is also the inspiration for the clock. The I2C addressing issue was resolved by using a 3 to 8 line decoder and switching the I2C bus between the displays so that each group of displays utilized the same three I2C addresses. This is a clever solution that was obtained from the document at Adafruit.com.

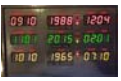

## 2.8 SN74HC138N 3 – 8 Line Decoder

A 3 to 8 line decoder chip is implemented to resolve the issue controlling all LED displays with the same group of three I2C addresses. The chip is required for the design and can be purchased at the following:

http://www.digikey.com/product-detail/en/SN74HC138N/296-1575-5-ND/277221

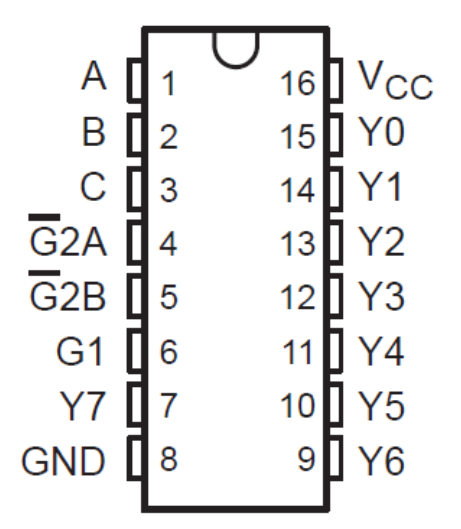

Figure 2.71 – SN74HC138N Decoder Chip

Since shipping charges will exceed the cost of the chip, order a few extra to have on hand since the shipping cost will be the same:

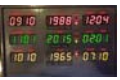

## 2.9 RGB LCD Shield

The RGB LCD shield is used to display the date / time as well as change the hours and minutes for the clock. The RGB LCD shield is a handy way to easily change the time for daylight savings time without the need to download the program to set the correct time.

The shield interfaces with the Arduino via the I2C buss. The five pushbuttons located on the left hand side of the shield are used to set the hours, minutes and allow the display to be turned off and on. The pushbuttons use the same I2C buss as the display. The shield is not attached to the Arduino since it only requires power and the two I2C wires (SDA and SCL).

The shield can display the text as Red, Teal, Violet, Yellow and several other colors.

The RGB LCD Shield can be purchased at adafruit.com

http://www.adafruit.com/products/714

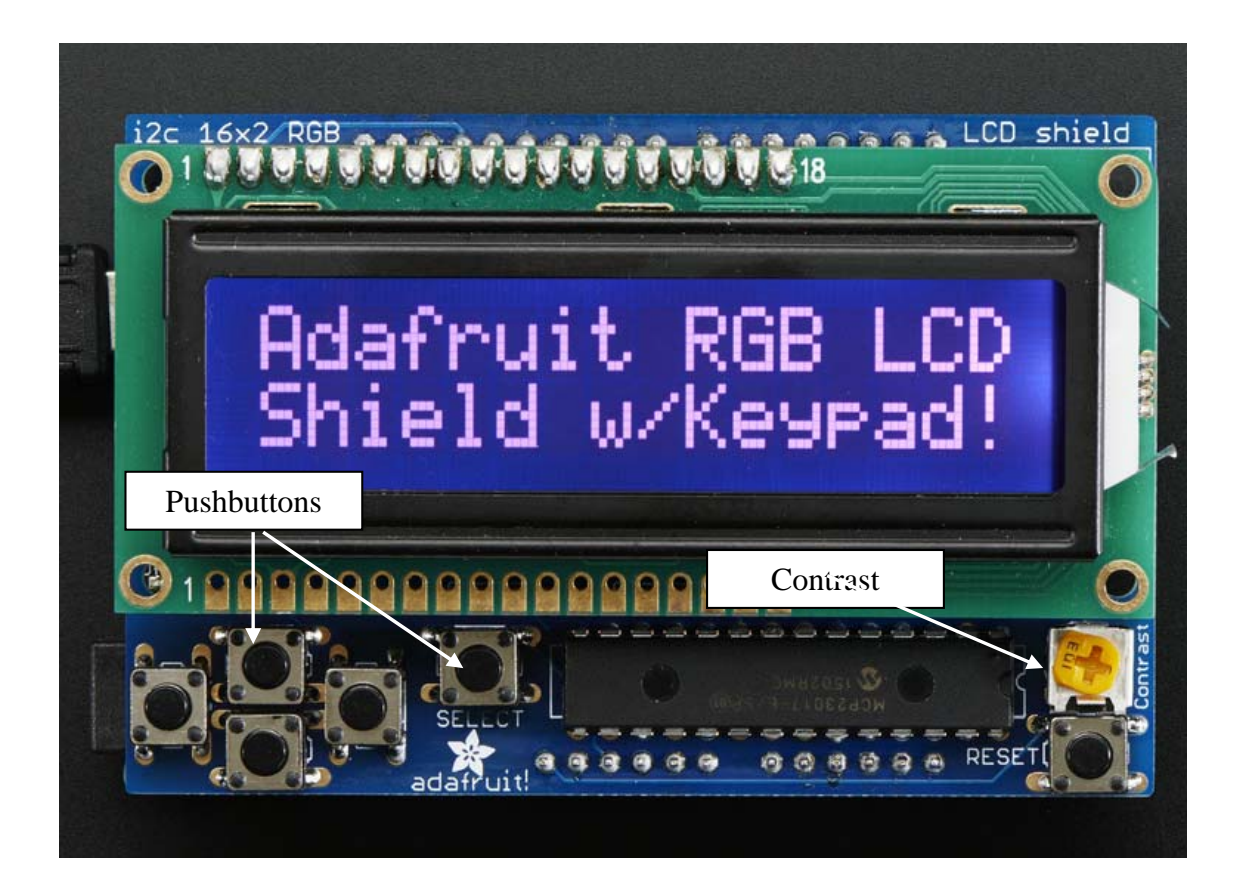

Figure 2.81 – RGB LCD Shield

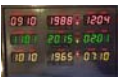

#### 2.10 AM / PM LEDs

Each row on the clock has an AM and PM LED. The top row utilizes (2) 3 mm red LEDs, the middle row utilizes (2) 3 mm green LEDs and the bottom row utilizes (2) yellow 3 mm LEDs.

The LEDs can be purchased at your local Radio Shack or Amazon.com.

The LEDs used in this unit were purchased at Amazon.com <u>http://www.amazon.com/gp/product/B0087ZT1VO?keywords=3%20mm%20led&qi</u> <u>d=1445881847&ref\_=sr\_1\_4&sr=8-4</u>

The picture below shows the LEDs.

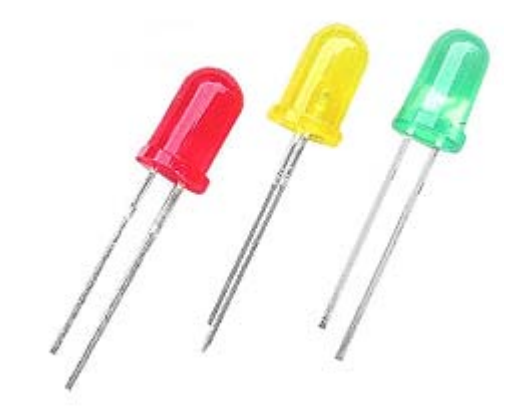

Figure 2.91 – Red, Yellow and Green 3 mm LEDs

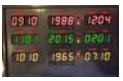

#### 2.11 Power Supply

I used the following power supply for the Arduino Uno. The power supply was purchased at amazon.com.

http://www.amazon.com/gp/product/B00CAC399U?psc=1&redirect=true&ref\_=oh\_a ui\_detailpage\_004\_s00

The picture below shows the power supply that I used. This power supply provides 2 amps at 9 VDC. The higher amperage supply was chosen to ensure we would not exceed the current requirements of the clock.

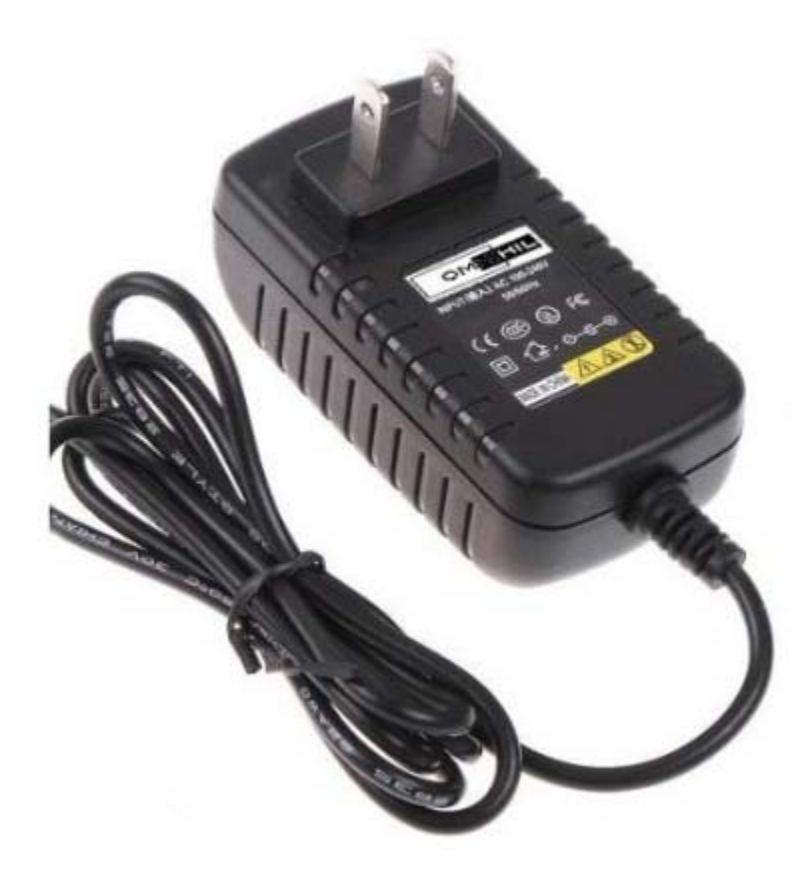

Figure 2.101 – Power Supply

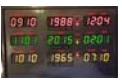

## 2.12 Panel Mount 2.1 MM DC Barrel Jack

I used a 2.1 mm jack for the power connection to the clock. The power feed to the jack is split inside the clock to the Arduino Uno and a voltage stabilizer. The DC Barrel jack was purchased at Adafruit.com

http://www.adafruit.com/products/610

The picture below shows the DC barrel jack that is used.

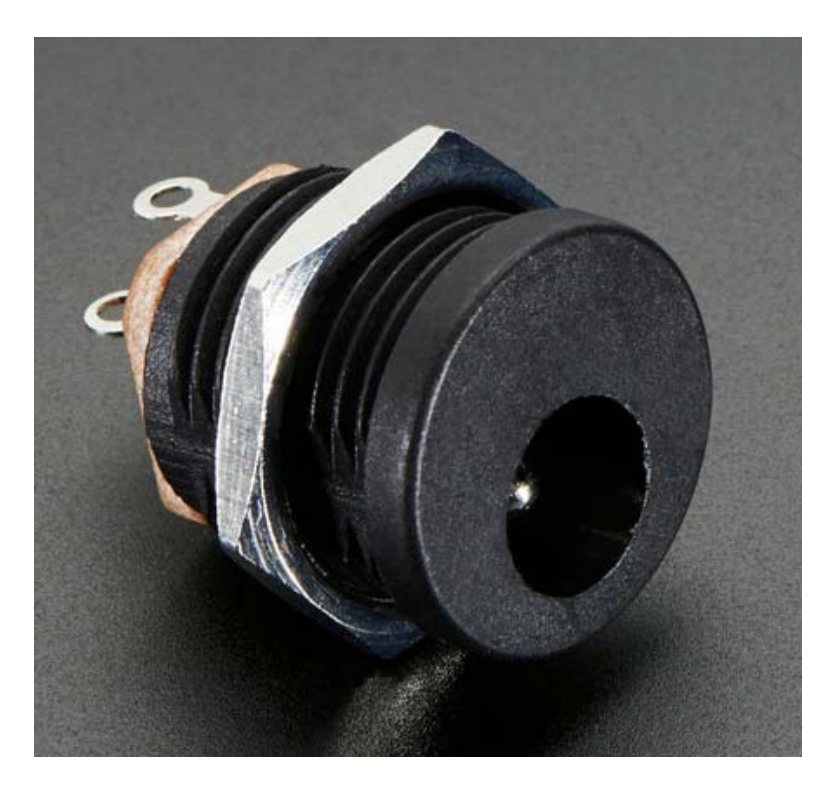

Figure 2.111 – DC Barrel Jack

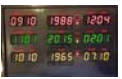

#### 2.13 LM7805 Voltage Stabilizer

I used the following voltage stabilizer power module to convert the 9 VDC input to a 5 VDC output. The power module is used to provide 5 VDC power to the (9) LED displays. The displays require more current than the Arduino can supply when the LEDs are set to brighter settings.

The power module was purchased at amazon.com.

http://www.amazon.com/gp/product/B00RKY0NP6?psc=1&redirect=true&ref\_=oh\_aui\_detailpage\_008\_s00

The picture below shows the voltage stabilizer.

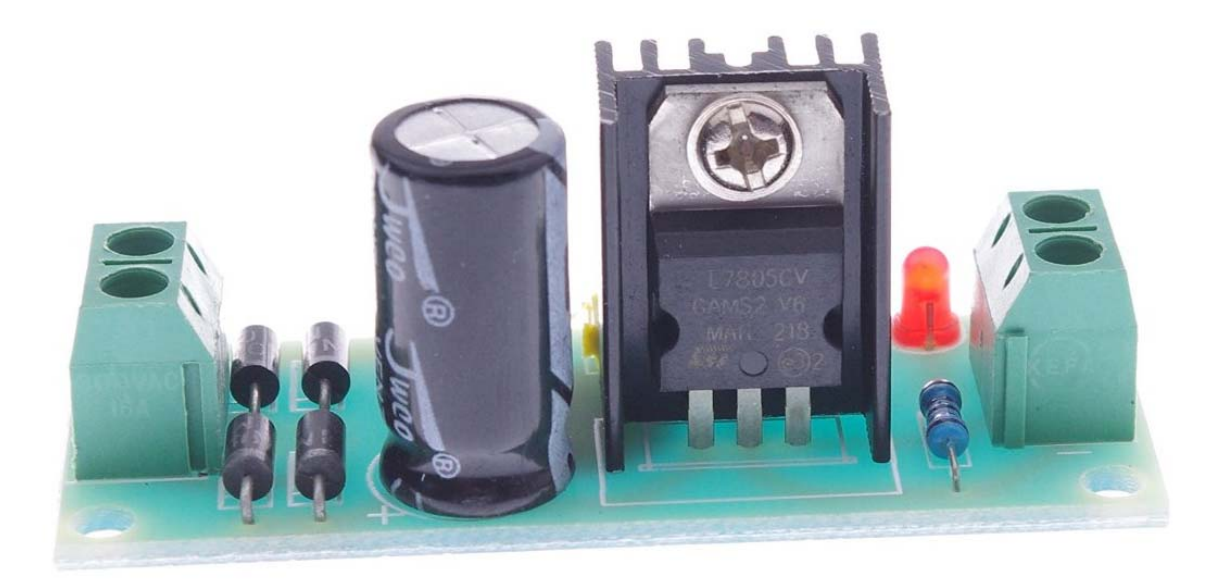

Figure 2.121 – Voltage Stabilizer

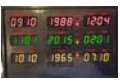

## 2.14 Perma-Proto Breadboard

I soldered the ChronotDot and the 3 to 8 line decoder chip socket onto the Adafruit half-sized breadboard.

The Perma-Proto breadboard was purchased at adafruit.com,

http://www.adafruit.com/products/1609

The picture below shows the breadboard.

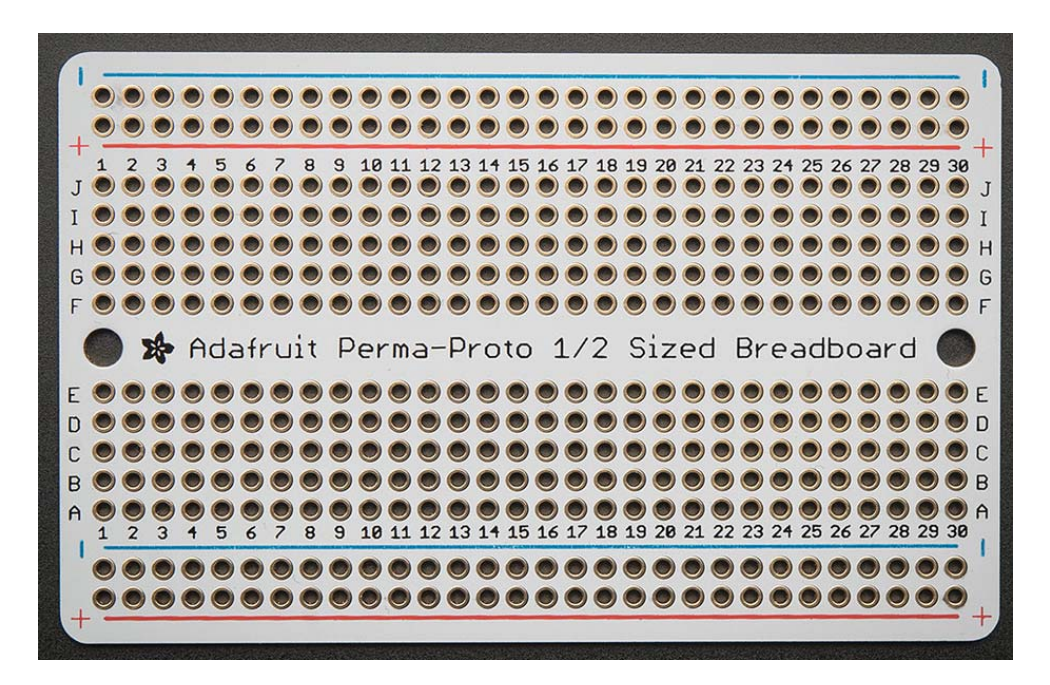

Figure 2.131 – Perma-Proto Half-Sized Breadboard

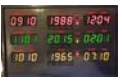

## 2.15 Filament

The clock utilizes HIPS gray filament for the enclosure and ABS black filament for the pushbutton extensions.

The black hips filament was purchased at Lulzbot.com <u>https://www.lulzbot.com/products/abs-3mm-filament-1kg-reel</u> and the gray filament was also purchased at Lulzbot.com <u>https://www.lulzbot.com/products/hips-3mm-filament-1kg-reel-esun</u>.

The pictures below show the filament colors.

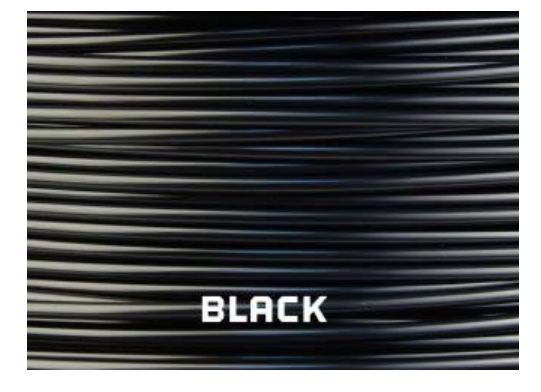

Figure 2.141 – ABS Black

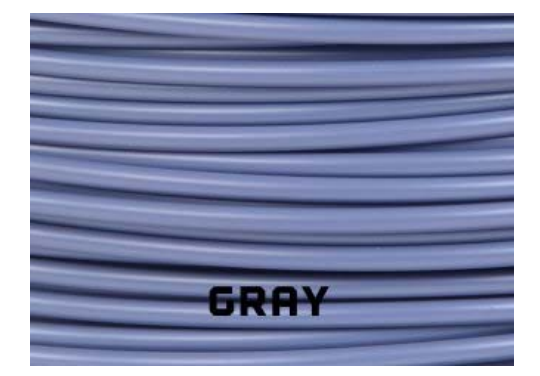

Figure 2.142 – Hips Gray

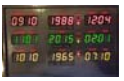

## 2.16 Wire

I used the following wire for several connections.

The wire is standard twisted pair 22 awg battery wire. The wire was purchased at Servocity.com <u>https://www.servocity.com/html/battery\_wire.html#.Vf9fIJftrbo</u>.

The picture below shows the wire that I used.

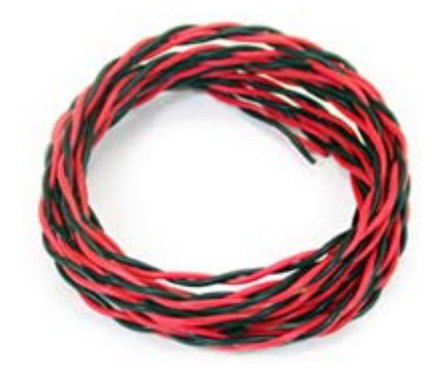

Figure 2.151 – Twisted Pair Wire

The other wire type that I used is stranded 22 awg hookup wire. The wire was purchased at Pololu.com <u>https://www.pololu.com/category/139/stranded-wire</u>.

The picture below shows the wire that I used.

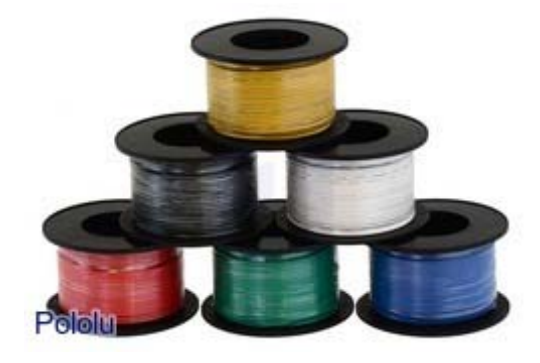

Figure 2.152 – Hookup Wire

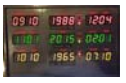

## 2.17 Paint

The clock was painted with RUST-OLEUM forged hammered paint (Antique Pewter) purchased at Lowes.

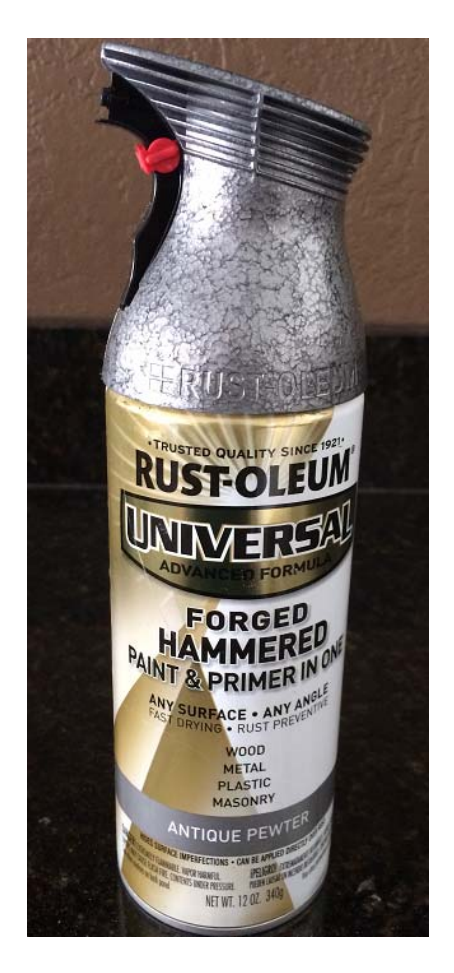

Figure 2.161-RUSTOLEUM Paint

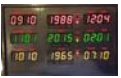

## 2.18 Screws / Washers

I used #2 x 3/8 inch Philips screws with washers for mounting the LED assemblies to the enclosure. I also used the same screws in  $\frac{1}{2}$ " length for mounting the RGB display. The screws can be purchased at Lowes.

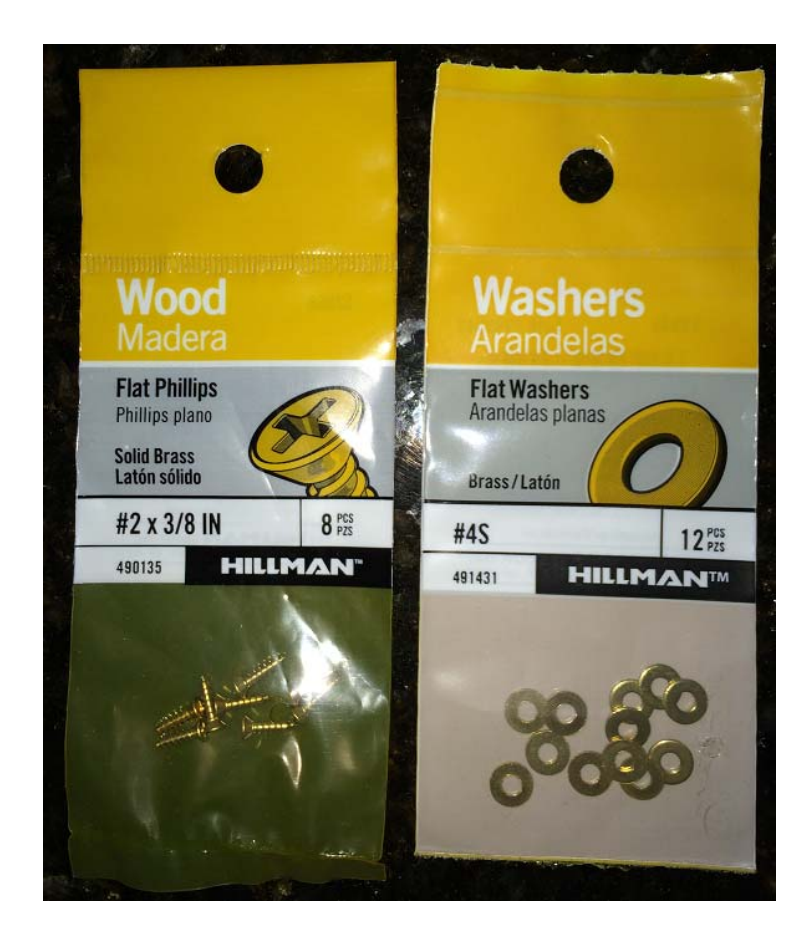

Figure 2.171 – Mounting Screws

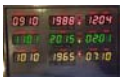

I used #4 x 1/2 inch Philips Pan Head screws with for attaching the back of the clock to the enclosure. The screws can be purchased at Lowes

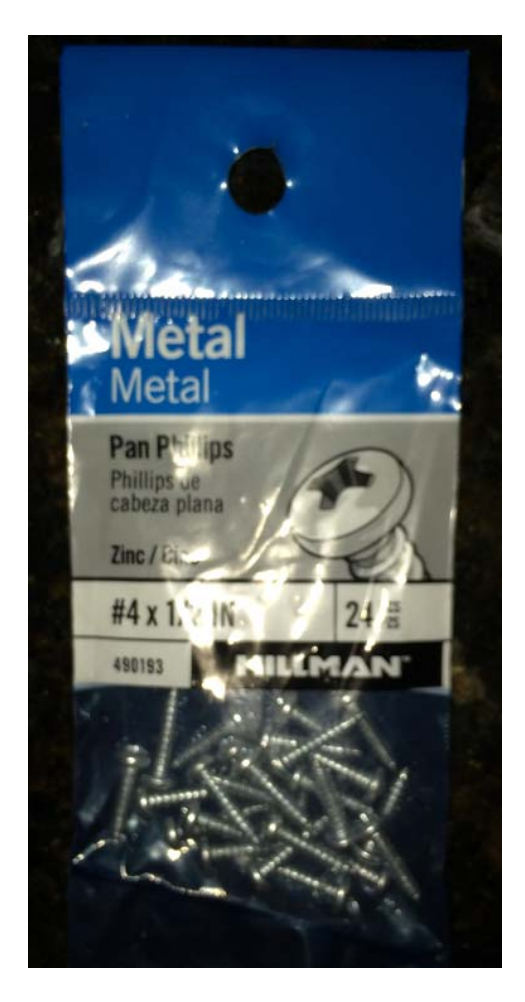

Figure 2.172 – Mounting Screws

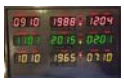

## 3 Clock Decals / Design

The original time circuit utilized labels that have a black background with white text and a red background with white text. A P-Touch label was my first choice but the new P-Touch labelers only have labels with a white background with red text. Older P-Touch labelers support the desired label (red background and white text). I used water slide decals to recreate the labels.

To do this, I created labels and printed them on laser white waterslide decal paper. The decal paper wire was purchased at Amazon.com

http://www.amazon.com/Papilio-Laser-Clear-Waterslide-sheets/dp/B005DFLVOG.

Once the decals are printed, a decal is placed in the water and then the decal is placed on the time circuit clock. When all decals are affixed to the clock face, you will have the following:

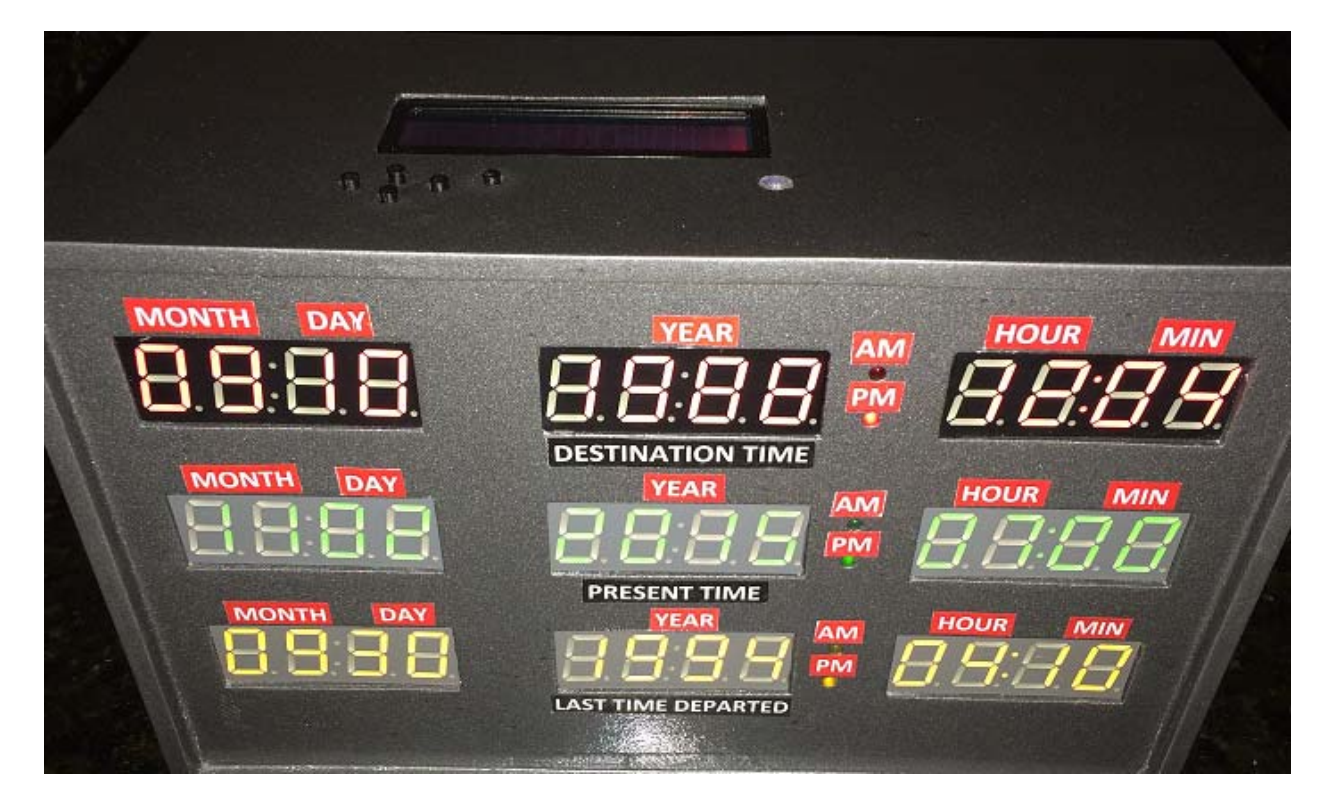

Figure 3.1 – Time Circuit Front with Decals

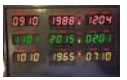

The attached PDF contains the artwork for the decals. You can just print this normally on 8.5" x 11" decal paper. I included extra copies of decals on the PDF so you have a printed spare if one gets messed up.

| DESTINATION TIME .      | DESTINATION TIME .     |
|-------------------------|------------------------|
| PRESENT TIME .          | PRESENT TIME .         |
| LAST TIME DEPARTED .    | LAST TIME DEPARTED .   |
| MONTH . AM . AM . AM .  | MONTH . PM . PM . PM . |
| DAY . AM. AM. AM . AM . | DAY . PM . PM . PM .   |
| YEAR . AM . AM . AM .   | YEAR . PM . PM . PM .  |
| HOUR . AM . AM . AM .   | HOUR . PM . PM . PM .  |
| MIN . AM . AM . AM .    | MIN.PM.PM.PM.          |
| DESTINATION TIME .      | DESTINATION TIME .     |
| PRESENT TIME .          | PRESENT TIME .         |
| LAST TIME DEPARTED .    | LAST TIME DEPARTED .   |
| MONTH . AM . AM . AM .  | MONTH . PM . PM . PM . |
| DAY . AM . AM . AM .    | DAY . PM . PM . PM .   |
| YEAR . AM . AM . AM .   | YEAR . PM . PM . PM .  |
| HOUR . AM . AM . AM .   | HOUR . PM . PM . PM .  |
| MIN . AM . AM . AM .    | MIN.PM.PM.PM.          |
|                         |                        |

Figure 3.2 – Time Circuit Clock Front Decals

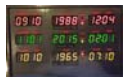

## 4 3D Printing

The entire clock was printed using a Lulzbot Mini 3D printer. I used HIPS material for printing all of the parts with the exception of the ABS pushbuttons. All left and right references are as you face the front of the clock.

The files are in .STL format and are as follows:

#### **BTTF\_Pushbuttons.stl**

This file is printed in the black ABS plastic. When I print these, I print them with a brim. When you remove them from the brim, you always end up breaking one so having spares is helpful. The pushbuttons are inserted into the RGB LCD button holes with the large part oriented towards the inside of the enclosure. The actual RGB LCD push buttons have a tactile operation and these will allow the actual pushbutton on the RGB LCD to be engaged.

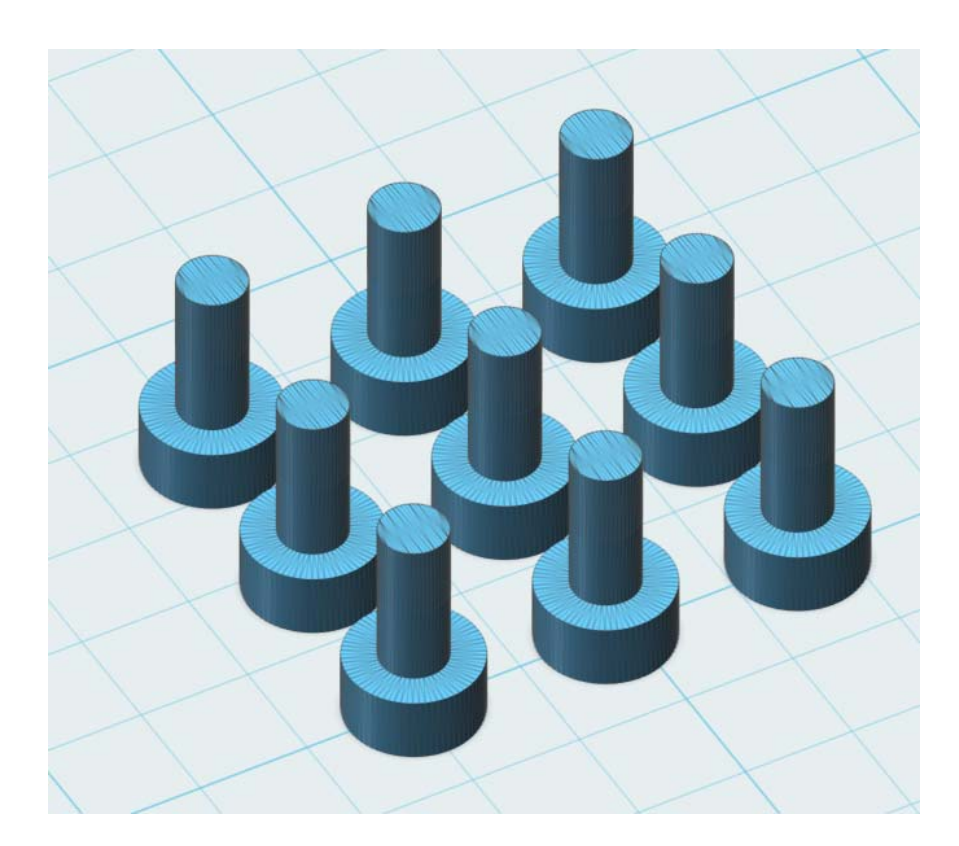

Figure 4.1 – Glow in the Dark Meter Gauge Plate

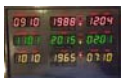

The picture below is shown with the pushbuttons placed in the top panel. The RGB LCD will be mounted so that the ABS pushbuttons press the actual RGB LCD pushbuttons.

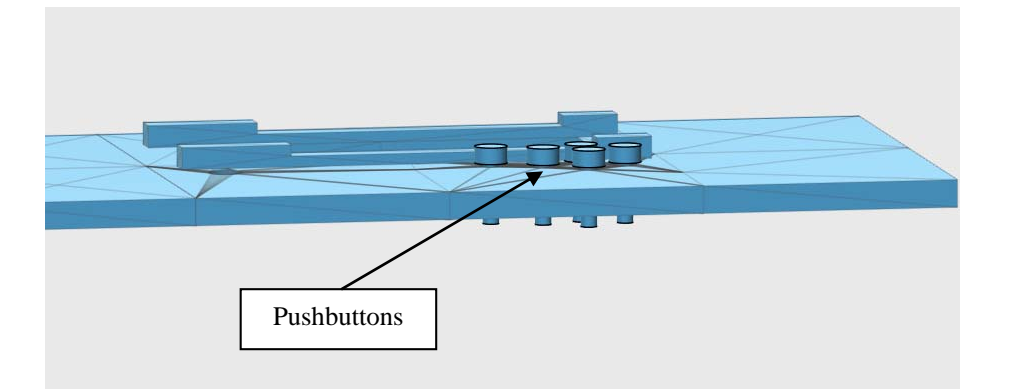

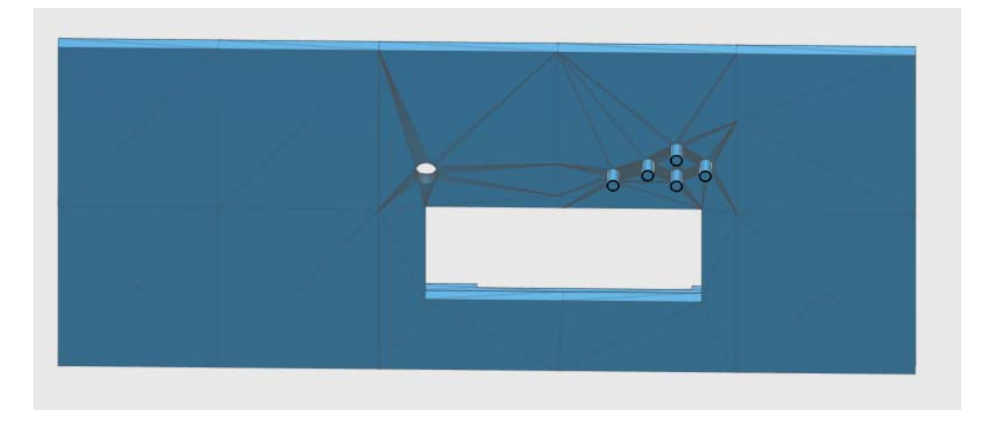

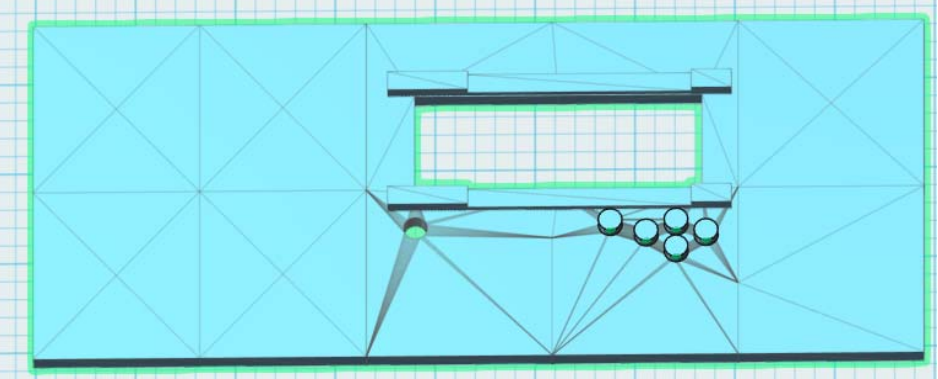

Figure 4.2 – Pushbutton Location

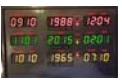

## BTTF\_Top\_Left\_LCD.stl

This file is the LCD side of the enclosure top. This is the piece that the pushbuttons go through and the RGB LCD is mounted to. This is printed with gray HIPS filament.

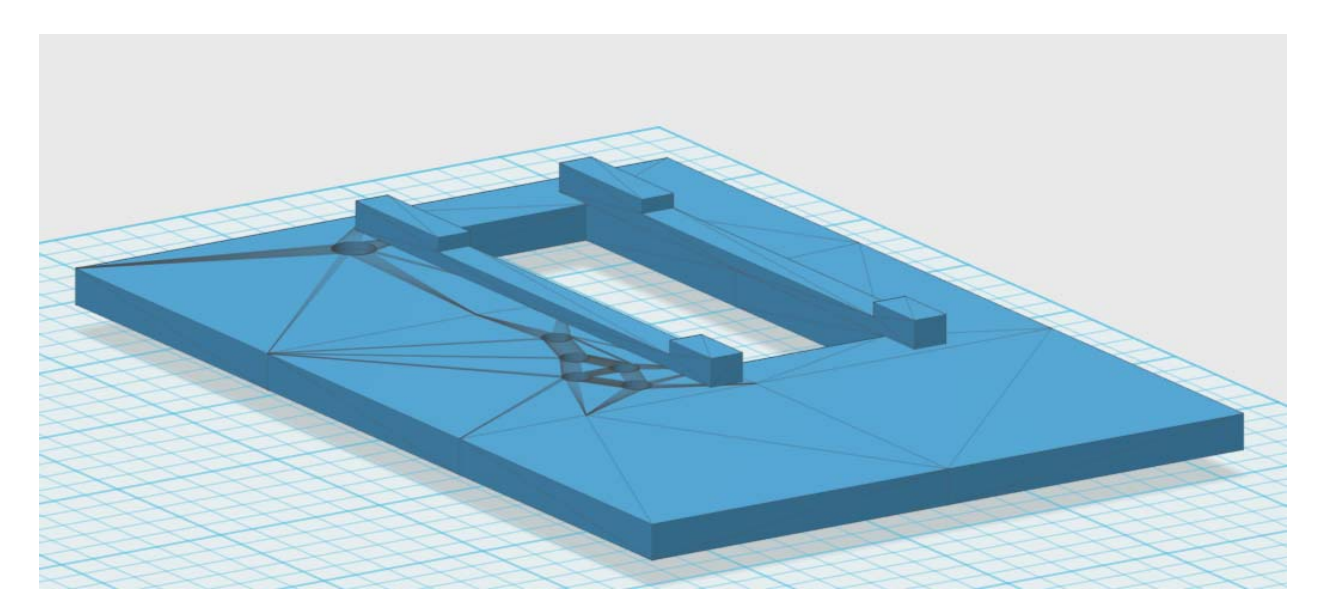

Figure 4.3 – Enclosure Top Left

## BTTF\_Top\_Right.stl

This file is the joined to the Top\_Left\_LCD file via glue to make an entire top assembly. This is printed with gray HIPS filament.

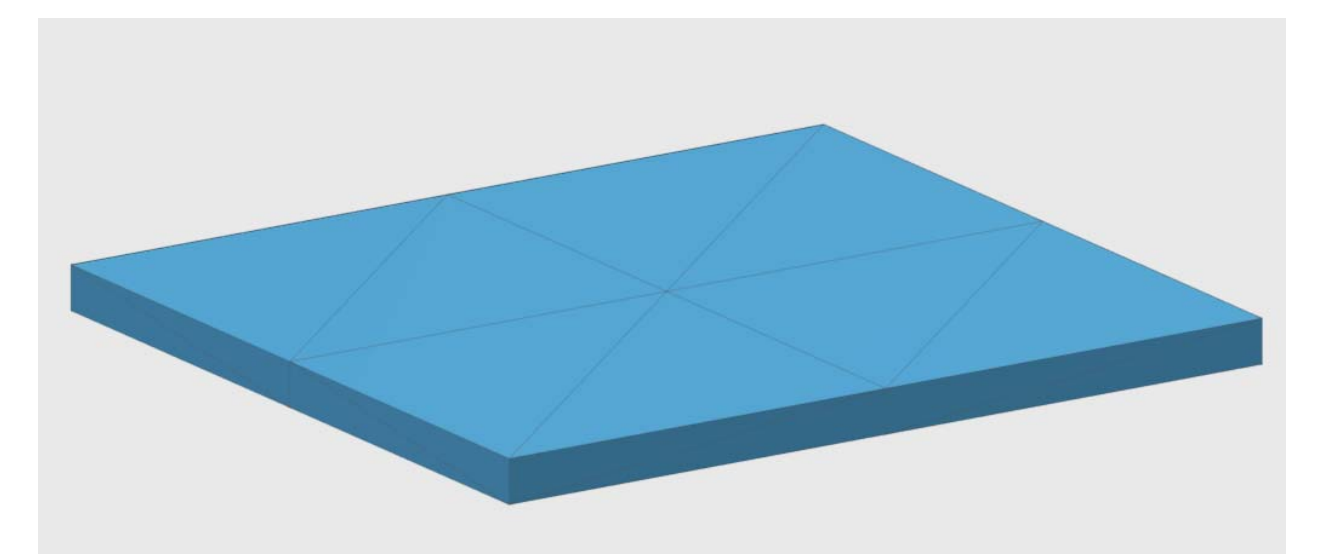

Figure 4.4 – Enclosure Top Right

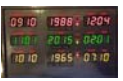

## BTTF\_Front\_Side\_Left.stl

This file is the left side panel for the enclosure. This panel will contain one of the speakers. The orientation of the print provides a smooth surface on the outside of the clock due to the heated printer bed. This is printed with gray HIPS filament.

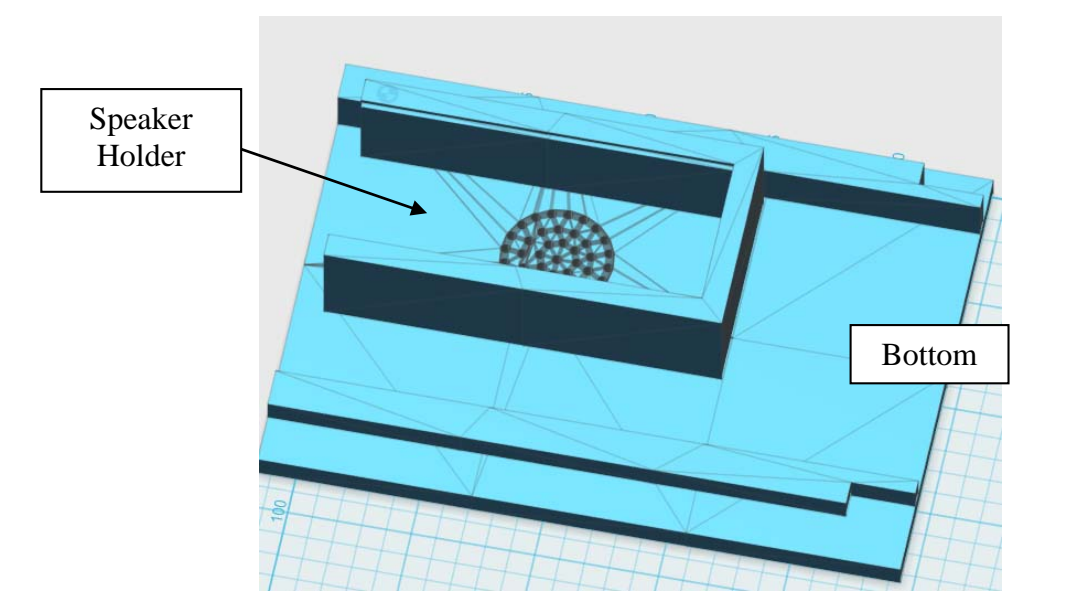

Figure 4.5 – Enclosure Front Side Left

## BTTF\_Front\_Side\_Right.stl

This file is the right side panel for the enclosure. This panel will contain one of the speakers. The orientation of the print provides a smooth surface on the outside of the clock due to the heated printer bed. This is printed with gray HIPS filament.

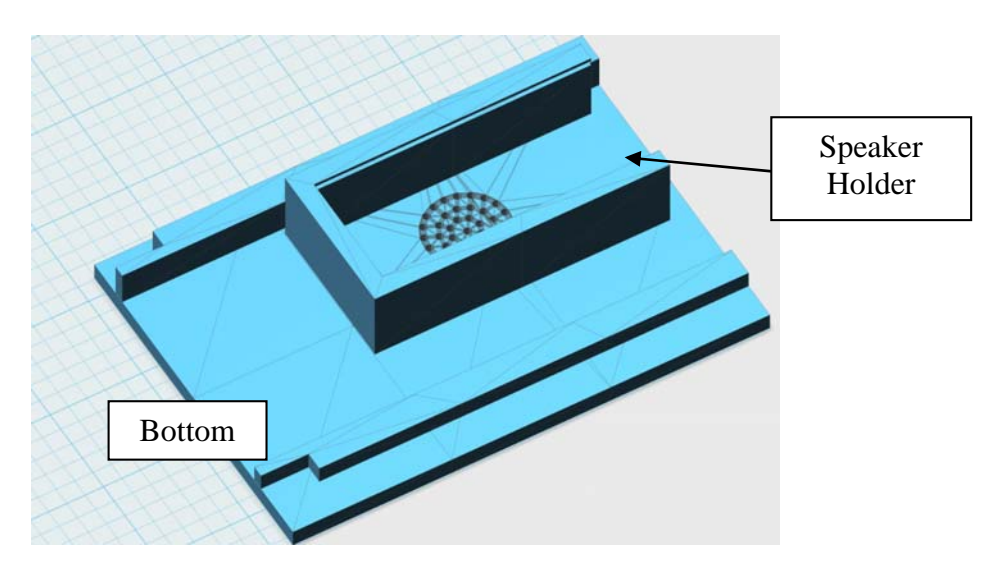

Figure 4.6 – Enclosure Front Side Right

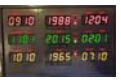

## BTTF\_Speaker\_Covers.stl

This file contains the speaker covers. The covers slide into the channel on the speaker holders to prevent the speaker from falling out of the holder. These are printed with gray HIPS filament.

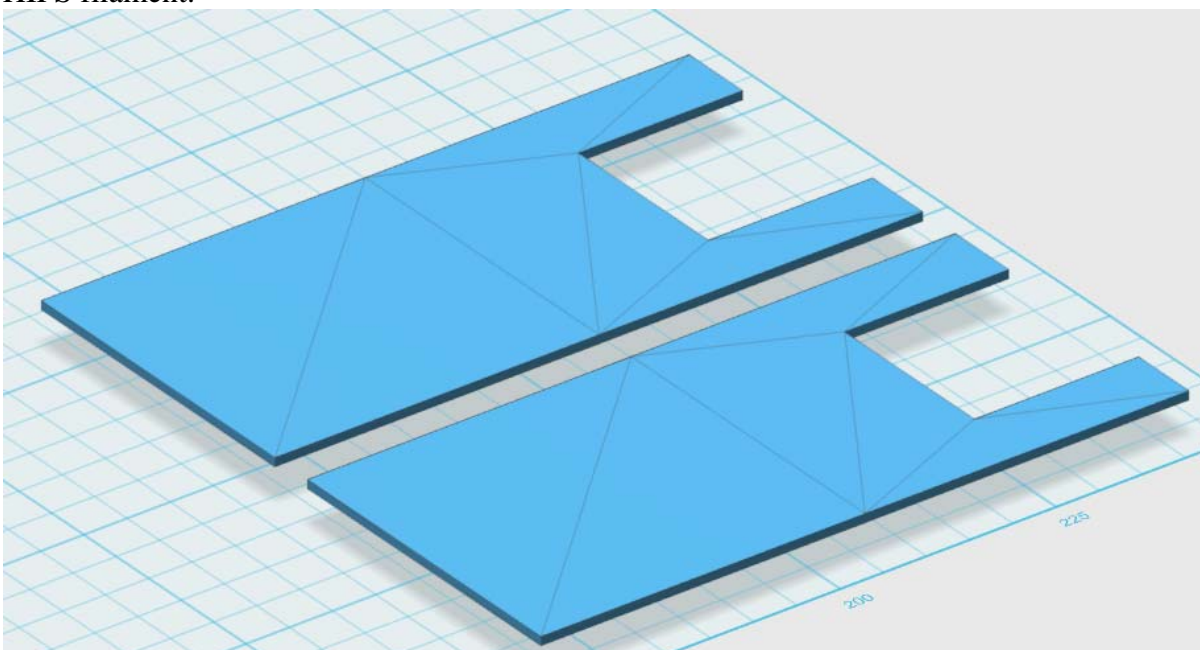

Figure 4.7 – Clock Speaker Covers

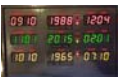

#### BTTF\_Front\_LED\_Left.stl

This file is the left side of the front display. The orientation of the print provides a smooth surface on the outside of the clock due to the heated printer bed. This is printed with gray HIPS filament.

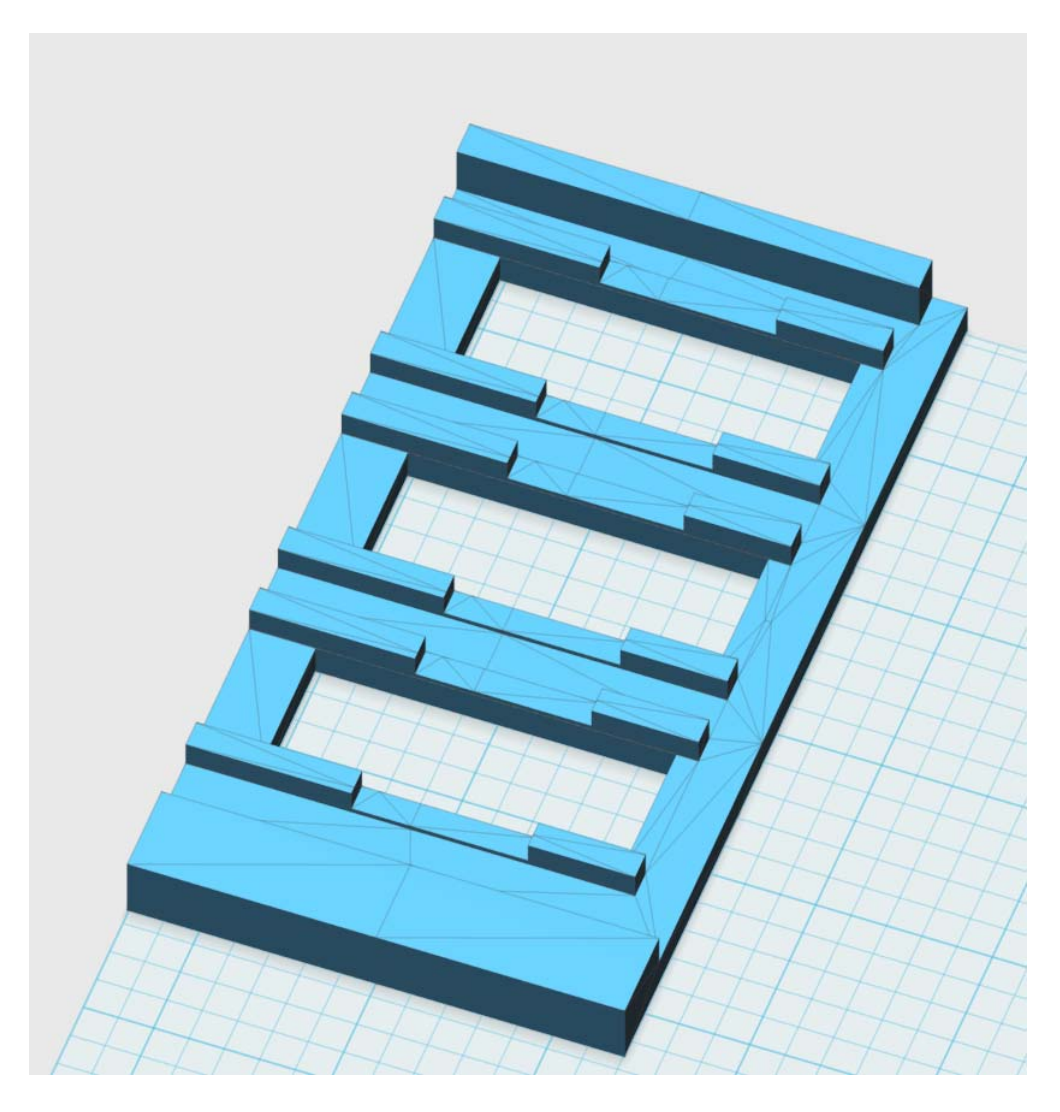

Figure 4.8 – Enclosure Front LED Left

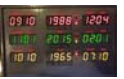

## BTTF\_Front\_LED\_Right.stl

This file is the right side of the front display. The orientation of the print provides a smooth surface on the outside of the clock due to the heated printer bed. This is printed with gray HIPS filament. The two front panel pieces are joined with glue to create a solid front assembly.

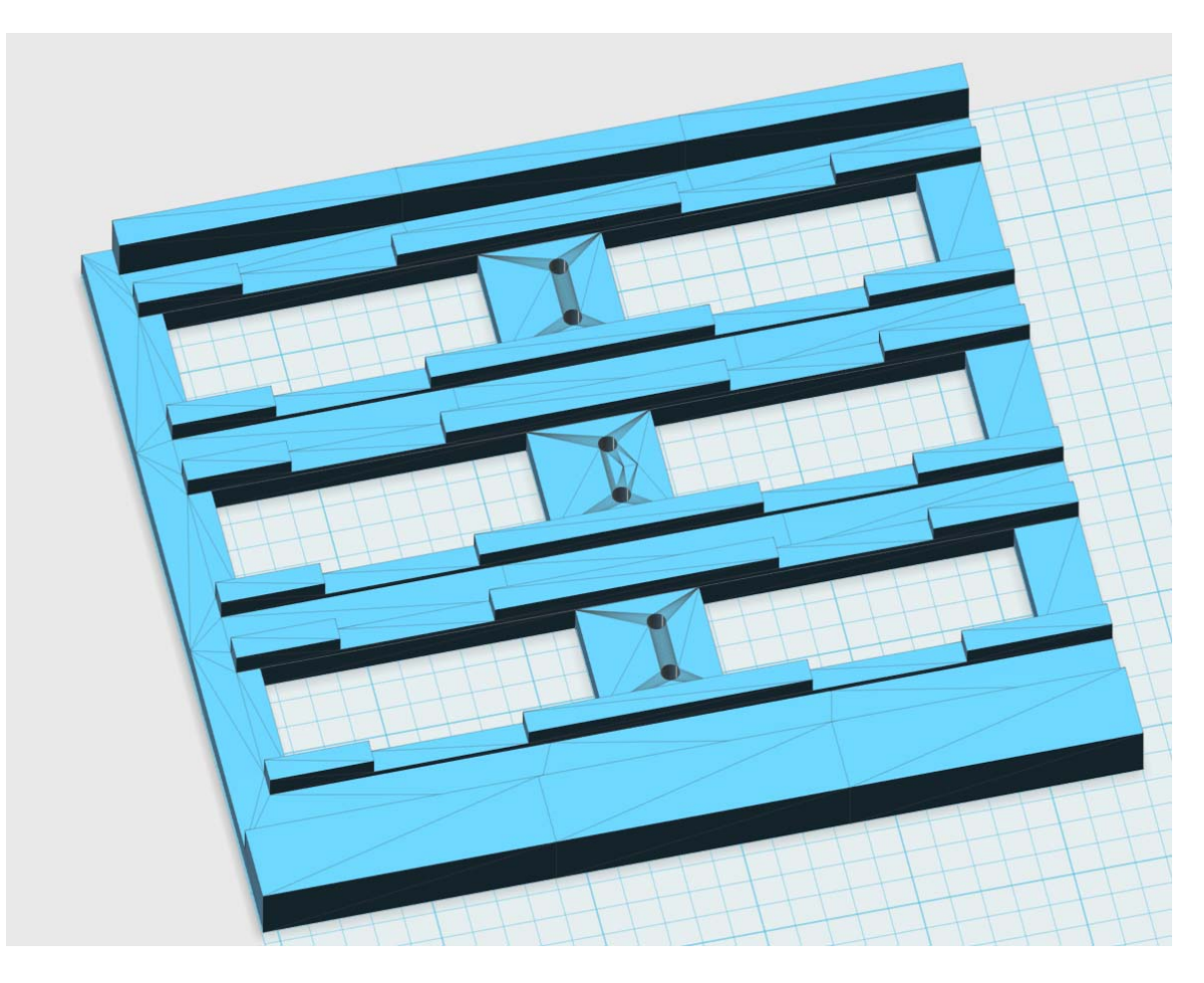

Figure 4.9 – Enclosure Front LED Right

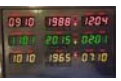

#### BTTF\_Bottom\_Left.stl

This file is the bottom left hand side of the enclosure. The orientation of the print provides a smooth surface on the outside of the clock due to the heated printer bed. This is printed with gray HIPS filament.

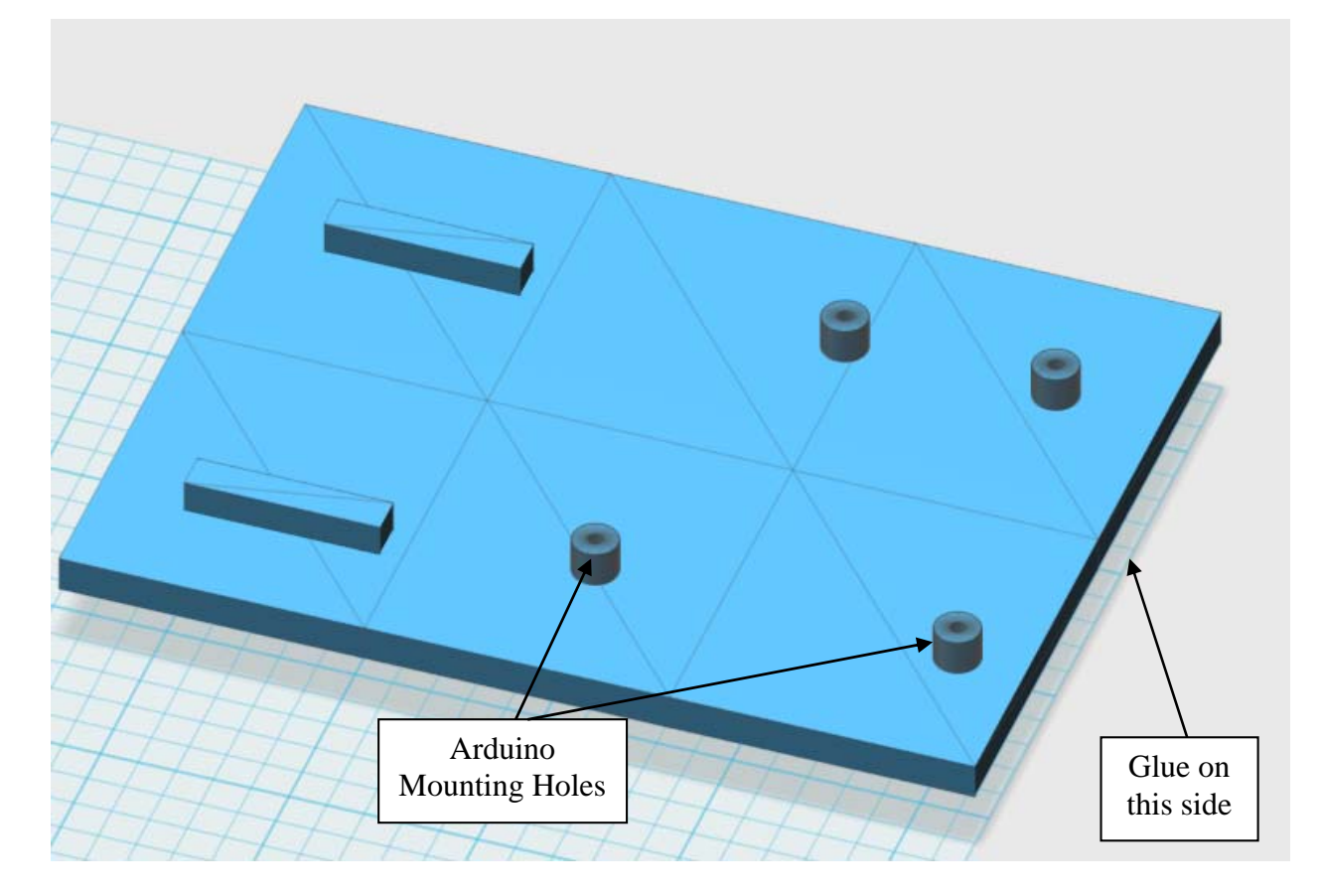

Figure 4.10 – Enclosure Bottom Left

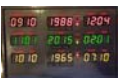

## **BTTF\_Bottom\_Right.stl**

This file is the bottom left hand side of the enclosure. The orientation of the print provides a smooth surface on the outside of the clock due to the heated printer bed. This is printed with gray HIPS filament.

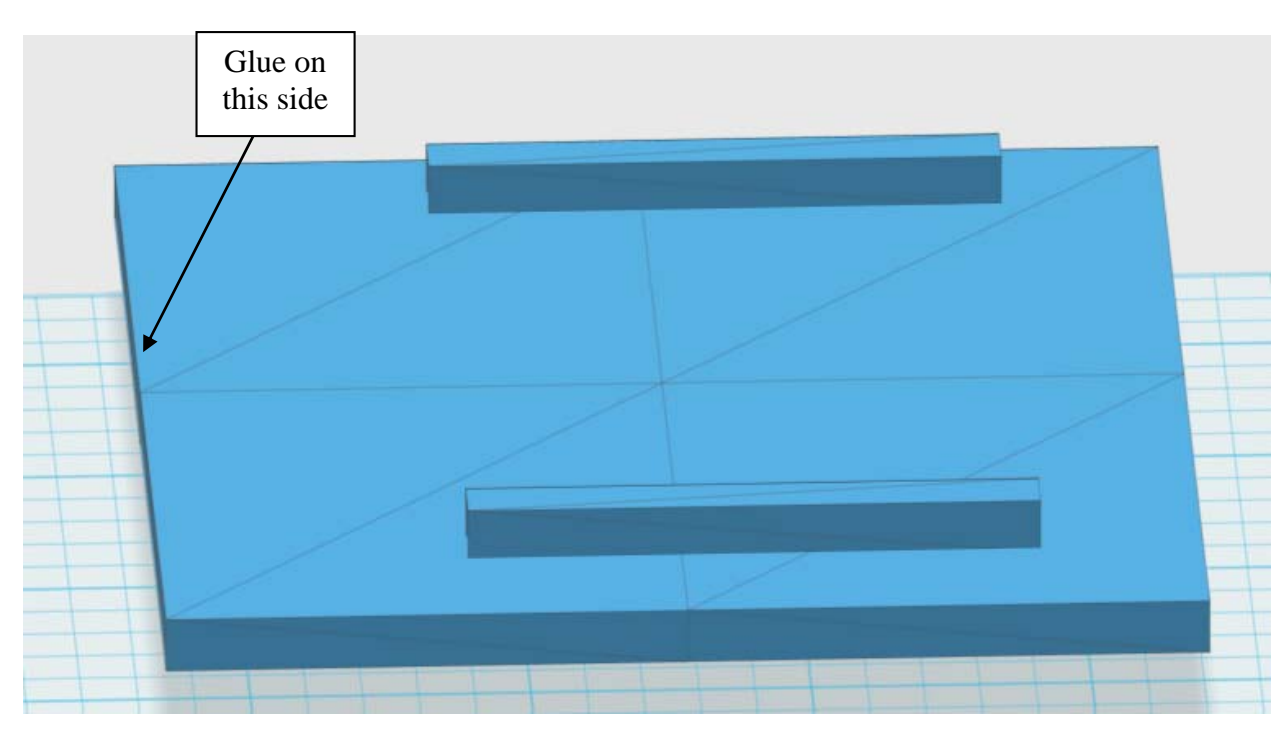

Figure 4.11 – Enclosure Bottom Right

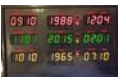

## BTTF\_Back\_Left.stl

This file is the back left hand side of the enclosure. The orientation of the print provides a smooth surface on the outside of the clock due to the heated printer bed. This is printed with gray HIPS filament.

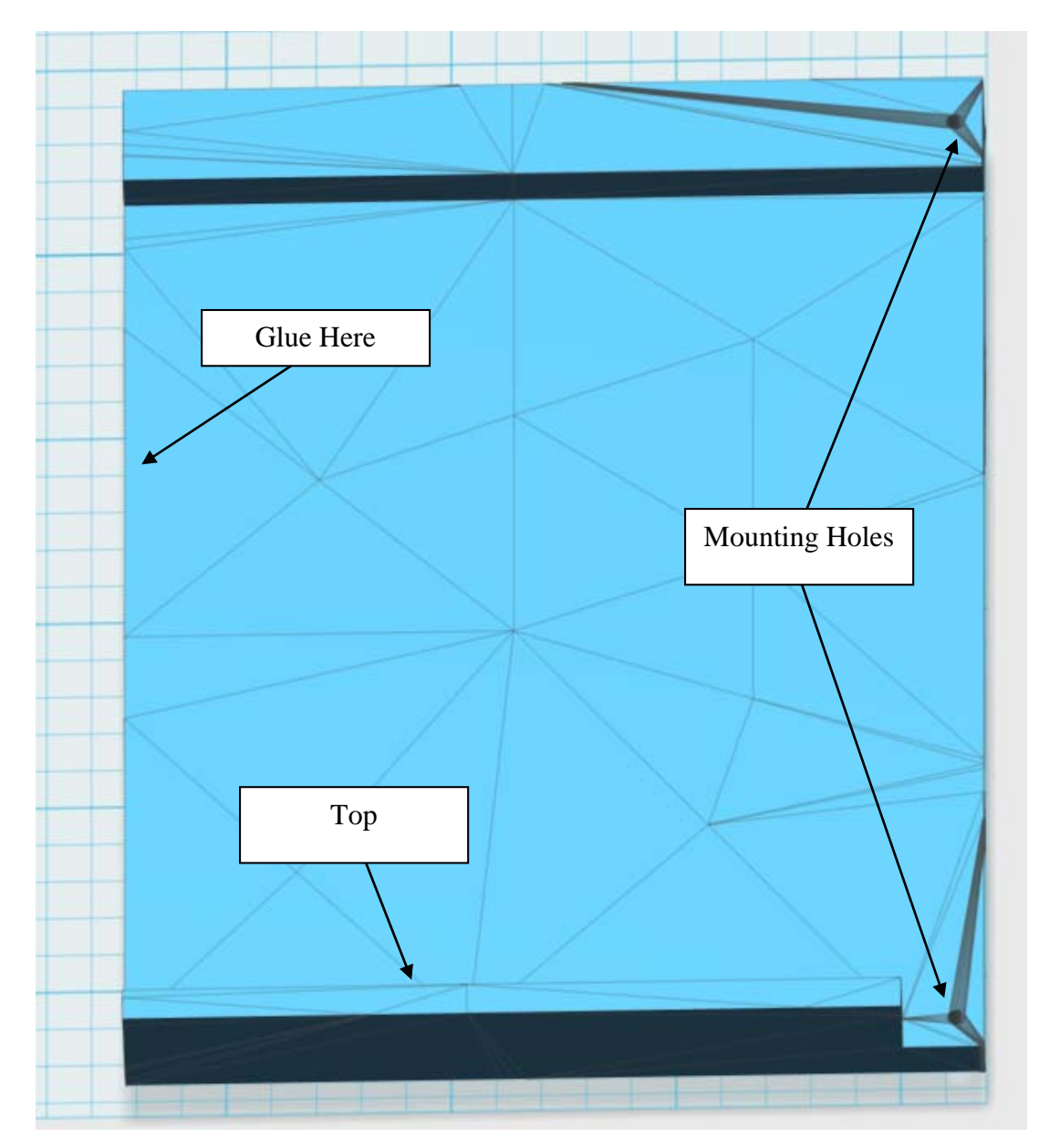

Figure 4.12 – Enclosure Back Left
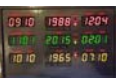

### BTTF\_Back\_Right.stl

This file is the back right hand side of the enclosure. The orientation of the print provides a smooth surface on the outside of the clock due to the heated printer bed. This is printed with gray HIPS filament.

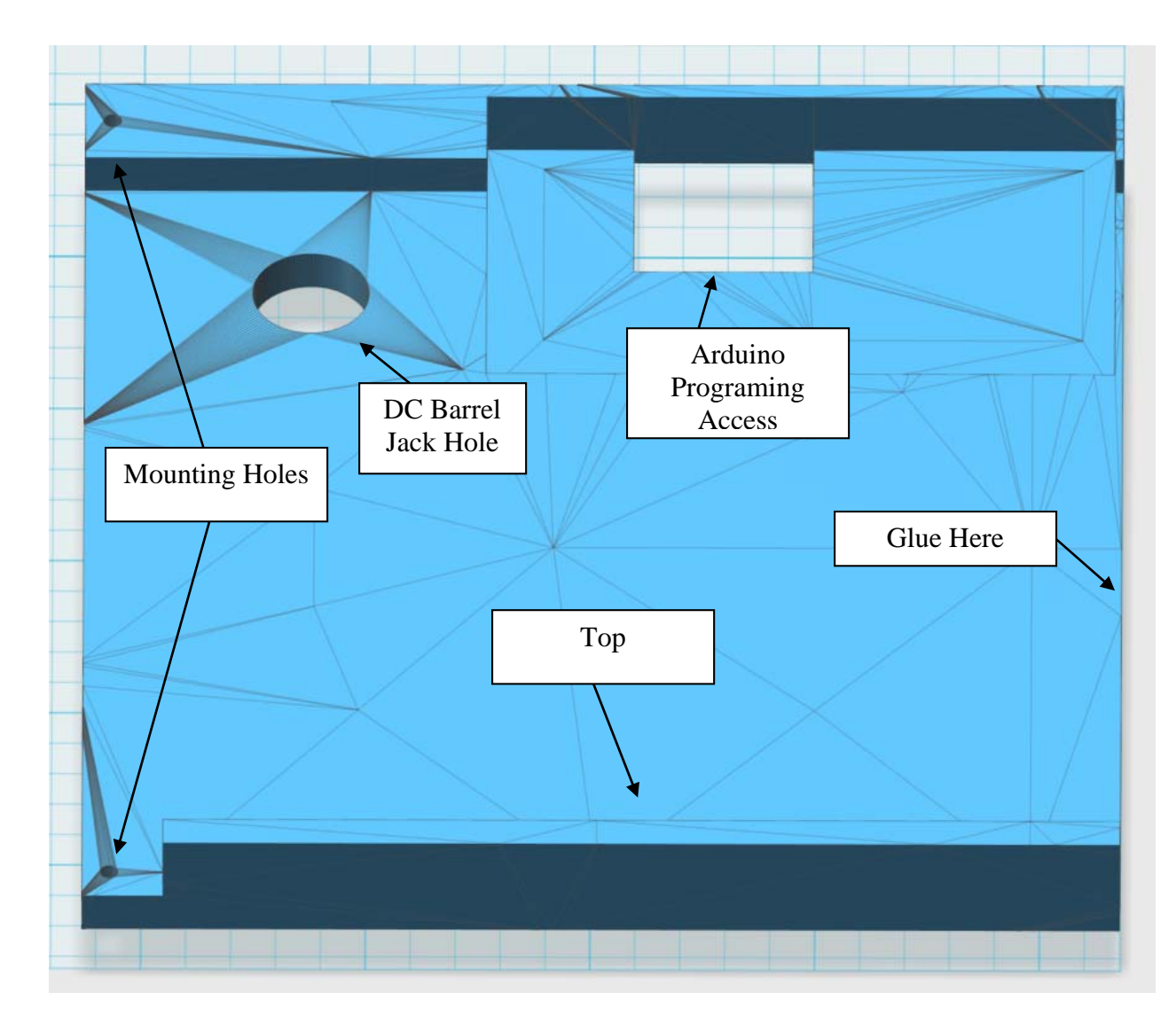

Figure 4.13 – Enclosure Back Right

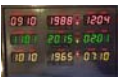

The picture below shows assembly view 1.

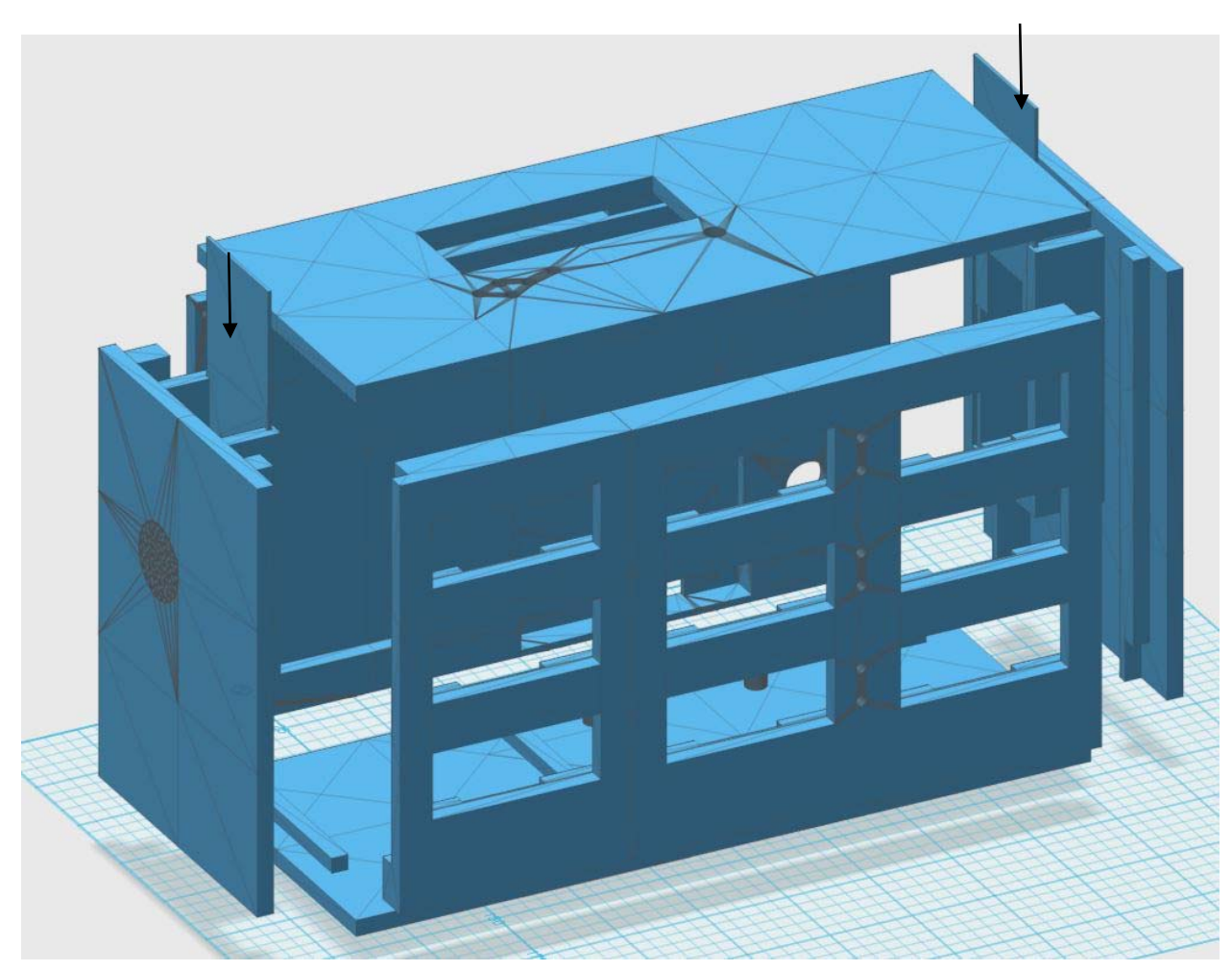

Figure 4.14 – Assembly View 1

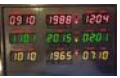

The picture below shows assembly view 2.

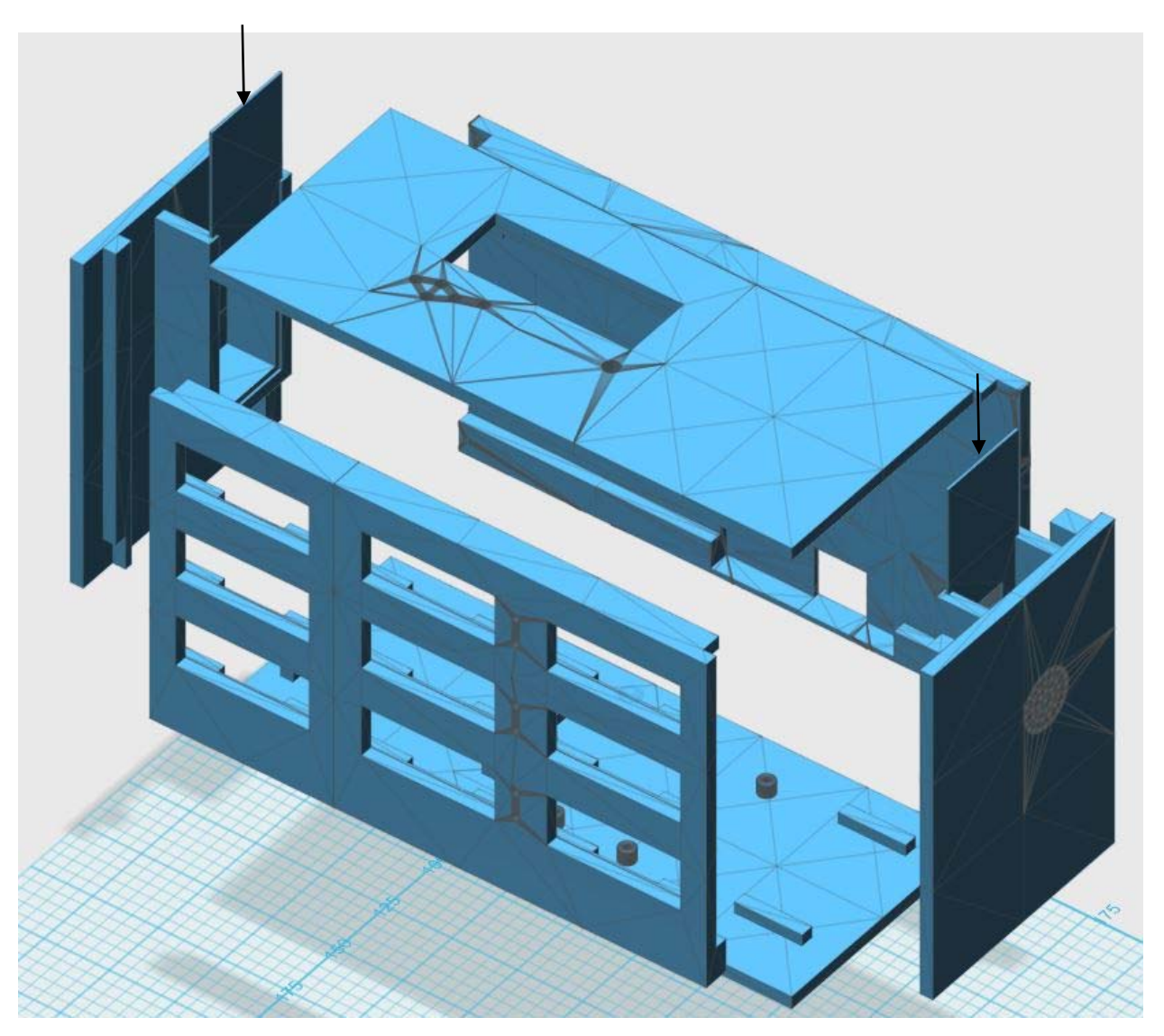

Figure 4.15 – Assembly View 2

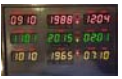

The picture below shows assembly view 3.

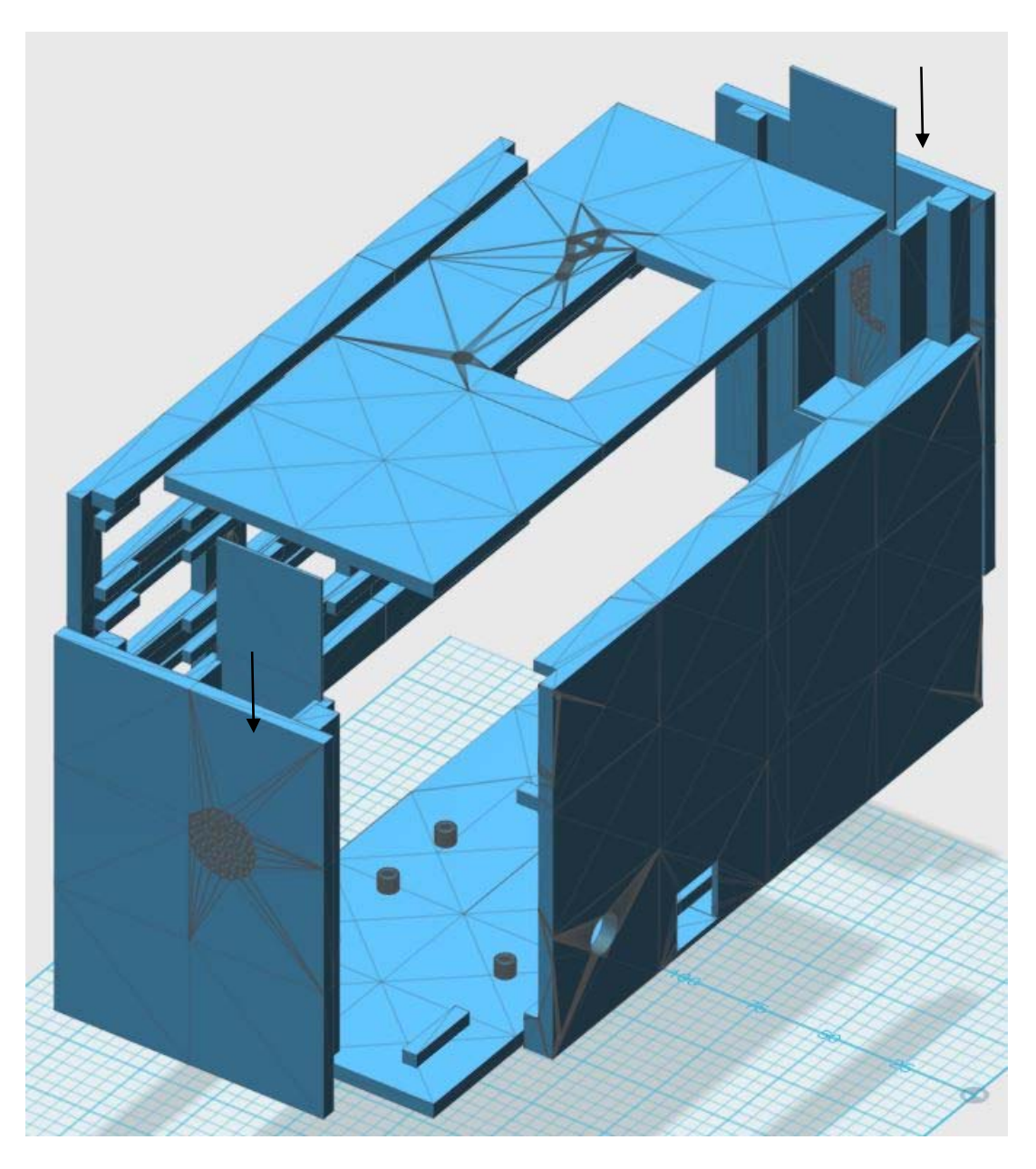

Figure 4.16 – Assembly View 3

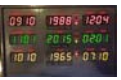

The picture below shows assembly view 4.

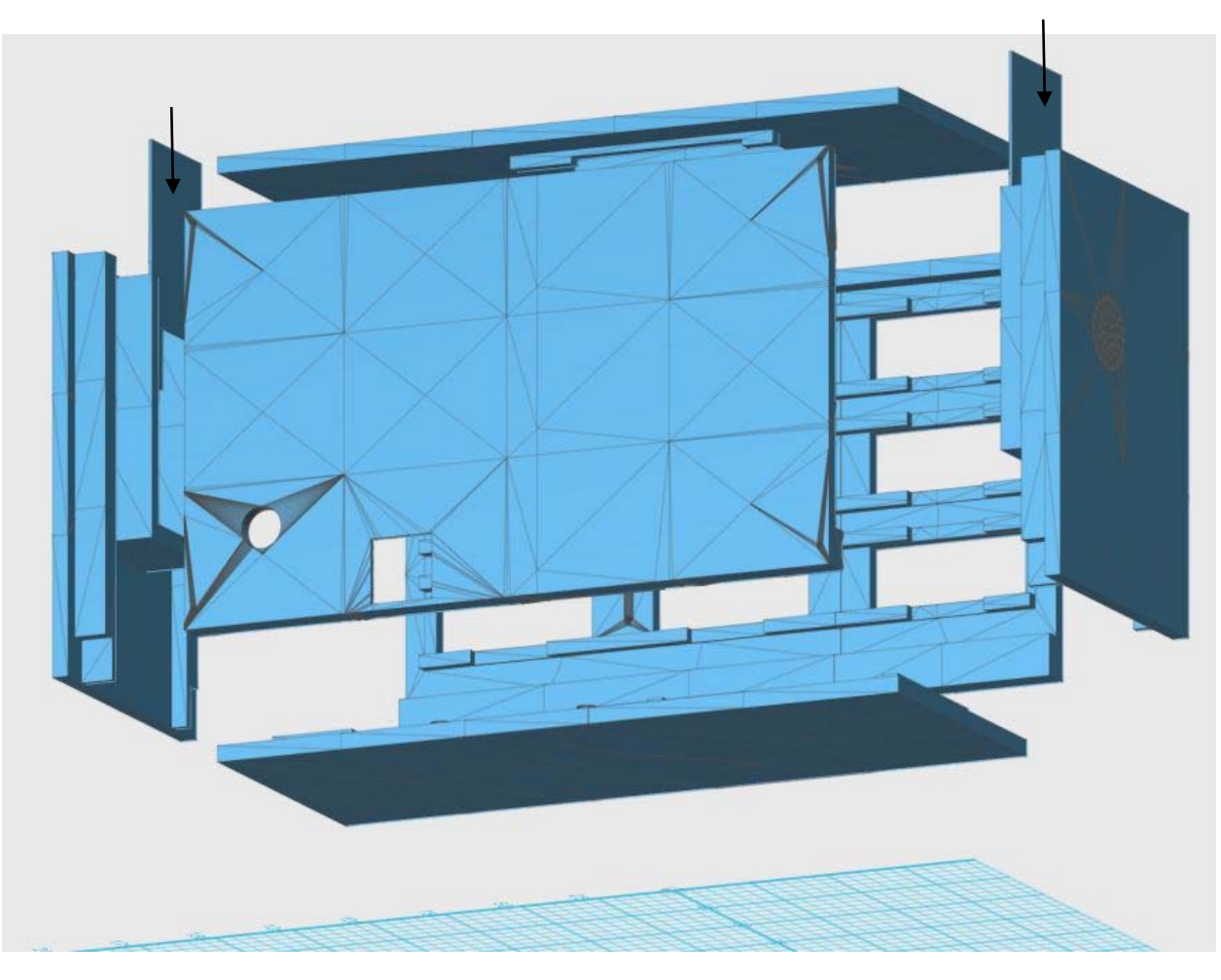

Figure 4.17 – Assembly View 4

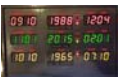

The picture below shows assembly view 5.

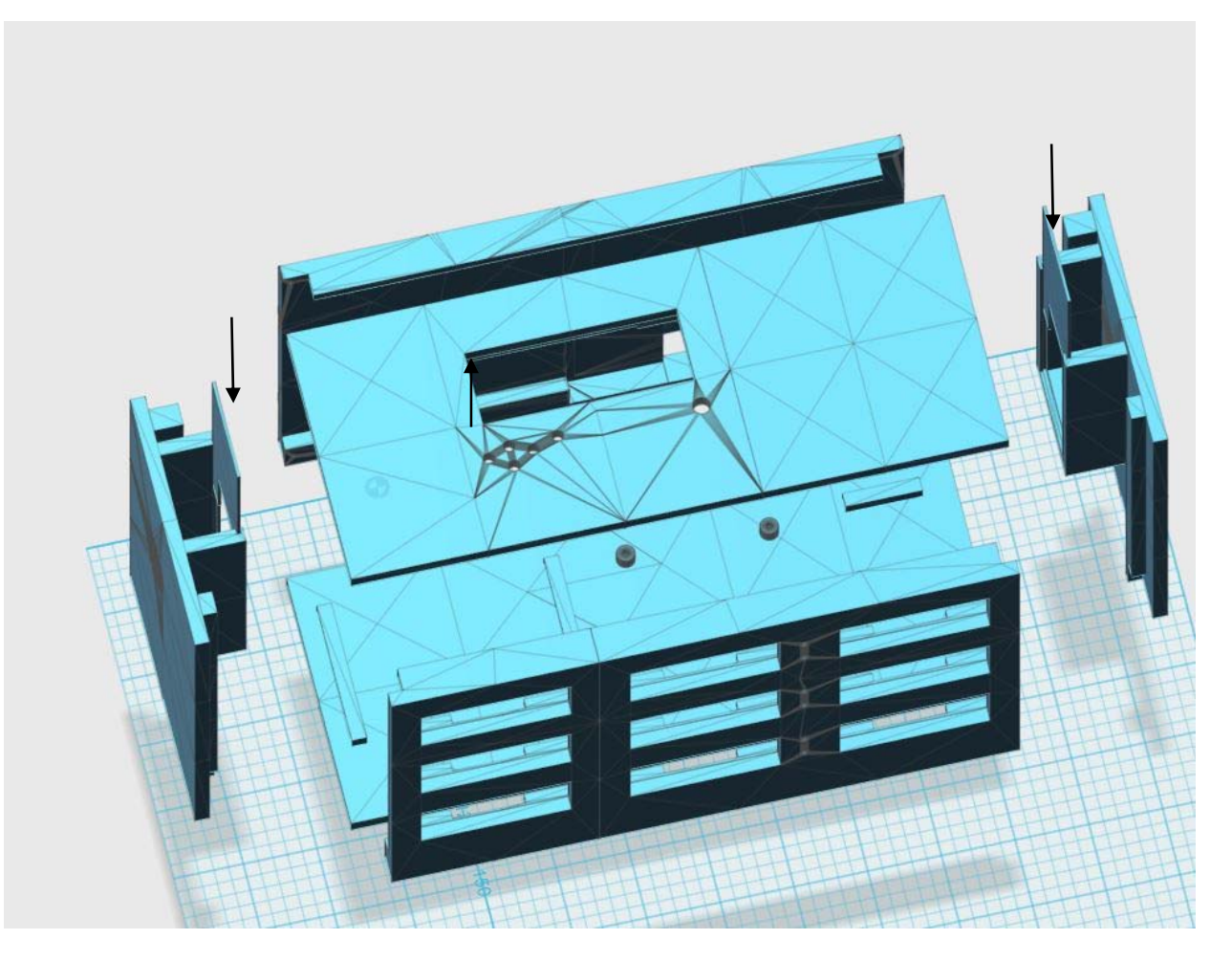

Figure 4.18 – Assembly View 5

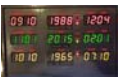

The picture below shows assembly view 6.

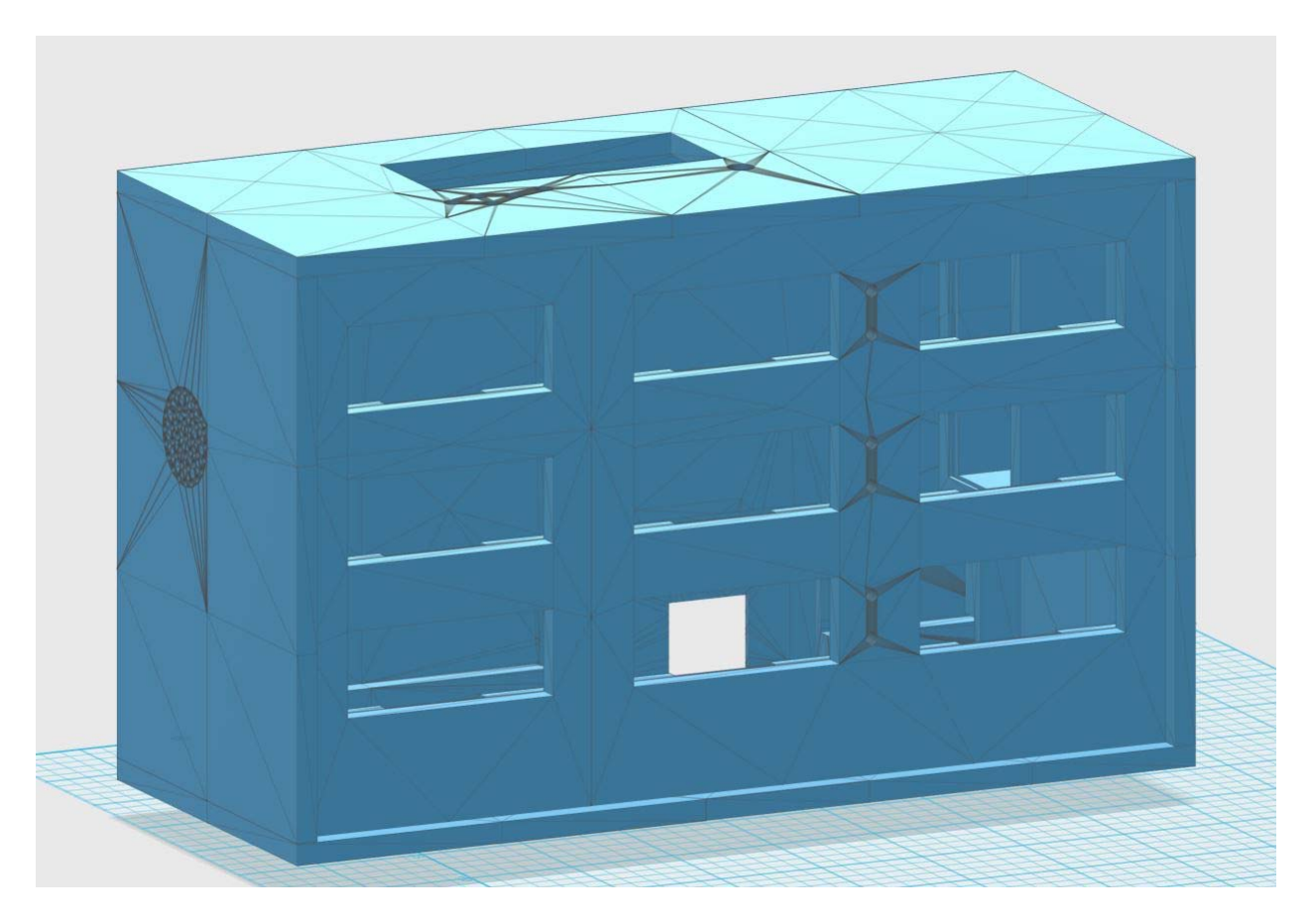

Figure 4.19 – Assembly View 6

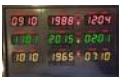

The picture below shows assembly view 7.

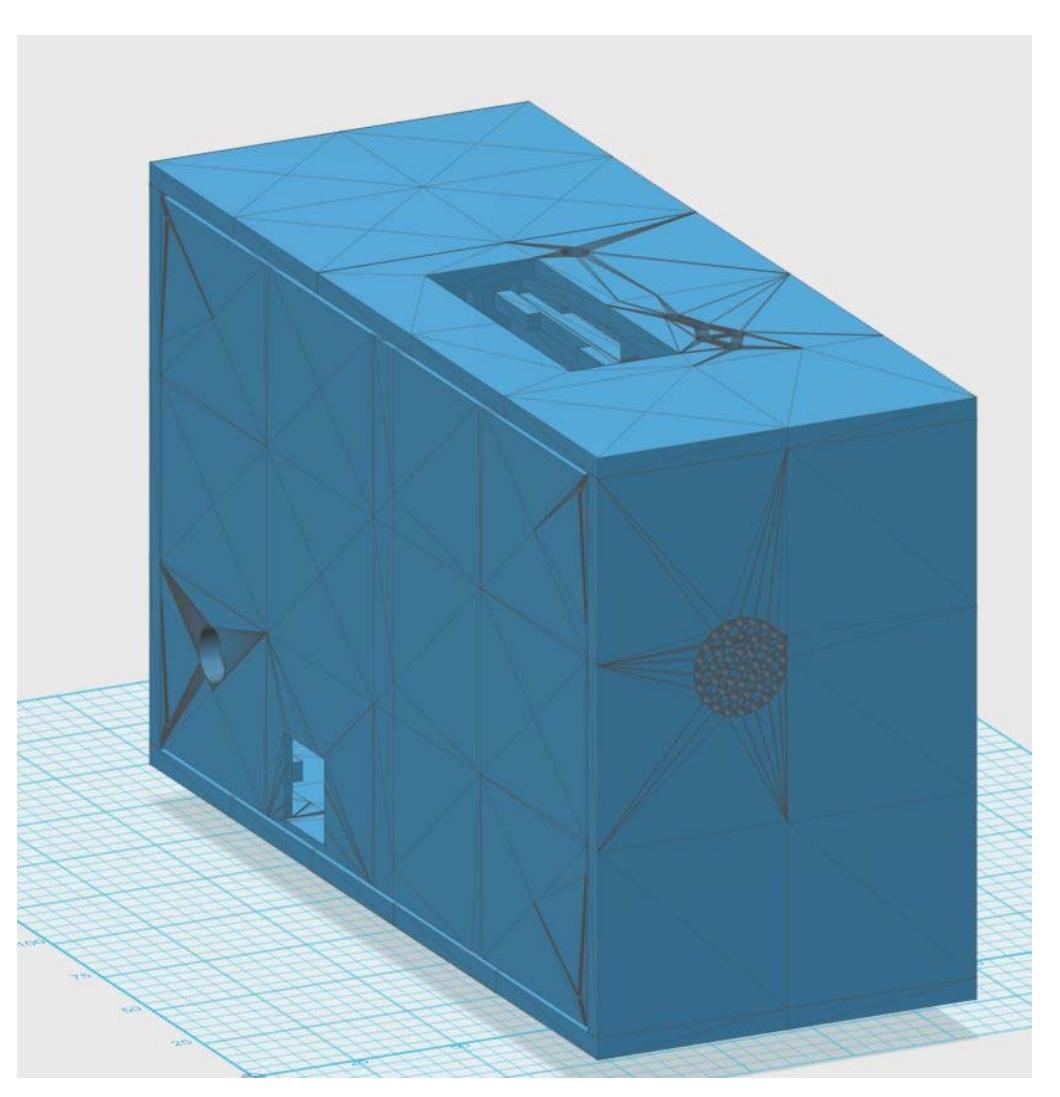

Figure 4.20 – Assembly View 7

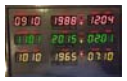

### 5 Construction

Once the 3D parts are printed and the components have been gathered, it is time to start the build process. The following steps outline the assembly process.

### 5.1 Glue the Top, Front and Bottom Halves

The enclosure pieces are glued using SCIGRIP Weld-On 3 cement. The cement is a high strength water thin acrylic cement that dries quickly.

I used the SCIGRIP Weld-On 3 cement from Tapplastics.com <u>http://www.tapplastics.com/product/repair\_products/plastic\_adhesives/weld\_on\_3\_cement/131</u>

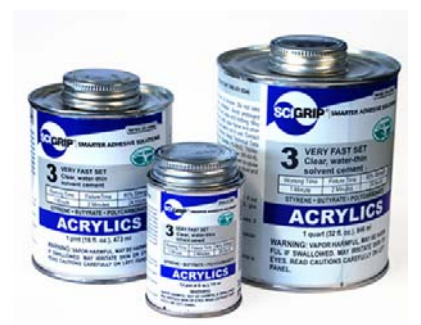

Figure 5.11 – Acrylic Cement

The cement is applied with a Syringe Hypodermic Applicator as shown below. I used the syringe from Tapplastics.com (SY20-65)

http://www.tapplastics.com/product/repair\_products/plastic\_adhesives/hypo\_type\_sol vent\_cement\_applicator/409

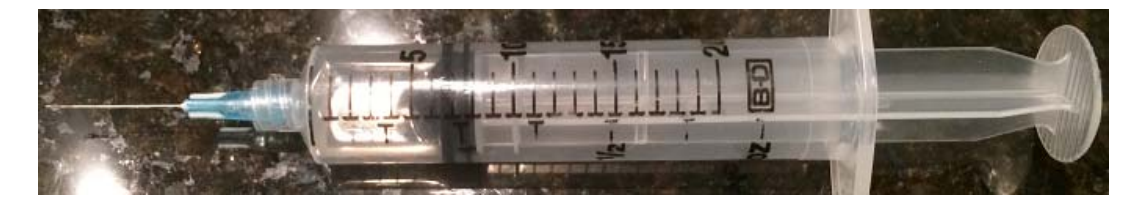

Figure 5.12 – Cement Applicator Syringe

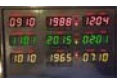

## 5.2 Glue the Front Halves

The front pieces shown below must be glued together to form a continuous front section. Lay the front pieces down on a flat surface with the inside facing you.

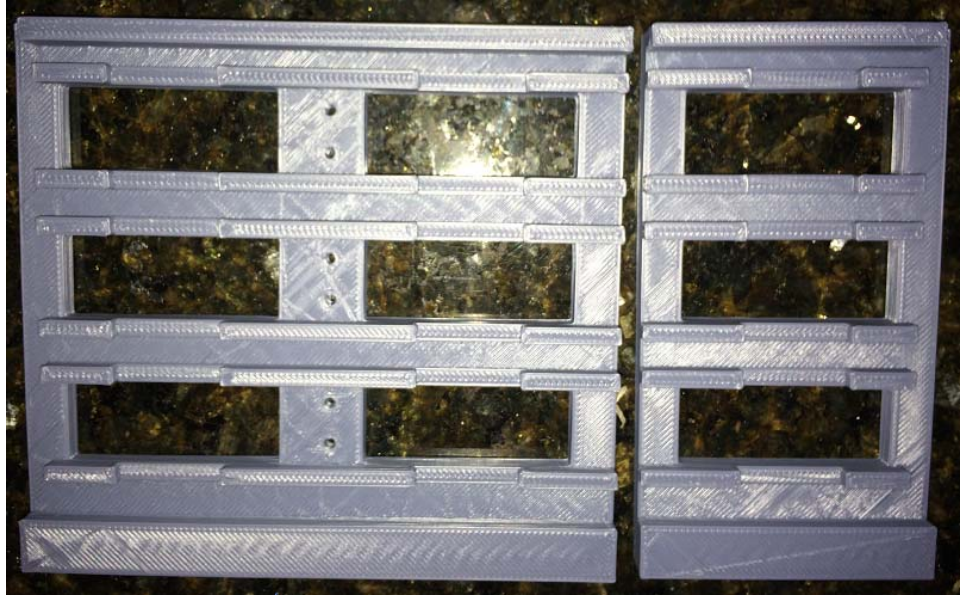

Figure 5.21 – Enclosure Front Sections

Lightly sand the edges where the pieces meet and glue the pieces together to form a solid front section that the LED displays will be mounted to later. Once glued it will look like the picture below.

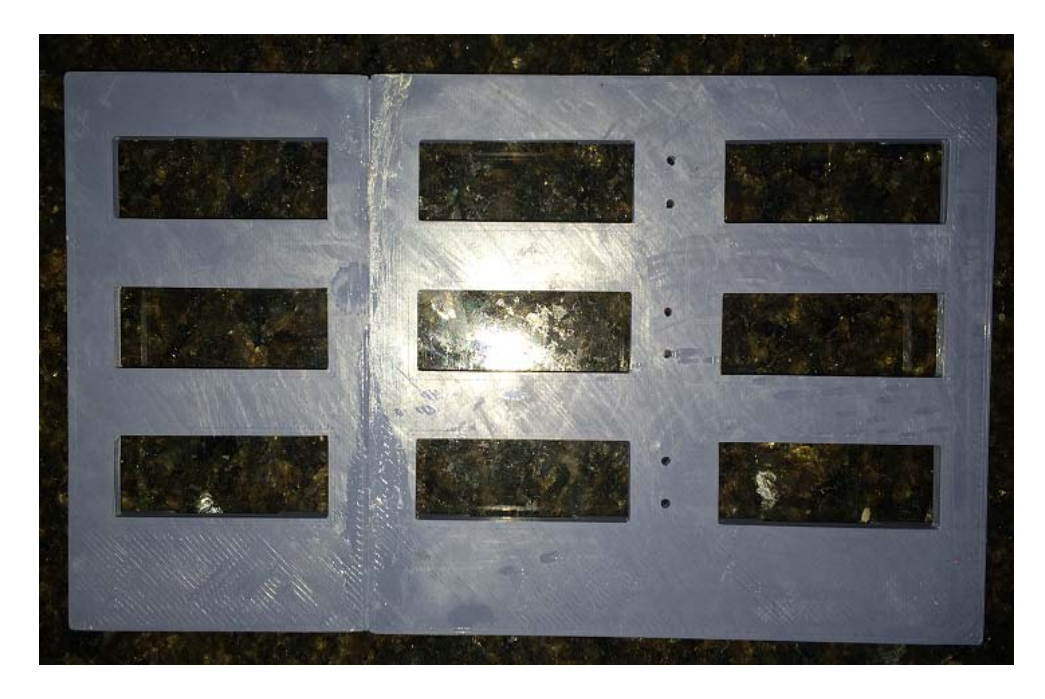

Figure 5.22 – Enclosure Front Section

Issue Date: November 4, 2015

Page 46 of 85

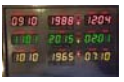

## 5.3 Glue the Top Halves

The top pieces shown below must be glued together to form a continuous top section. Lay the top pieces down on a flat surface with the inside facing you.

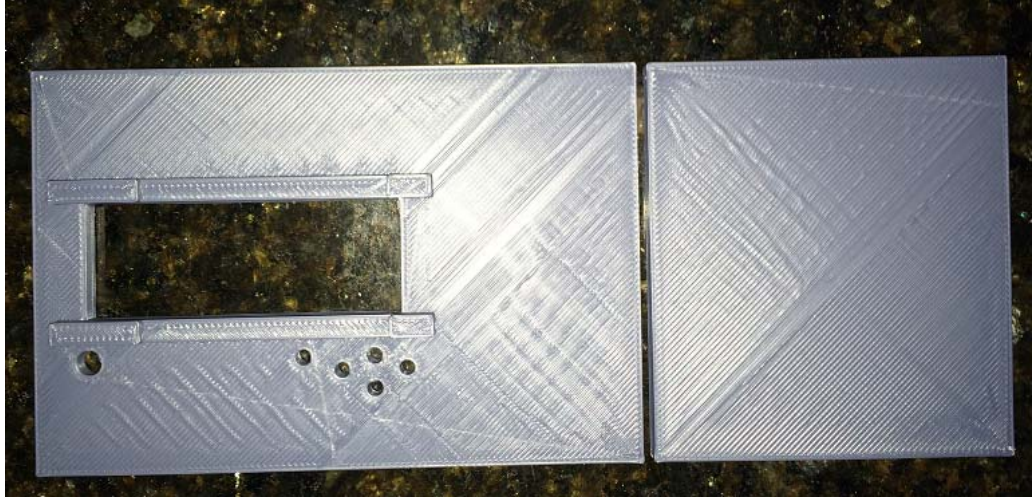

Figure 5.31 – Enclosure Top Sections

Lightly sand the edges where the pieces meet and glue the pieces together to form a solid top section that the RGB LCD will be mounted to later. Once glued it will look like the picture below.

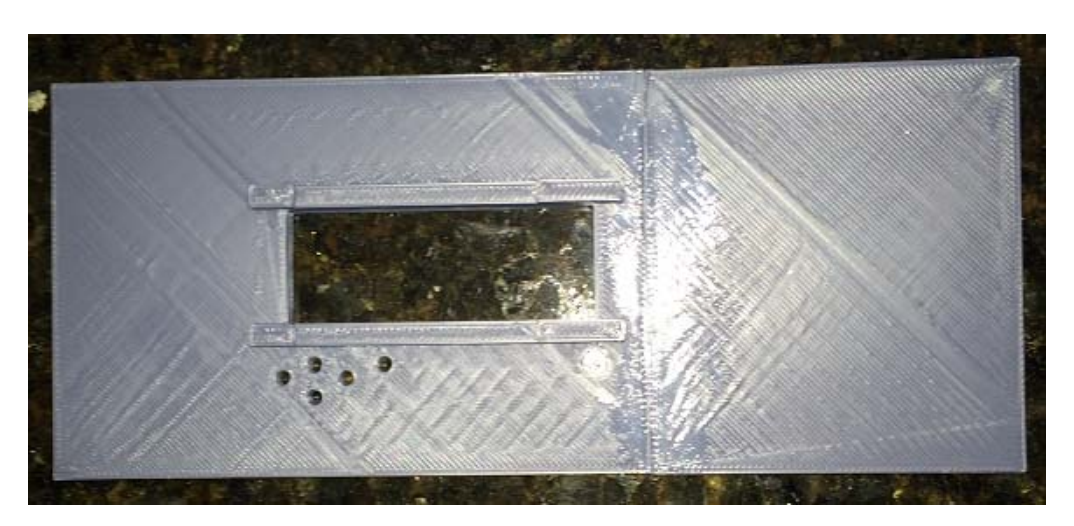

Figure 5.32 – Enclosure Top Section

## 5.4 Glue the Back Halves

The back pieces shown below have been glued in the same manner as previously discussed. The back pieces are slightly undersized with screw holes since the back can be removed as required. Use a 3/32" drill bit to expand the mounting holes.

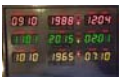

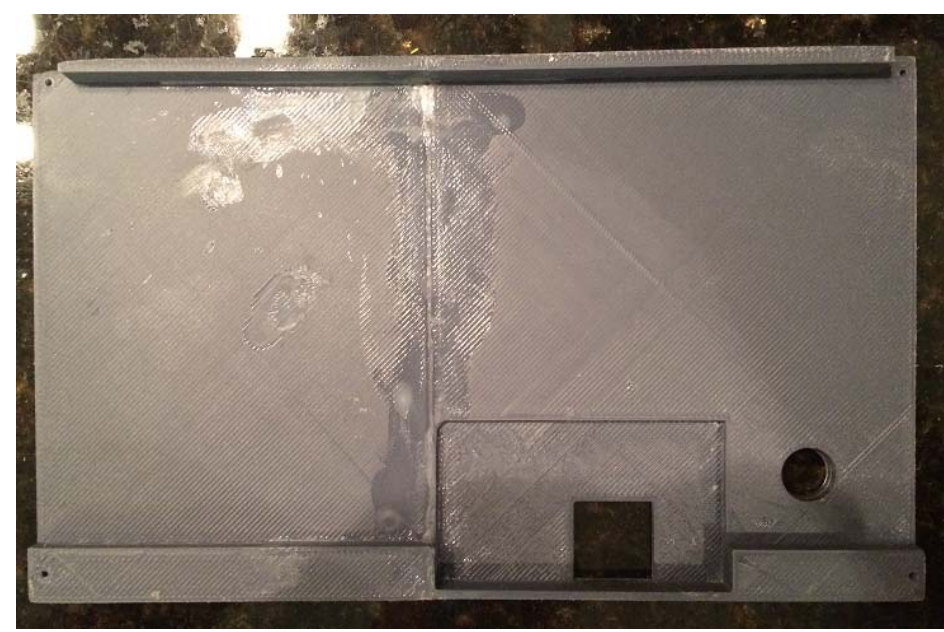

Figure 5.41 – Enclosure Back Inside

Lightly sand the edges where the pieces meet and glue the pieces together to form a solid back cover. Once glued it will look like the picture shown above.

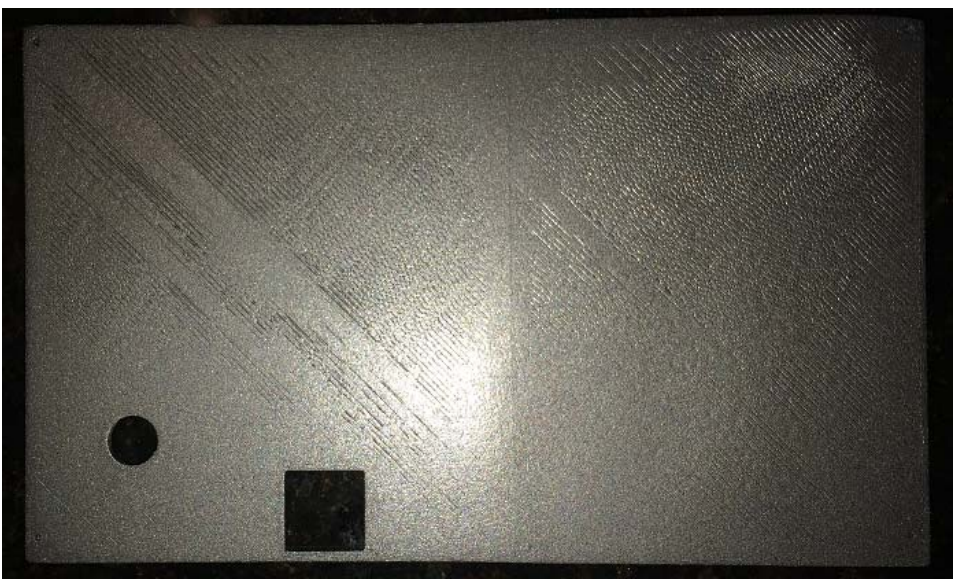

Figure 5.42 – Enclosure Back Outside

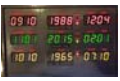

## 5.5 Glue the Bottom Halves

The bottom pieces shown below have to be glued in the same manner as previously discussed.

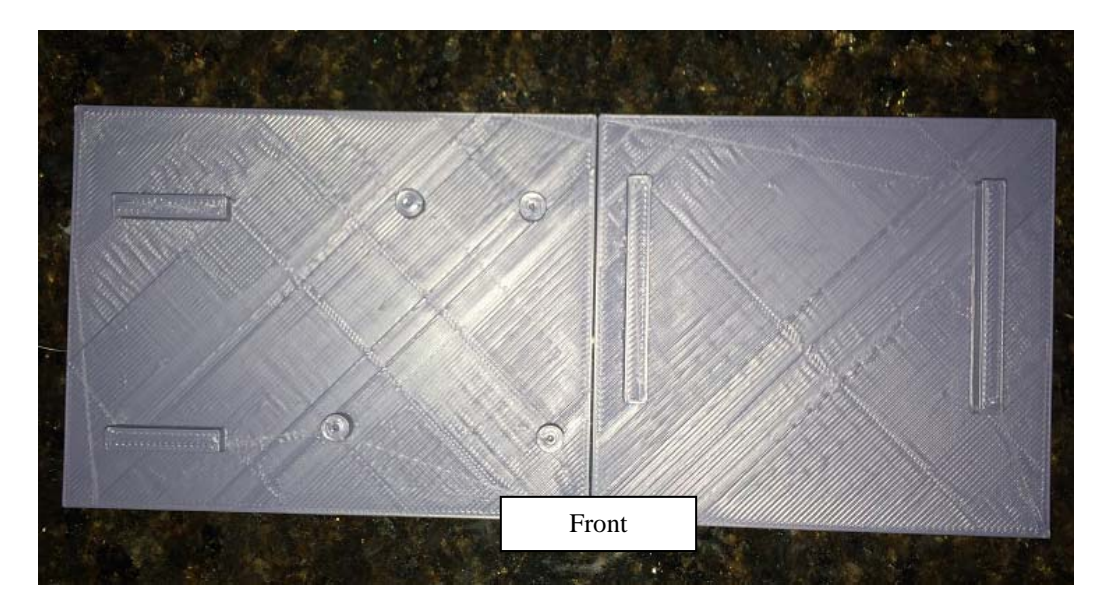

Figure 5.51 – Bottom Enclosure Halves

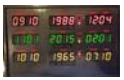

### 5.6 Drill Guide holes for LED displays

Guide holes are drilled so that the mounting of the LED displays is much simpler.

Using an assembled LED with Backpack, insert it into one of the (9) LED display holes and use a 1/16" inch drill bit to create a pilot hole as shown below. Do this for each LED mounting position.

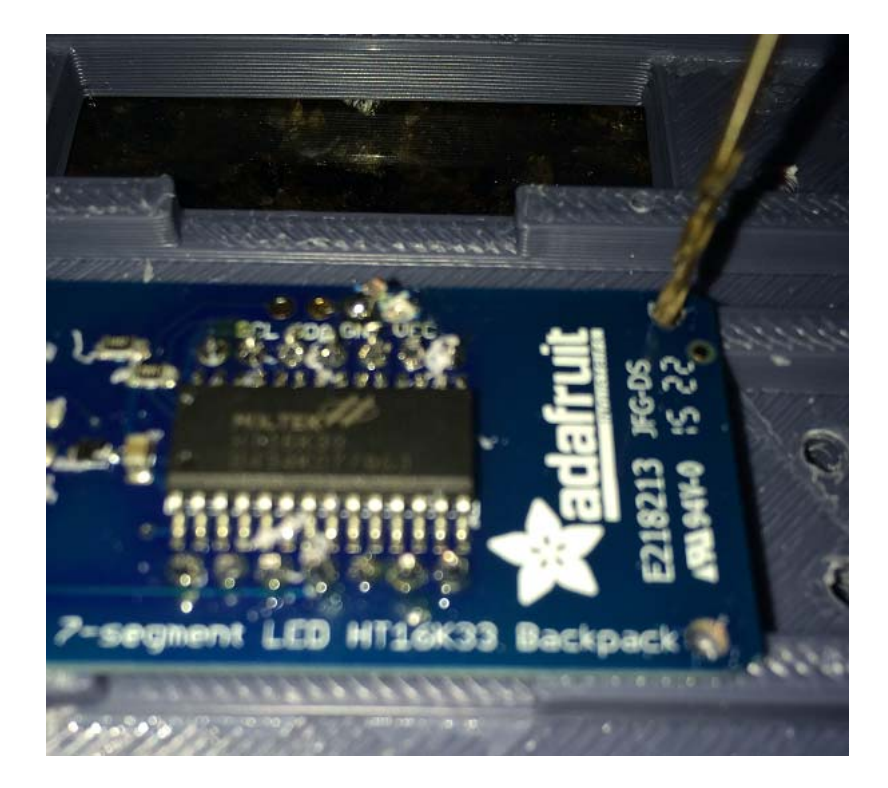

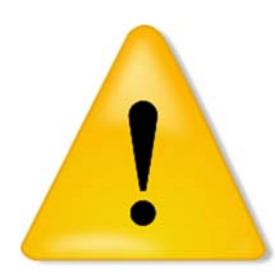

Figure 5.61 – Left Side Wall

Warning: do not drill down too far. The goal is not to have the hole go through the front side, I just drilled down a slight amount so I could install the mounting screw easily. As you will see later, most displays can only have 2 or 3 screws due to clearance issues with a screw driver.

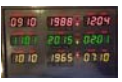

## 5.7 Drill / Expand LED mounting holes

The AM/PM LEDs are 3 mm LEDs. The holes will need to be expanded slightly since the HIPS material printed on a heated bed will expand and cause the holes to be smaller than the diameter required for the 3 mm LEDs. Using a 3/16" drill bit, expand the LED holes.

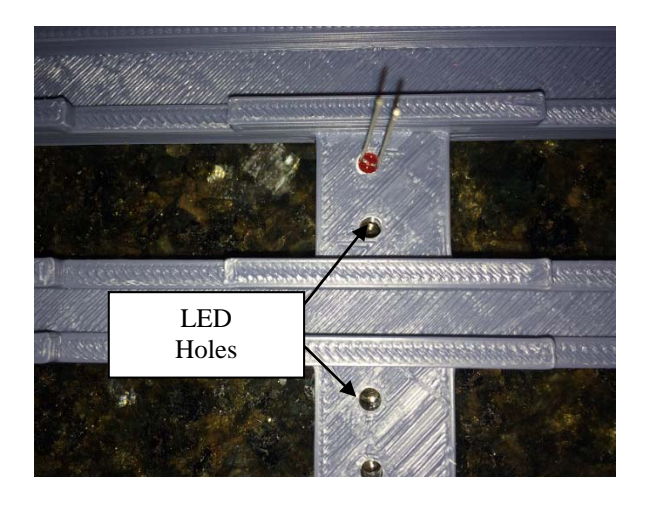

Figure 5.71 – LED Front Inside View

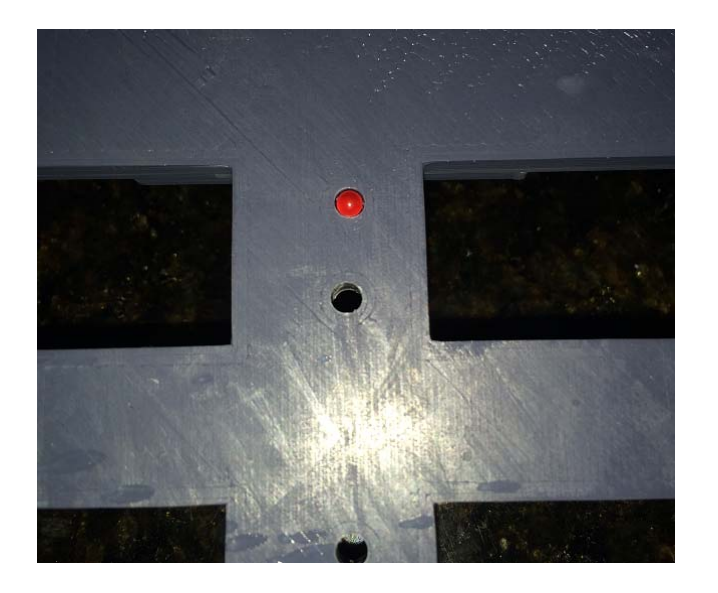

Figure 5.72 – LED Front Outside View

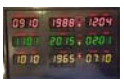

## 5.8 Drill Guide holes for RGB LCD display

The RGB LCD display is shown laying on the mounting rails. Using a 1/16" drill bit drill a starter hole as you did for the LED displays.

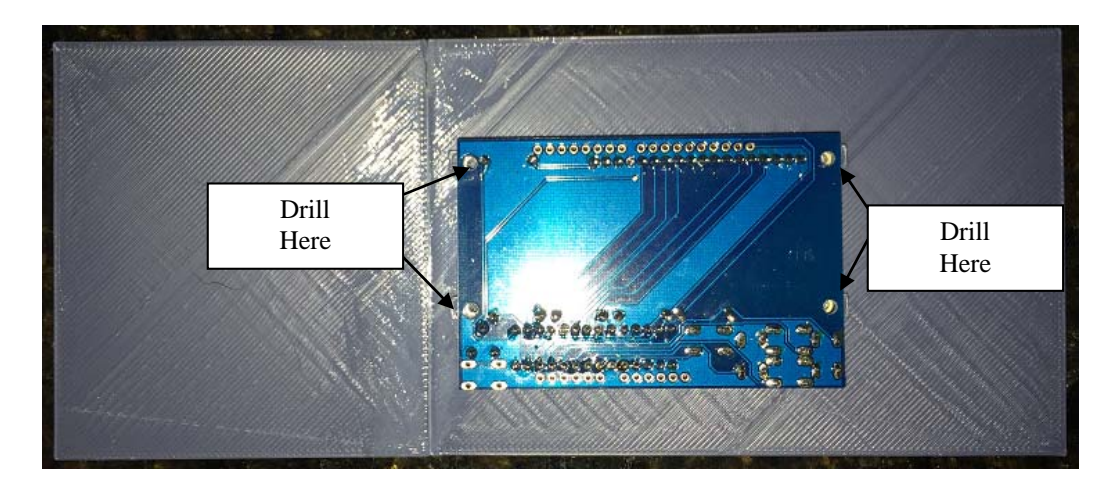

Figure 5.81 – LED Front Inside View

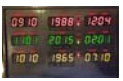

## 5.9 Drill / Expand RGB LCD Pushbutton / Contrast holes

The pushbutton holes will need to be expanded slightly since the HIPS material printed on a heated bed will expand and cause the holes smaller than required. Using a 3/16" drill bit, expand the pushbutton holes. Use a 5/16 drill bit to expand the contrast adjustment hole.

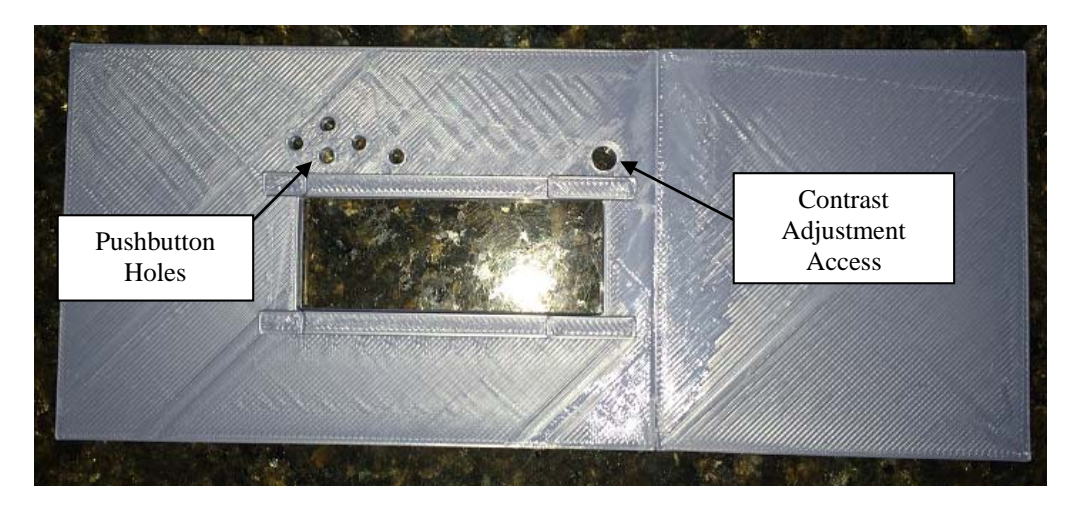

Figure 5.91 – LED Front Inside View

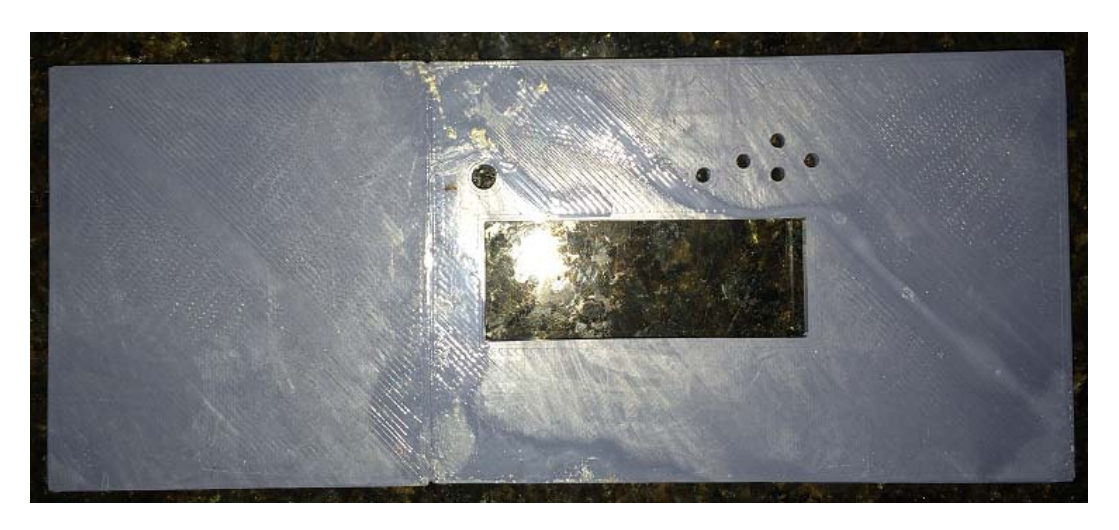

Figure 5.92 – LED Front Outside View

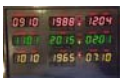

# 5.10 Layout the Left and Right Sides

The left and right side walls are shown below. Lay the walls flat with the speaker holders facing you.

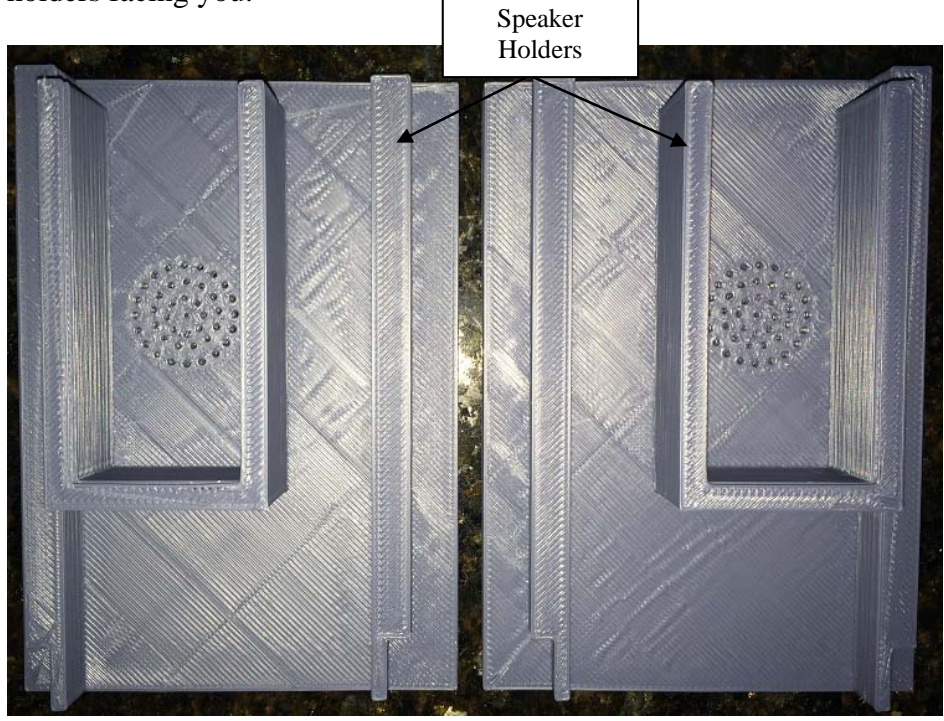

Figure 5.101 – Left Side Wall

Figure 5.102 – Right Side Wall

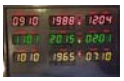

## 5.11 Insert the Speaker Covers and Speakers

Insert the speaker covers as shown below. The cover will slide into the holder via the cover slots.

Slide the speaker into the holder as shown. Be sure you have the speaker wire protruding out of the hole in the cover.

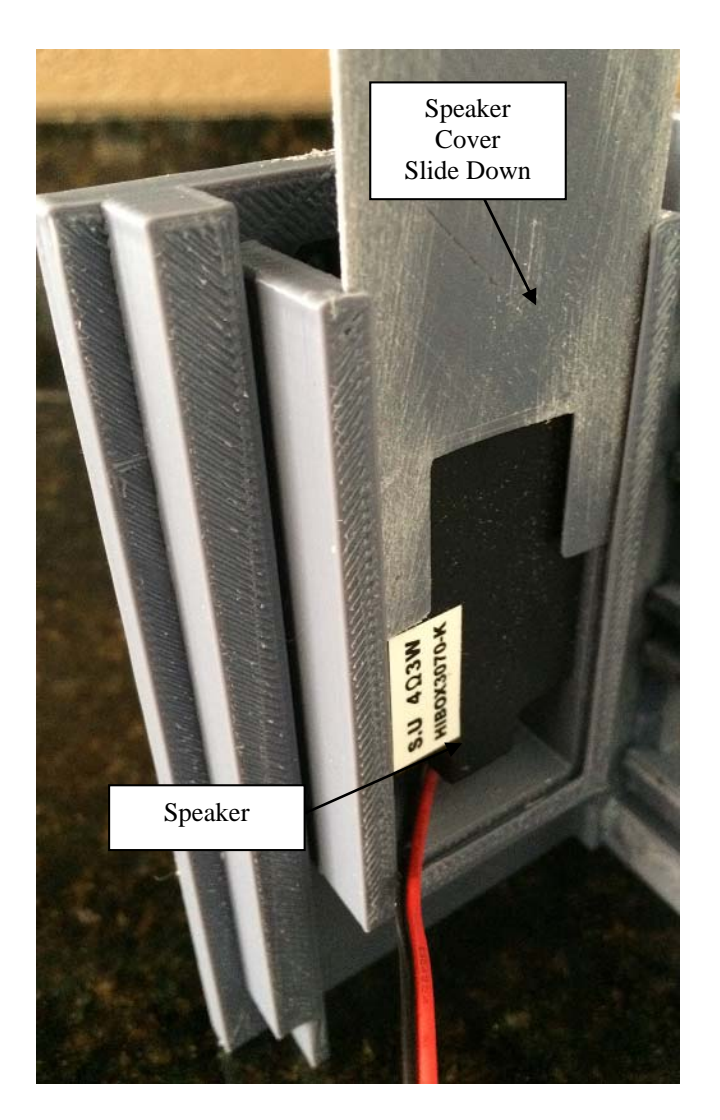

Figure 5.111 – Speaker Cover and Speaker

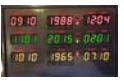

### 5.12 Glue the Enclosure

The enclosure is glued using SCIGRIP Weld-On 3 cement. The cement is a high strength water thin acrylic cement that dries quickly.

I used the SCIGRIP Weld-On 3 cement from Tapplastics.com <u>http://www.tapplastics.com/product/repair\_products/plastic\_adhesives/weld\_on\_3\_cement/131</u>

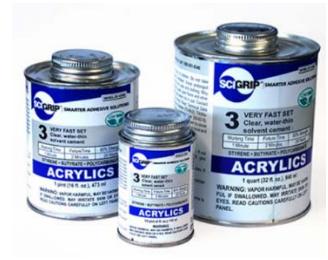

Figure 5.121 – Acrylic Cement

The cement is applied with a Syringe Hypodermic Applicator as shown below. I used the syringe from Tapplastics.com (SY20-65)

http://www.tapplastics.com/product/repair\_products/plastic\_adhesives/hypo\_type\_sol vent\_cement\_applicator/409

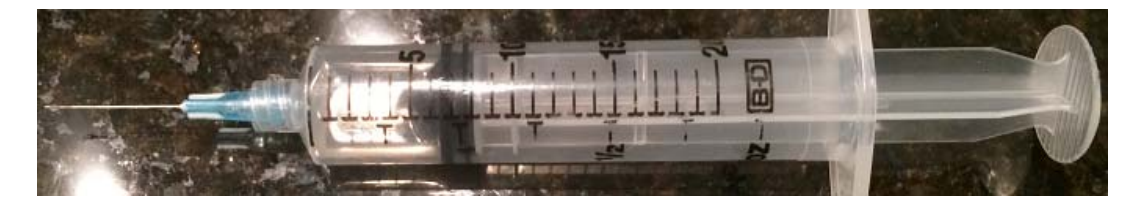

Figure 5.122 – Cement Applicator Syringe

The easy way to load the syringe is to remove the needle and pull up on the syringe shaft that is located in the polypropylene chamber with the needle end submersed in the cement canister. Once the syringe has cement in it, twist on the needle.

Start applying glue to all of the seams of the enclosure as shown in the following assembly steps. After 15 minutes the cement will have cured enough to remove the tape. Experiment with the cement on some scrap pieces of printed material. You will soon understand how the cement flows and the cure time involved.

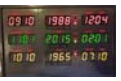

#### 5.13 Assemble the Enclosure

The pictures shown below is with the clock assembly upside down. The sides and top must be assembled and glued together. As you can see, tape was used to hold everything together during the gluing process. I glue the sides and front together first as shown below. The back is not glued since it is removable for access to the internal components. The back was used as a means to keep everything square.

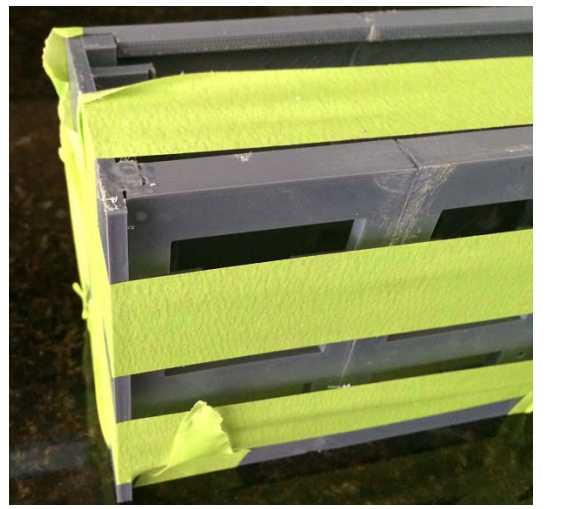

Figure 5.131 – Side Bottom View

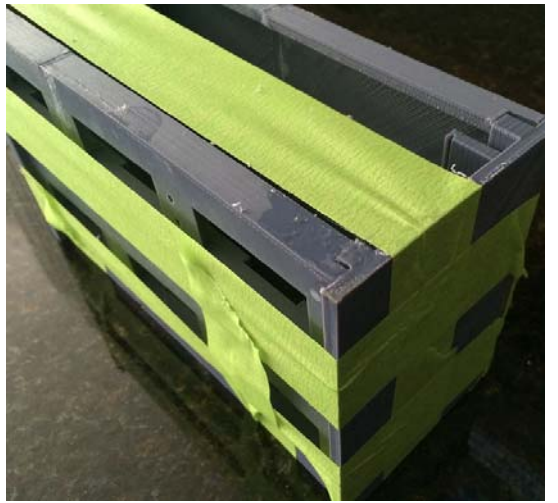

Figure 5.132 – Side Bottom View

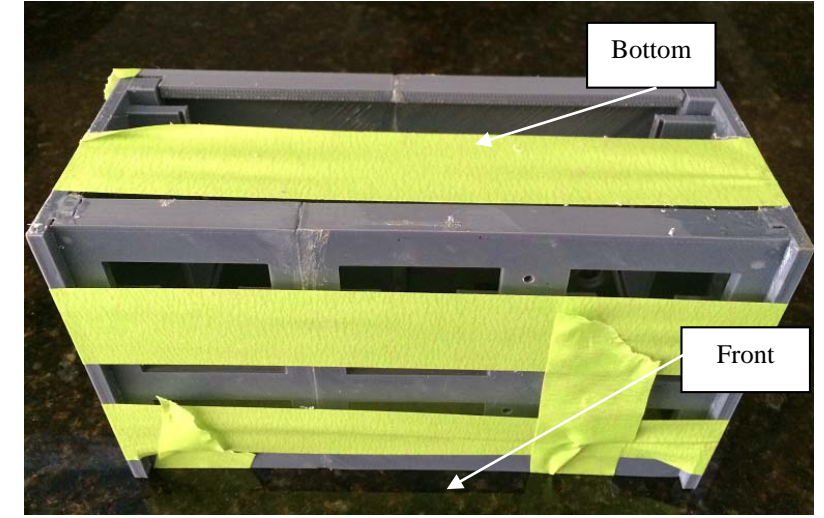

Figure 5.133 – Front Bottom View

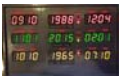

Once the sides were glues together I glued the top piece on the enclosure as shown below. Once again the back is left on but not glued for alignment purposes.

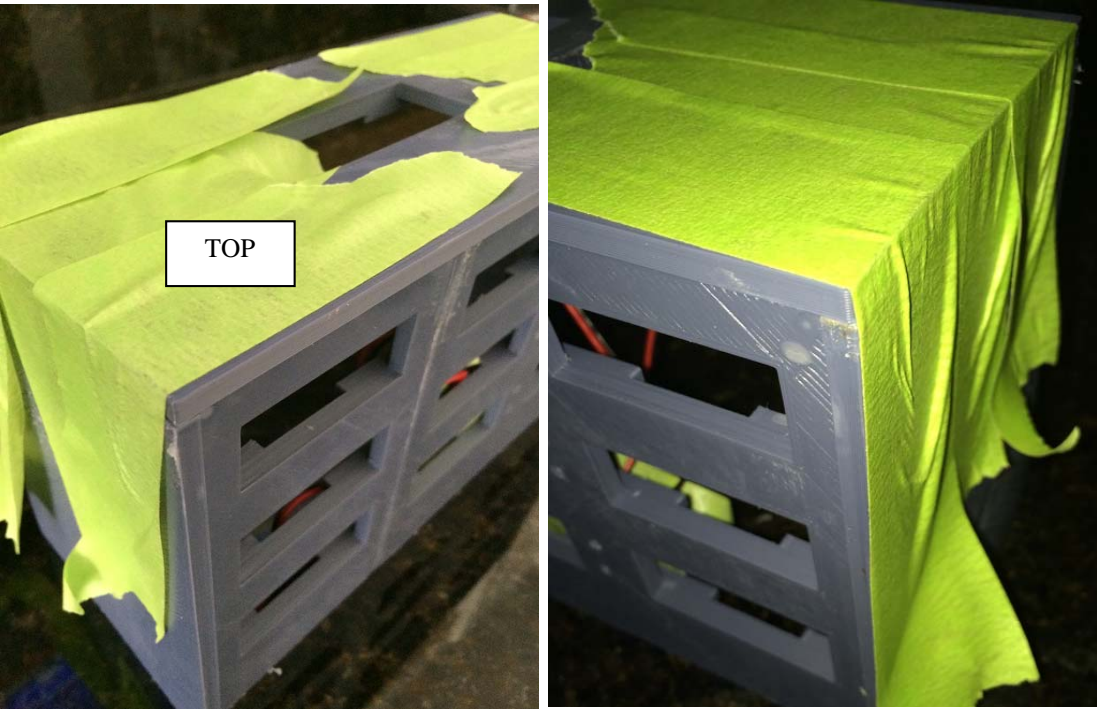

Figure 5.134 – Front / Top View 1

Figure 5.135 – Front / Top View 2

Once top is glued on, proceed to glue on the bottom. At this point you should have a time circuit enclosure that just requires sanding, body filler and painting.

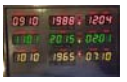

### 5.14 Prepare the enclosure for painting

Sand the enclosure. After sanding, use Bondo glazing putty to fill areas that require filling/blending. Once the glazing dries (1 -2 hours), sand using 220 grit sandpaper. Repeat as required.

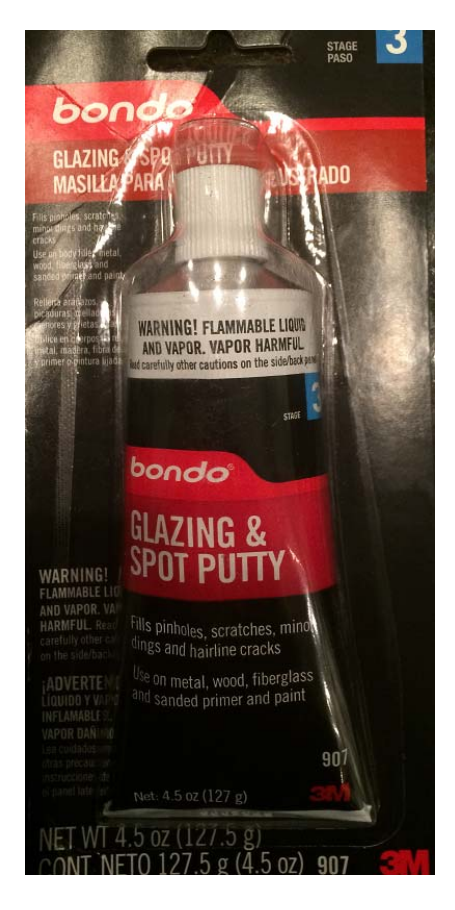

Figure 5.141 – Bondo Glazing Putty

Once you have filled imperfections, sanded and repeated the process, your clock enclosure will start to look like the pictures below.

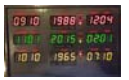

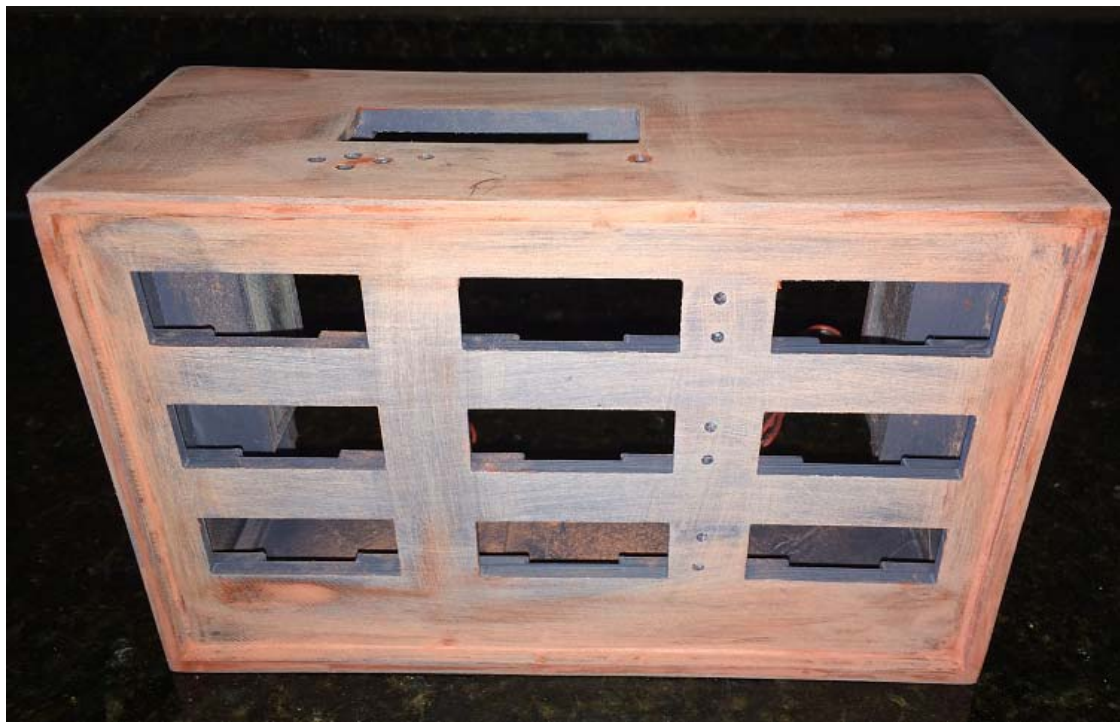

Figure 5.142 – Enclosure Preparation 1

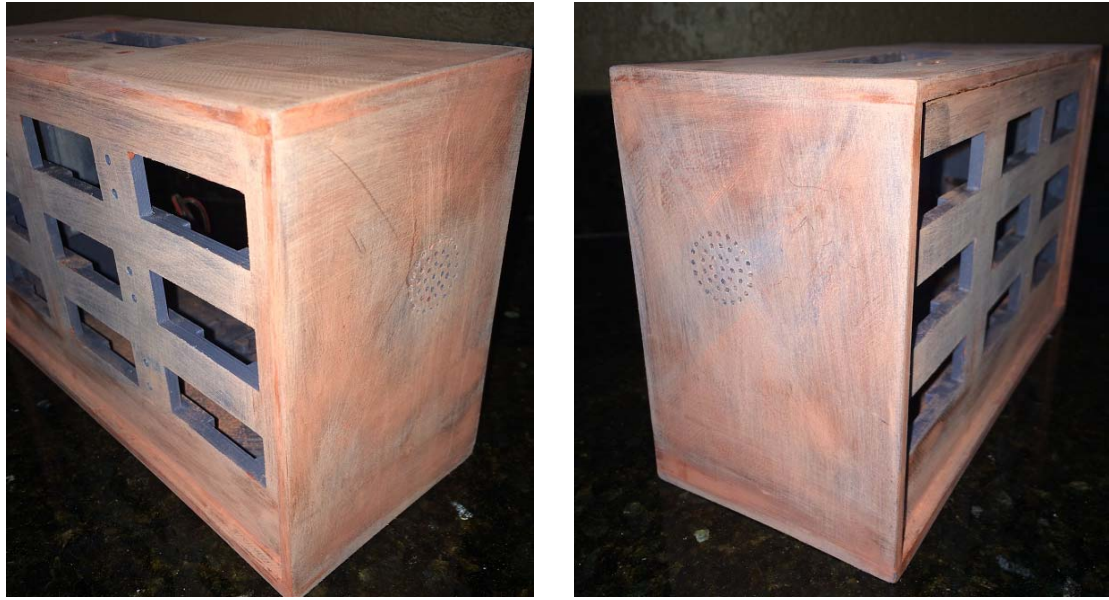

Figure 5.143 – Enclosure Preparation 2

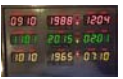

## 5.15 Paint Enclosure

Wipe the enclosure down with tack cloth and spray a coat of paint using the RUST-OLEUM antique pewter forged hammered paint. After the first few coats, you can tell where you will need a little more body filler and sanding. Perform filling and sanding until you get things near perfect. This usually requires some spot painting to see what the results will be. Once you are happy, put on a few more coats of paint and let it all dry for three days.

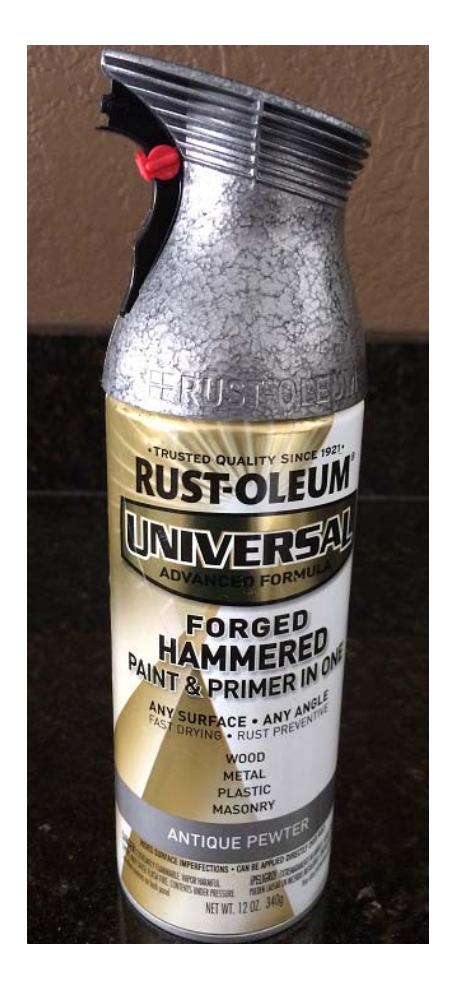

Figure 5.151 – Paint

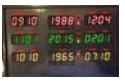

The pictures shown below illustrate what the first coat of paint will look like. From this first coat of paint, I can see some areas that need more body filler. I let the enclosure dry for a day prior to performing additional body work and painting.

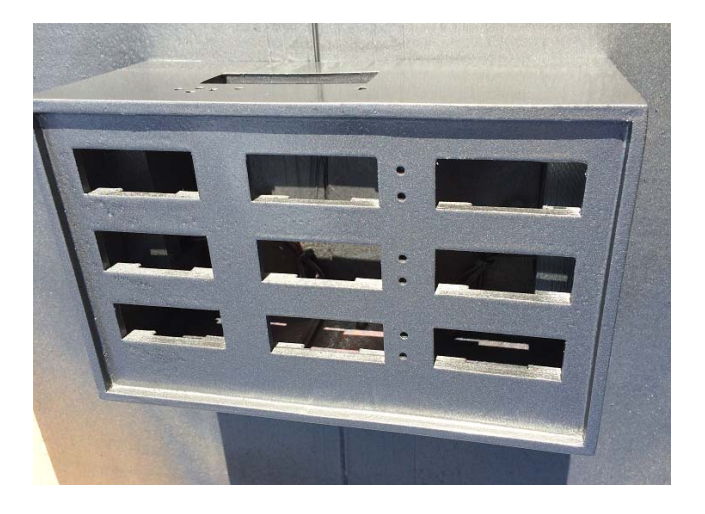

Figure 5.152 – First Coat of Paint Front View

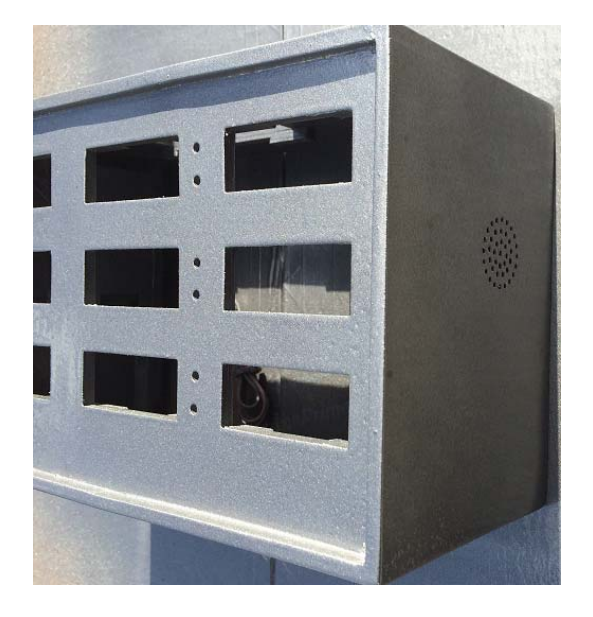

Figure 5.153 – First Coat of Paint Side View

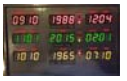

### 5.16 Assemble Music Maker

Assemble the music maker per the instructions listed at Adafruit.com. Be sure to solder the +12 dB jumper shown below to provide the clock with an acceptable volume level.

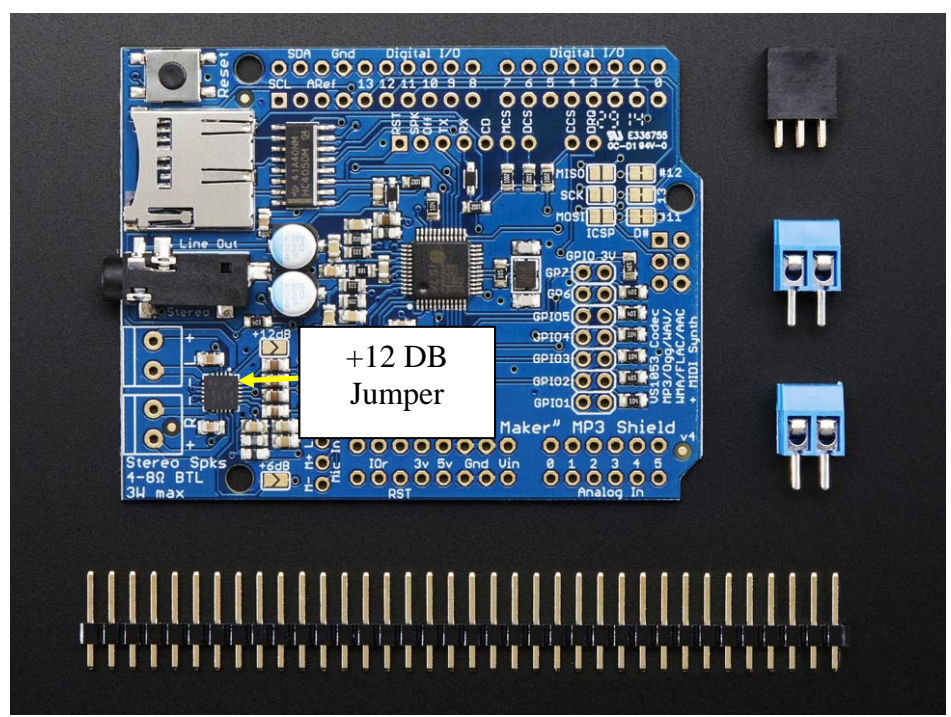

Figure 5.161 – Pushbutton LED Holder Mounting

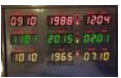

## 5.17 Wire and mount the 4 Digit LED displays

Once you have soldered the LED displays to the LED backpacks, prewire each LED display. Each display will require (4) wires. SDA, SCL, +5 VDC and the power supply ground (-). The displays are organized in groups of three. You can daisy chain the SDA and SCL wires for each group or just home run the wires for each LED display group to a central area. I did not daisy chain the SDA and SCL wires so I could do all the soldering at once and make them the same with the exception of the addressing.

Remember, the following addressing for the displays is as follows.

Month/Day - 0x70 (no solder jumper required) Year - 0x71 (<u>A0</u> solder jumper required) Hour/Minute - 0x72 (<u>A1</u> solder jumper required)

Once you have the wiring done, mount the LED displays as shown below. Remember red on the top, green in the middle and yellow on the bottom. Be sure you have the correct display address in the proper spot.

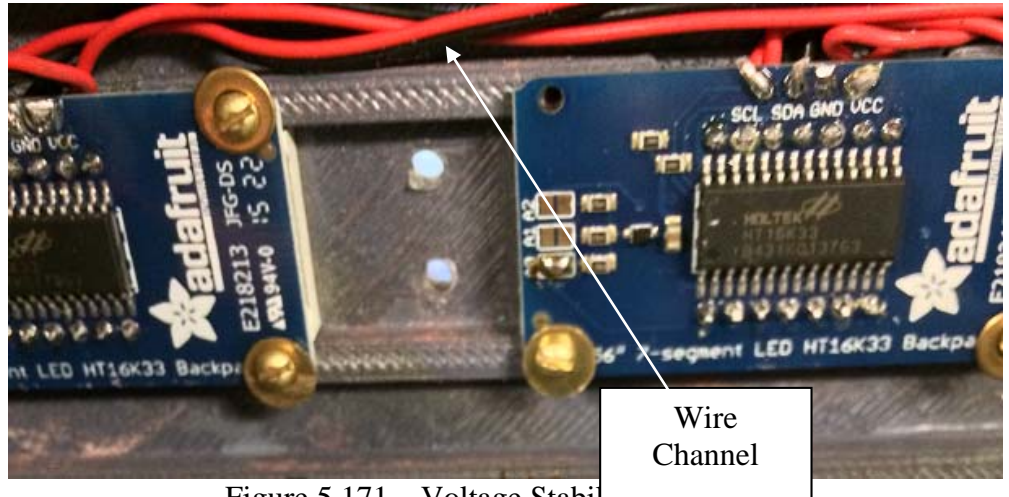

Figure 5.171 – Voltage Stabil

Use the channels between display rows as a wire run of sorts to keep things tidy. As the wiring progresses, things will start getting messy if you do not practice good wire management now.

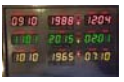

#### 5.18 Wire and Mount AM/PM LEDs

Wire each of the six LEDs to a wire pair with 330 ohm resistor. I soldered the resistor to the LED short lead (+) and then a red wire to the resistor. I soldered a black wire to the long lead (-) and I covered the solder connections with heat shrink. I connected each LED assembly to a temporary power source to ensure they were operating properly prior to using epoxy to install.

Now that you have the LED assemblies, Stick the LED in its associated LED hole and bend the leads over. Once you installed the LEDs in the holes, mix some epoxy and pour a small amount over each LED on the inside of the enclosure.

Remember red on the top, green in the middle and yellow on the bottom.

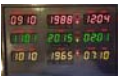

### 5.19 Mount the Voltage Stabilizer

Pre-wire the incoming and outgoing power to the voltage stabilizer. Just wire a few long wire pairs to the terminals on the voltage stabilizer. We will connect these later. Once it is pre-wired, mount the voltage stabilizer to the base using (2) #2 screws. Due to clearance issues you will only be able to get two mounting screws in the voltage stabilizer.

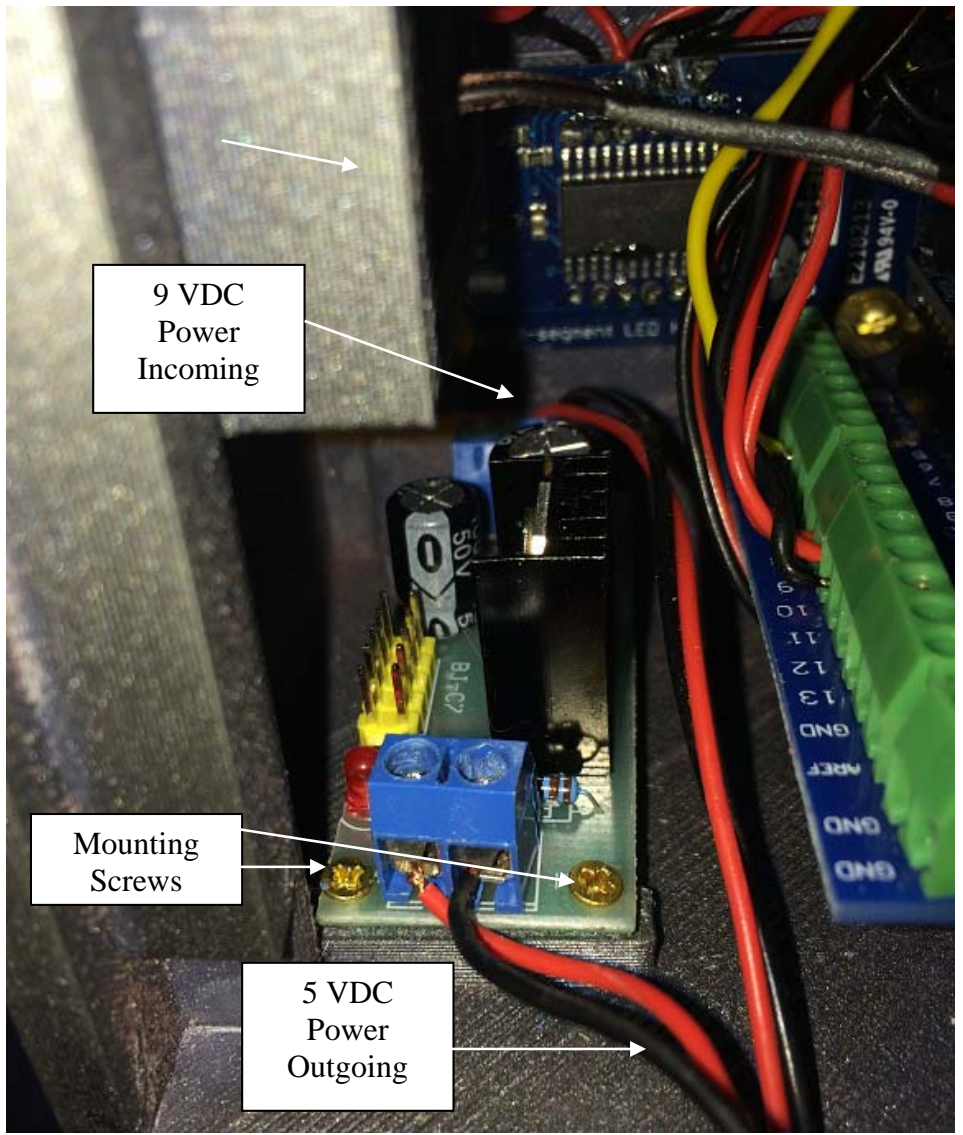

Figure 5.191 – Voltage Stabilizer Mounting

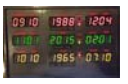

### 5.20 Mount the Arduino Uno

Mount the Arduino Uno to the base using (2) #4 screws. Due to clearance issues you will only be able to get two mounting screws in the Arduino Uno.

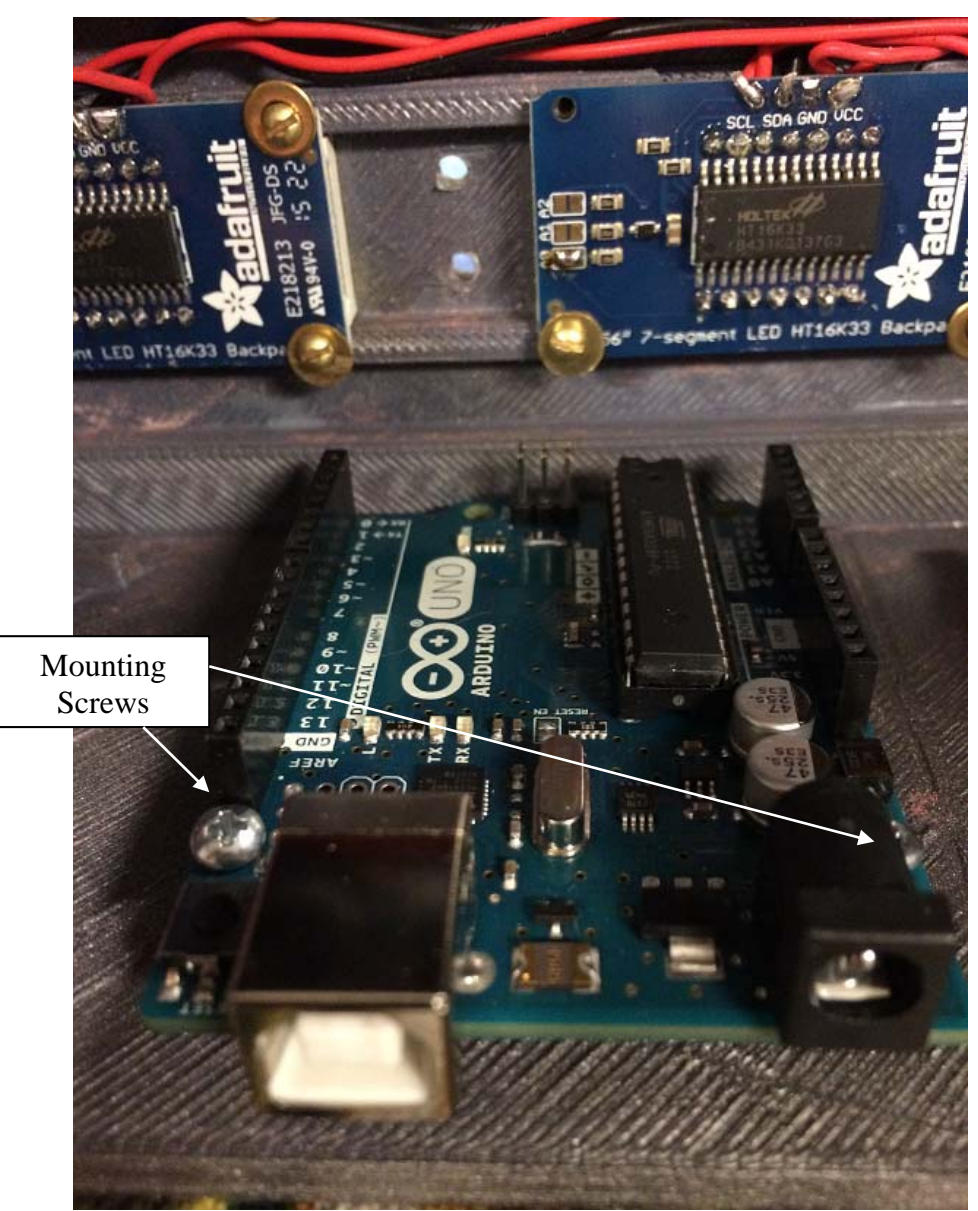

Figure 5.201 – Arduino Header Connections

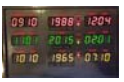

### 5.21 Mount the RGB LCD display

Since the RGB LCD shield will be used as a detached shield, only four wires are required to control the shield.

Per Adafruit documentation, the connections shown below are to be made.

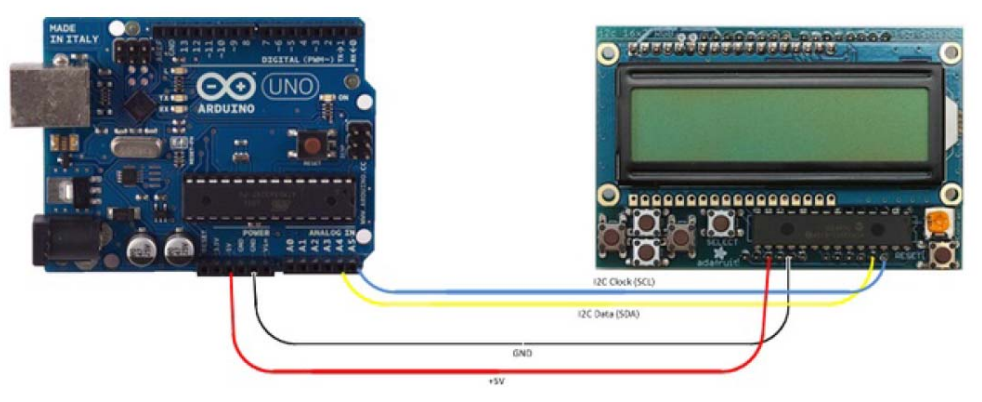

Figure 5.211 – RGB LCD Connections

Wire the display for power and the I2C buss. Keep the leads long since we will trim these when we wire it all up. Prior to mounting the RGB LCD display, Make sure you insert 5 pushbuttons o in the pushbutton holes. This is easy to do if you have the top of the enclosure facing downward. With the pushbuttons inserted. Install the display using (4) #2 screws as shown below.

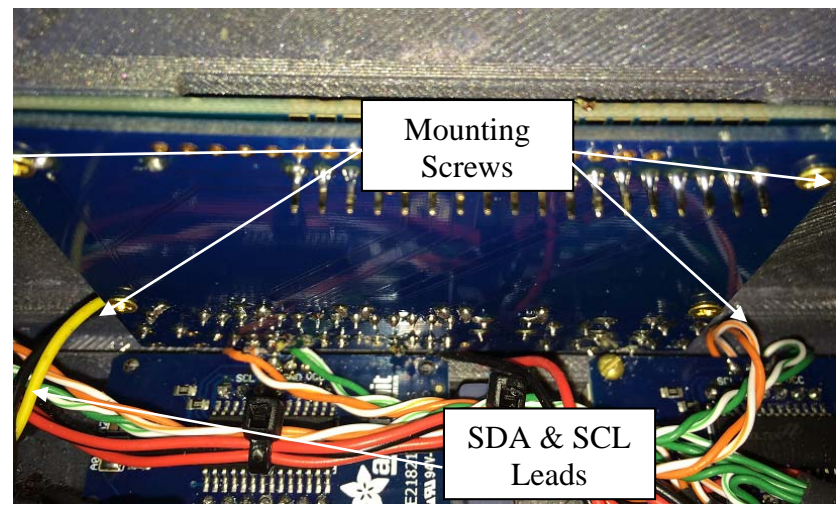

Figure 5.212 - Arduino Header Connections

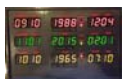

# 5.22 Wiring Diagram

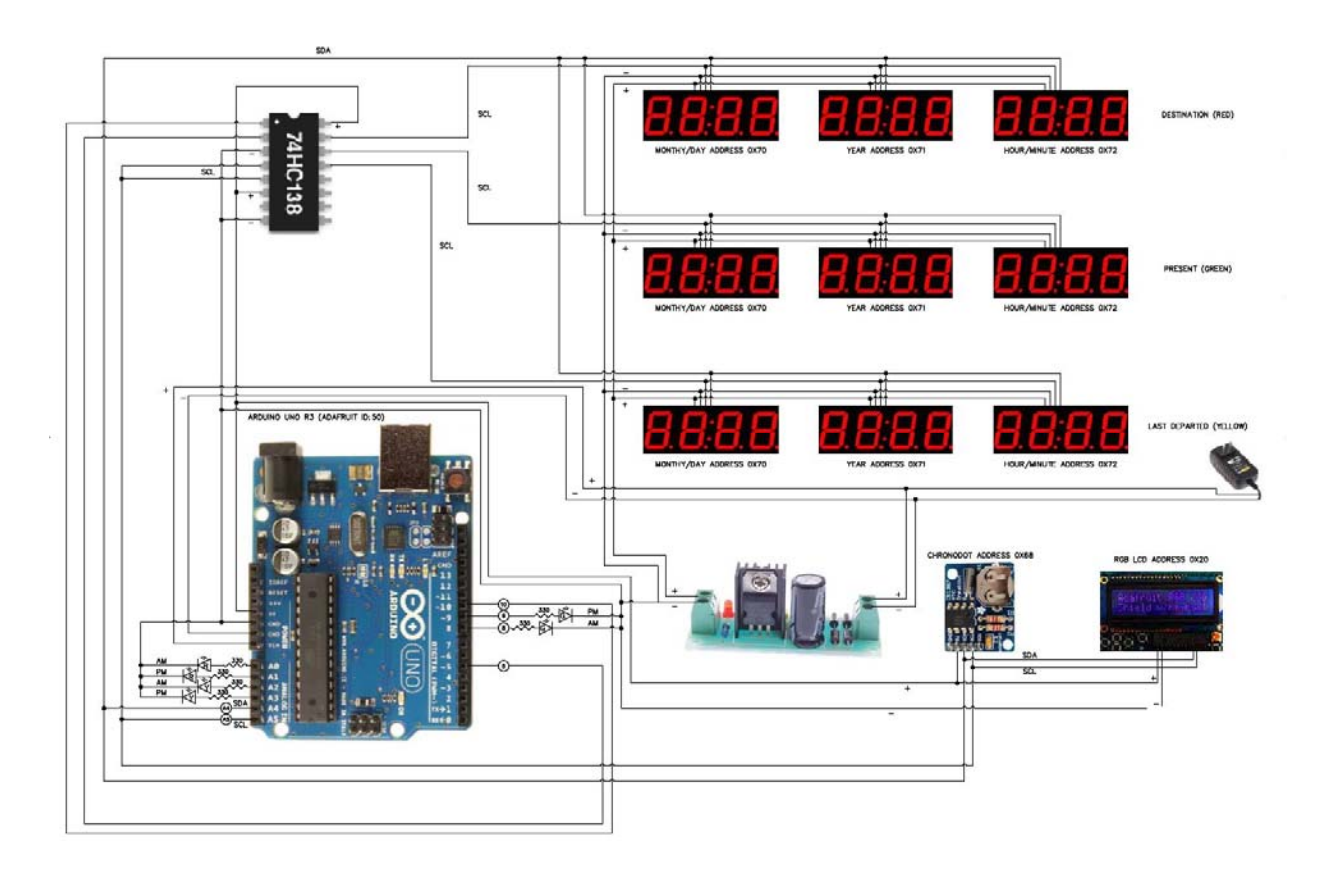

Figure 5.221 – Wiring Diagram

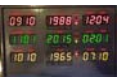

### 5.23 Wire the Perma-Proto Board

The 3 to 8 line decoder chip and the Chronodot are wired and soldered to the Perma-Proto breadboard. I used a 16 pin IC socket and snapped the decoder chip into the socket once the wiring was completed. Use the wiring diagram attached to determine the connections that are to be made. The IC chip is controlled via two select pins controlled by the Arduino. The select pins are used to determine the routing for the SCL signal to the three different LED display groups.

The Perma-Proto board sits on the bottom of the enclosure on the mounting rail next to the Arduino. You can attach this if you wish. I left mine loose so I could access it as required for debug and test.

### 5.24 Wire the Screwshield

Wire the screw shield. Use the electrical schematic for wiring information. The Screwshield will be wired to the following:

(VIN +) 9 VDC positive from the wall adapter
(VIN -) 9 VDC negative from the wall adapter
(Pin 5) 3 to 8 line decoder SCL select line 1
(Pin 10) 3 to 8 line decoder SCL select line 2
(Pin 8) Green AM LED
(Pin 9) Green PM LED
(Pin A0) Red AM LED
(Pin A1) Red PM LED
(Pin A2) Yellow AM LED
(Pin A3) Yellow PM LED
(Pin A4) SDA to RGB LCD, Chronodot, and All LED displays
(Pin 5V) 5 VDC power connection to RGB LCD, Chronodot, 3 to 8 line decoder
(Pin GND) Ground connection to to RGB LCD, Chronodot, 3 to 8 line decoder, voltage stabilizer ground (tie grounds together), AM/PM LEDs.

#### 5.25 Install Arduino and Screwshield

Once you have the Screwshield wired, install the Arduino to the base using two #4 screws if not already mounted. Once the Arduino is mounted, put the Screwshield on the Arduino. Take your time and be sure the pins are lined up to the Arduino sockets.

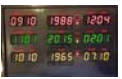

### 5.26 Install Music Maker on Screwshield

With the Arduino installed on the base and the Screwshield plugged into the Arduino, the final step of the circuit board sandwich is to place the music maker on top of the Screwshield via the .1 "female sockets on the Screwshield and the male pins on the music maker shield. Before attaching the music maker shield, it is a good idea to connect the speakers to the Music Maker. Once the speaker terminals are connected, insert the Music Maker onto the Screw Shield.

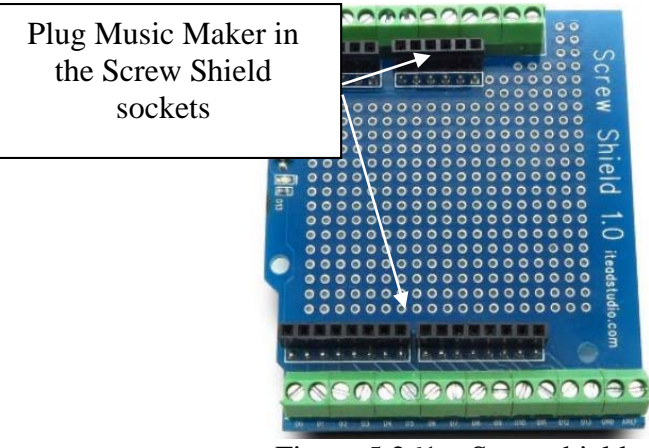

Figure 5.261 – Screwshield

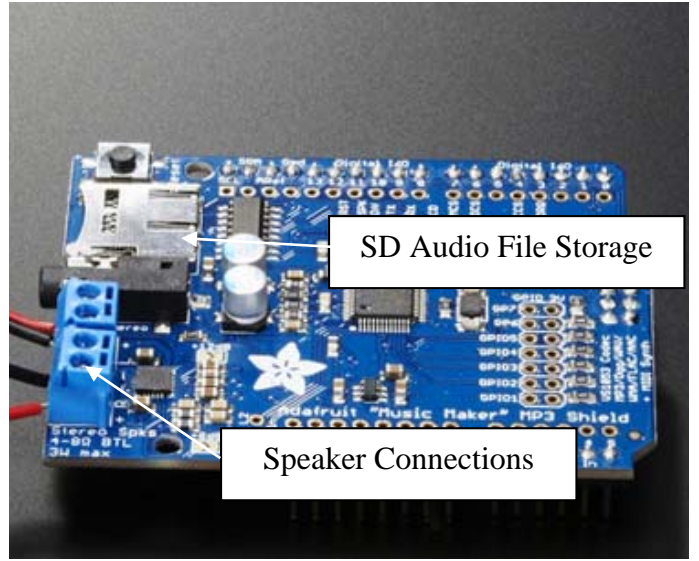

Figure 5.262 – Music Maker Shield

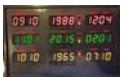

## 5.27 Mount /Wire DC Barrel Connector

Insert the DC barrel connector through the hole on the back of the enclosure panel. Install the locking nut and wire as shown below. One set of wires is connected to the input side of the voltage stabilizer and the other set of wires is connected to VIN on the Arduino.

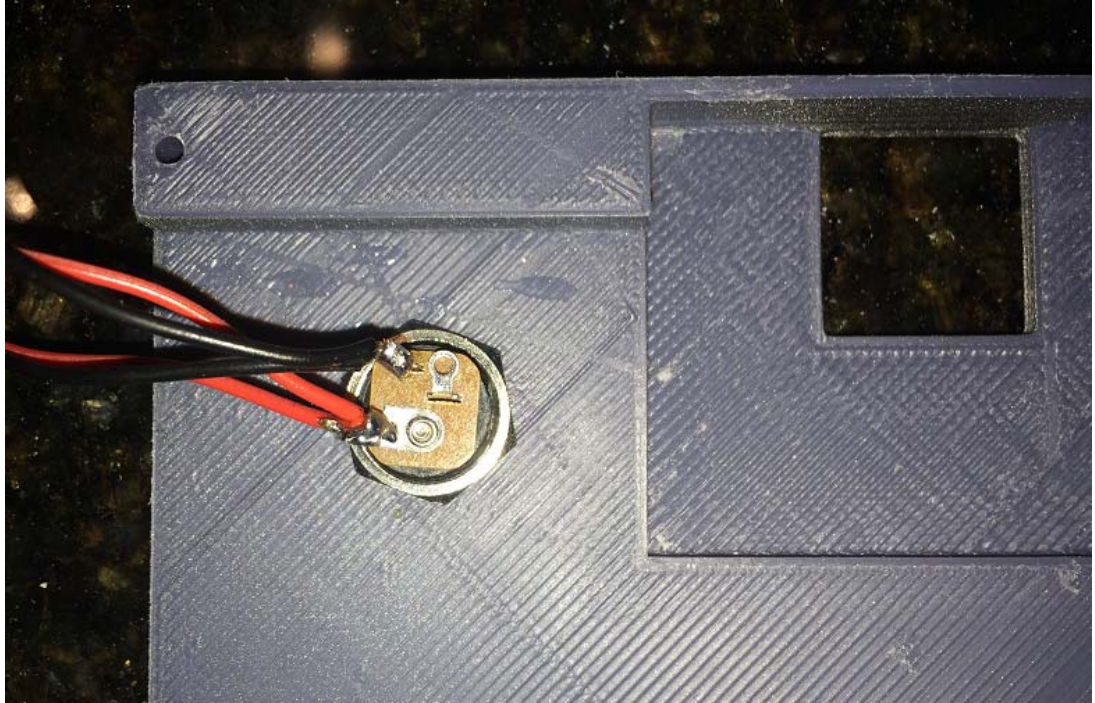

Figure 5.271 – RGB LCD Connections
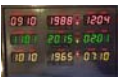

## 5.28 Install Decals

With the clock nearly complete, it is time to install the decals. Information regarding the decals is located in a previous section of this document.

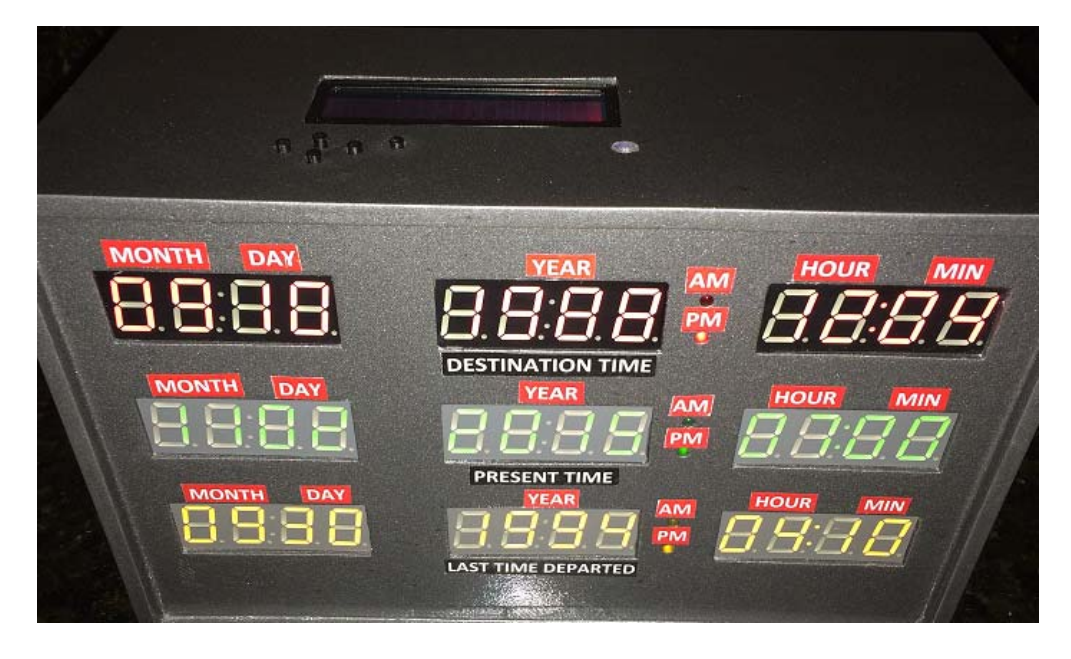

Figure 5.281 – Time Circuit Front with Decals

The next thing you need to do is print the decals. Using the attached PDF, print a decal sheet on the decal paper. Before printing the decal sheet, print a few samples on regular paper.

Carefully cut each decal from the decal sheet. Submerse the decal in water and after 45 seconds remove the decal and slide the clear portion of the decal on the clock front as shown in the picture above. Adjust as required and used a damp paper towel to press the decal firmly on the enclosure. Complete this process for each decal.

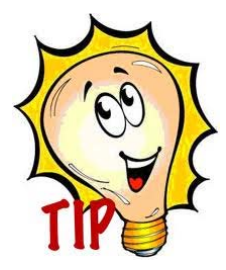

The labels are small and with my large man hands it was difficult to orient each label with my fingers. I used a small flat blade screwdriver to slide the label in the proper position once it was on the push button panel. If the label starts drying up, add a few drops of water on top of the label.

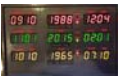

Once the labels have dried, you can use tape to cover the LED displays and use spray lacquer to spray the enclosure and seal the decals. The lacquer can be purchased at Lowes or Home Depot. You can reduce the shine of the enclosure by using satin or flat spray lacquer. Practice this on a sample before you do the real thing.

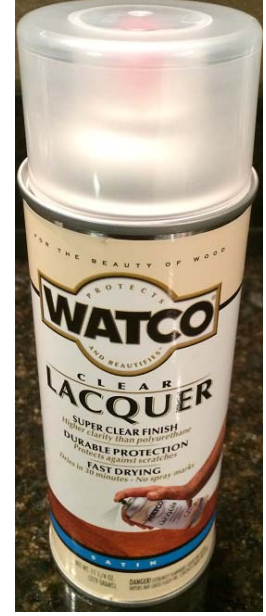

Figure 5.282 – Spray Lacquer

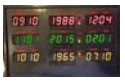

## 5.29 Attach Base / Bumpers

Bumpers should be installed to prevent the clock from scratching furniture. The picture below shows the bumper installation.

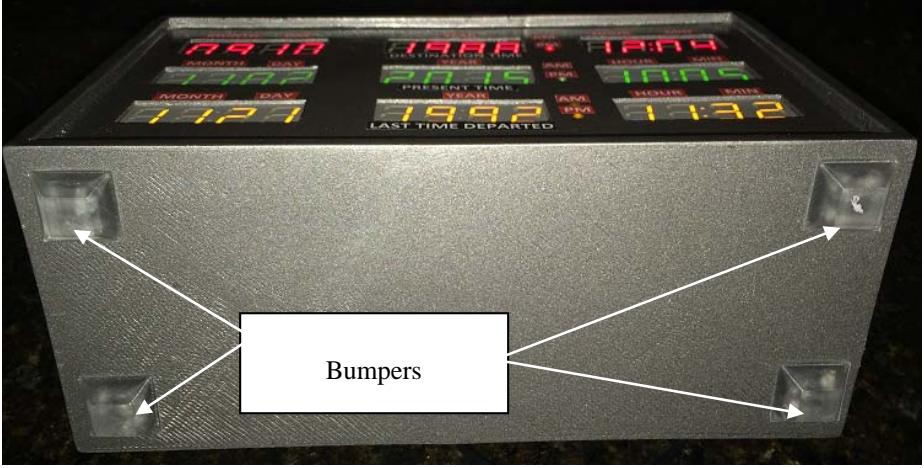

Figure 5.291 – Mounting Base Plate / Bumpers

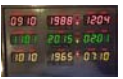

# 5.30 Make Power Connection

Plug the 9 VDC adapter into the DC barrel jack on the back of the enclosure. Attach you PC via the USB connection. Do not plug your PC in without the external power supply connected to avoid overloading your USB port on the PC.

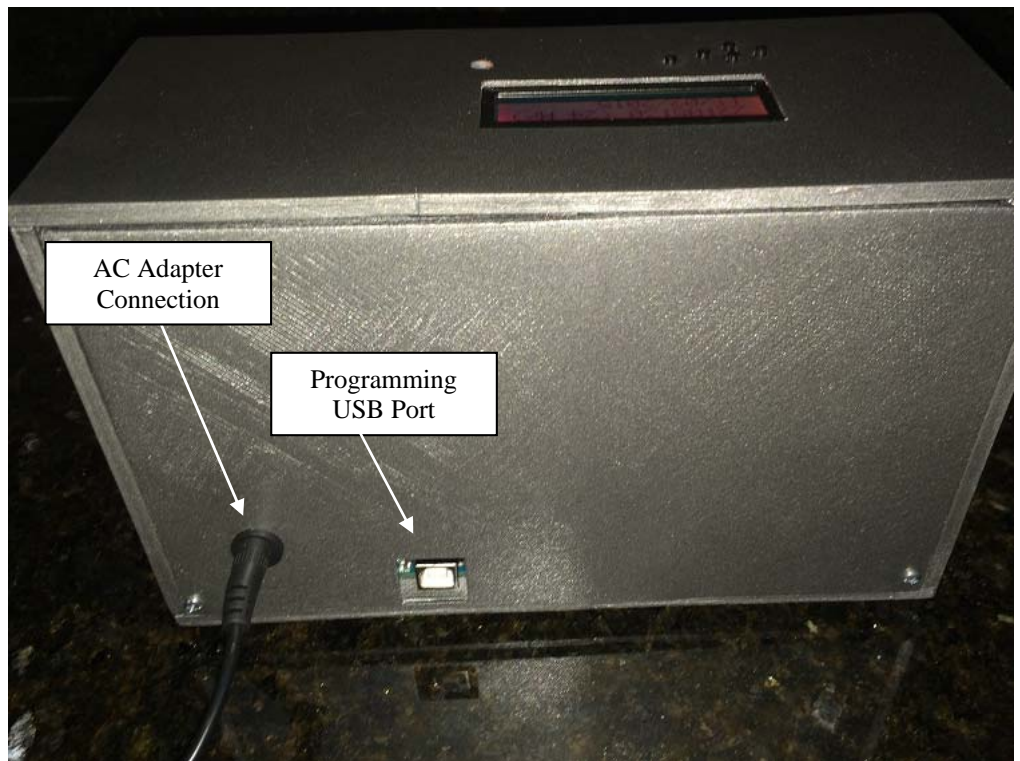

Figure 5.301 – Mounting Base Plate / Bumpers

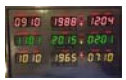

# 6 RGB LCD Operation

An RGB LCD with keypad is located on the top of the enclosure. The RGB LCD shown below is used to change the hours and minutes without connecting a PC to the Arduino. This is a useful for adjusting for daylight savings time. Changing the time from the keypad will write the time to the RTC unit so that the change is retained through a power cycle.

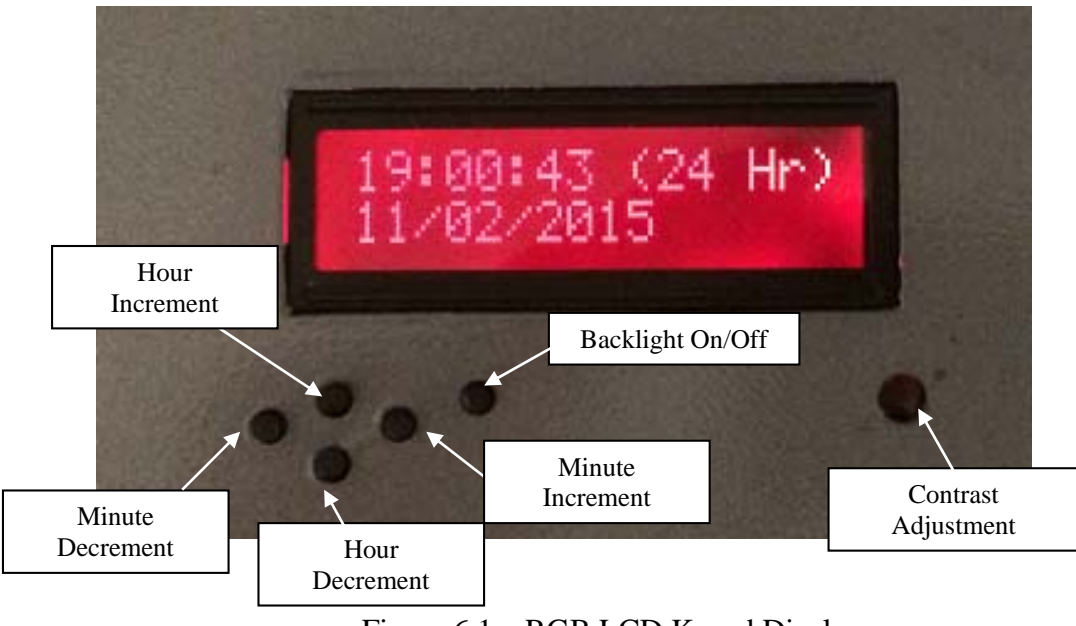

Figure 6.1 – RGB LCD Kepad Display

The display is a two line device. The top line always shows the time in 24 hour format. The bottom line normally shows the date. When an increment or decrement pushbutton is pressed, the bottom line will display the function that is active.

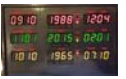

#### **Hour Increment**

Pressing the Hour Increment pushbutton will increase the hour. Pressing and holding the pushbutton will increment the hour once per second. When the pushbutton is pressed, the display will appear a follows:

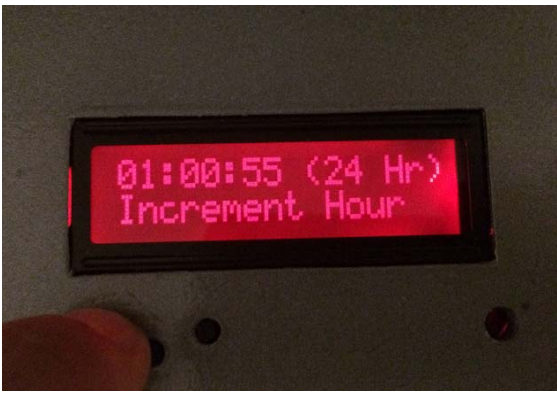

Figure 6.2 – Increment Hour

#### **Hour Decrement**

Pressing the Hour Decrement pushbutton will decrease the hour. Pressing and holding the pushbutton will decrement the hour once per second. When the pushbutton is pressed, the display will appear a follows:

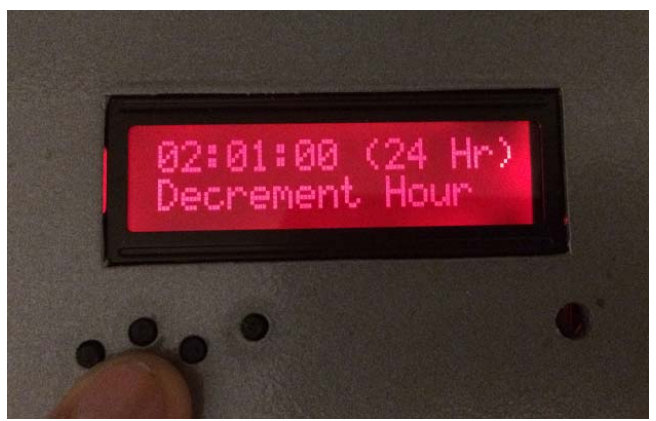

Figure 6.3 – Decrement Hour

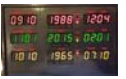

#### **Minute Increment**

Pressing the Minute Increment pushbutton will increase the minute. Pressing and holding the pushbutton will increment the minutes twice per second. When the pushbutton is pressed, the display will appear a follows:

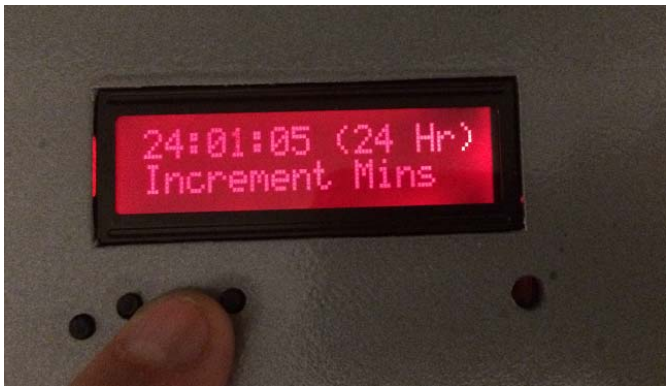

Figure 6.4 – Increment Minutes

#### Minute Decrement

Pressing the Minute Decrement pushbutton will decrease the minute. Pressing and holding the pushbutton will decrement the minutes twice per second. When the pushbutton is pressed, the display will appear a follows:

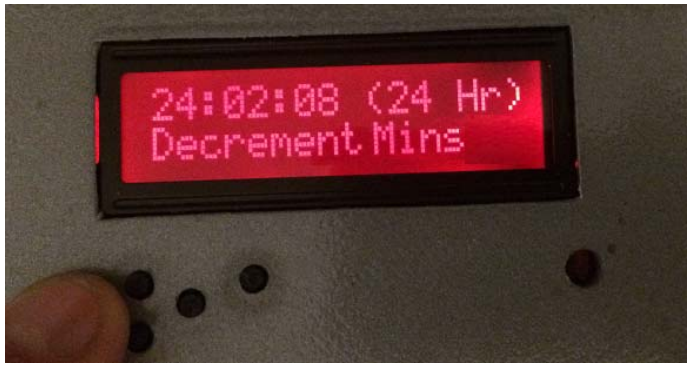

Figure 6.5 – Decrement Minutes

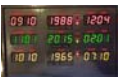

#### **Backlight On/Off**

Pressing the backlight pushbutton will turn off the LCD backlight. Pressing the pushbutton again will turn it on. The picture below shows the backlight turned off.

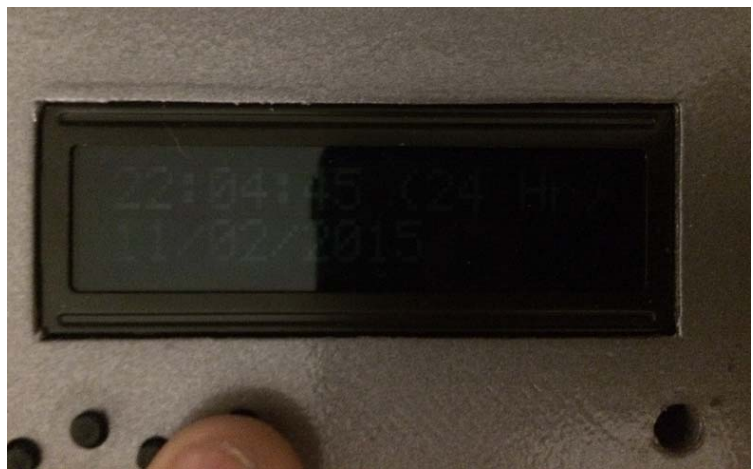

Figure 6.6 – Backlight Off

## Contrast Adjustment

To adjust the contrast of the RGB LCD display, place a small screw driver in the contrast access hole shown below.

Pressing the backlight pushbutton will turn off the LCD backlight. Pressing the pushbutton again will turn it on. The picture below shows the backlight turned off.

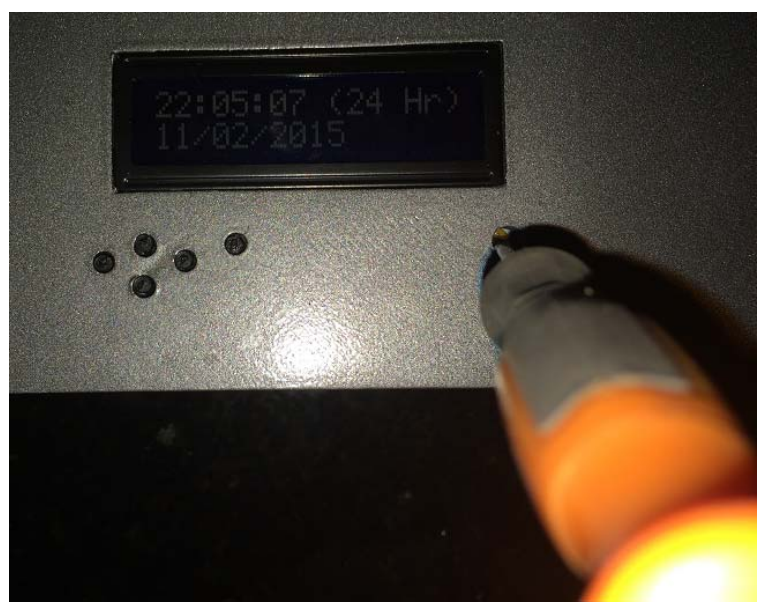

Figure 6.7 – Contrast Adjustment

Page 80 of 85

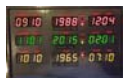

# 7 Time Displays

The time circuit shown below has three display areas. The functionality for each display area is discussed below:

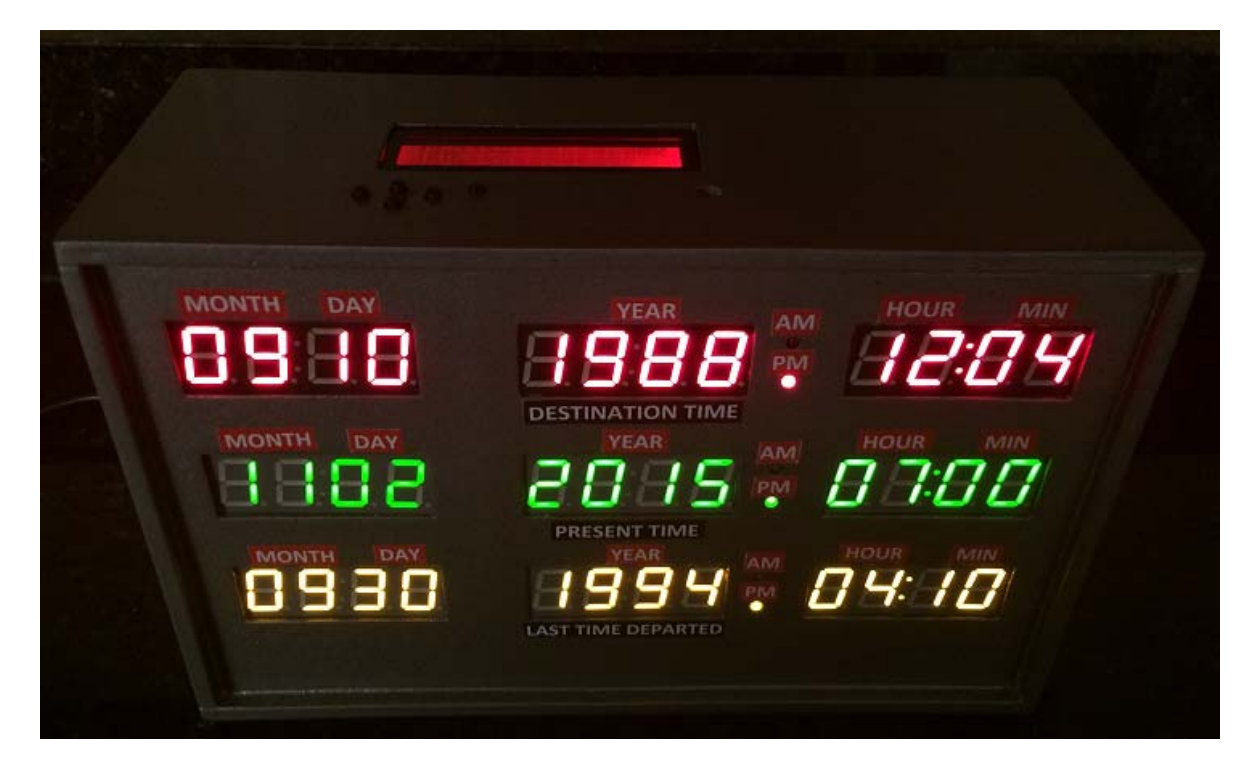

## **Destination Time – (Top-Red)**

The destination time is an area that shows a fixed date and time. Use this area to display an important date in your life such as wedding, Birthday or the date you first discovered this most excellent clock.

## Present Time - (Middle-Green)

The present time is the current date and time. You set this initially when you download the Arduino and you can adjust the hour and minute via the RGB LCD display keypad.

## Last Time Departed – (Bottom-Yellow)

The last time departed will alternate between three different important dates every 20 seconds. Use this for birthdays, the date you finished building the clock, the day you met your significant other, etc.

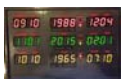

## 8 Time Announcement

The time circuit will announce the time between the hours of 8:00 AM and 9:30 PM. The time is generated via the Music Maker MP3 shield. The audio files for the time announcement were recorded by my wife and are included. To enhance the clock further, I enlisted a voice impersonator that recorded the time announcements as Doc Browns voice. If you would like the same thing, the voice impersonator charges \$1.00 per word and does a great job. His information is listed below:

#### **Fiverr.com**

Contact is stevevz. His page is at https://www.fiverr.com/stevevz

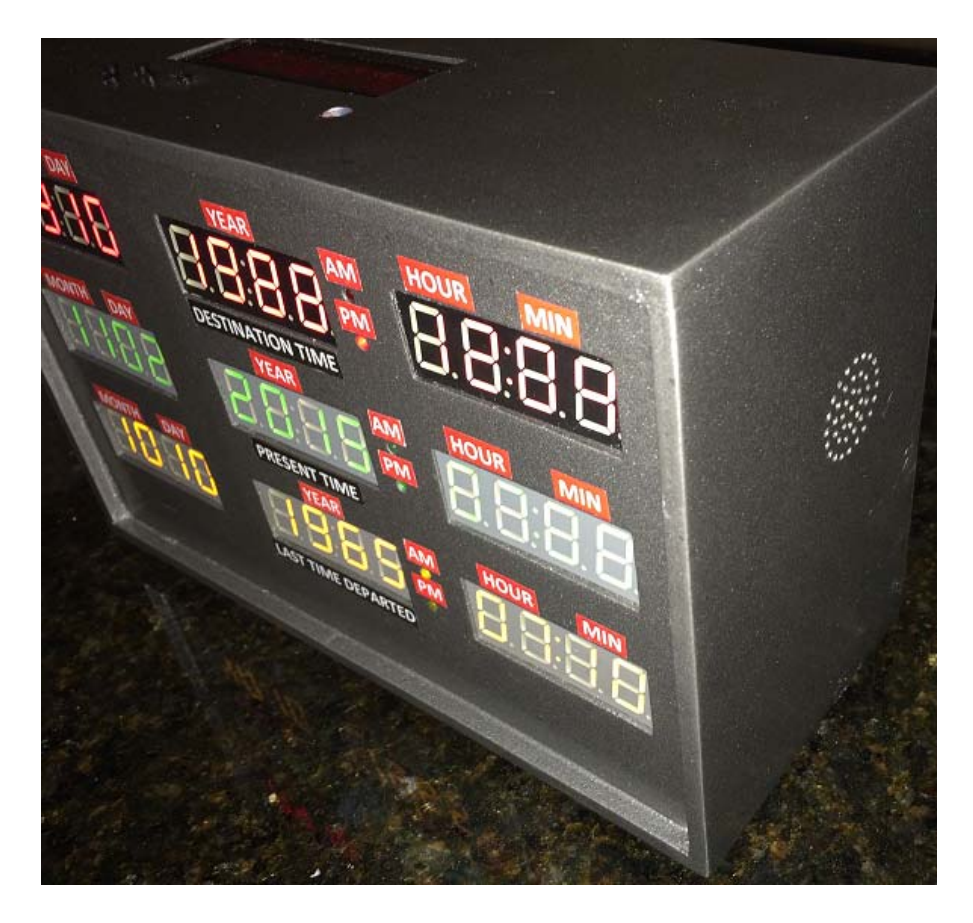

When the clock first powers on, a power on message is also announced after 5 seconds.

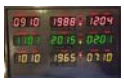

### 9 Power up Sequence

When power is first applied to the clock, the LED displays for the clock will fill in with the numbers as shown below.

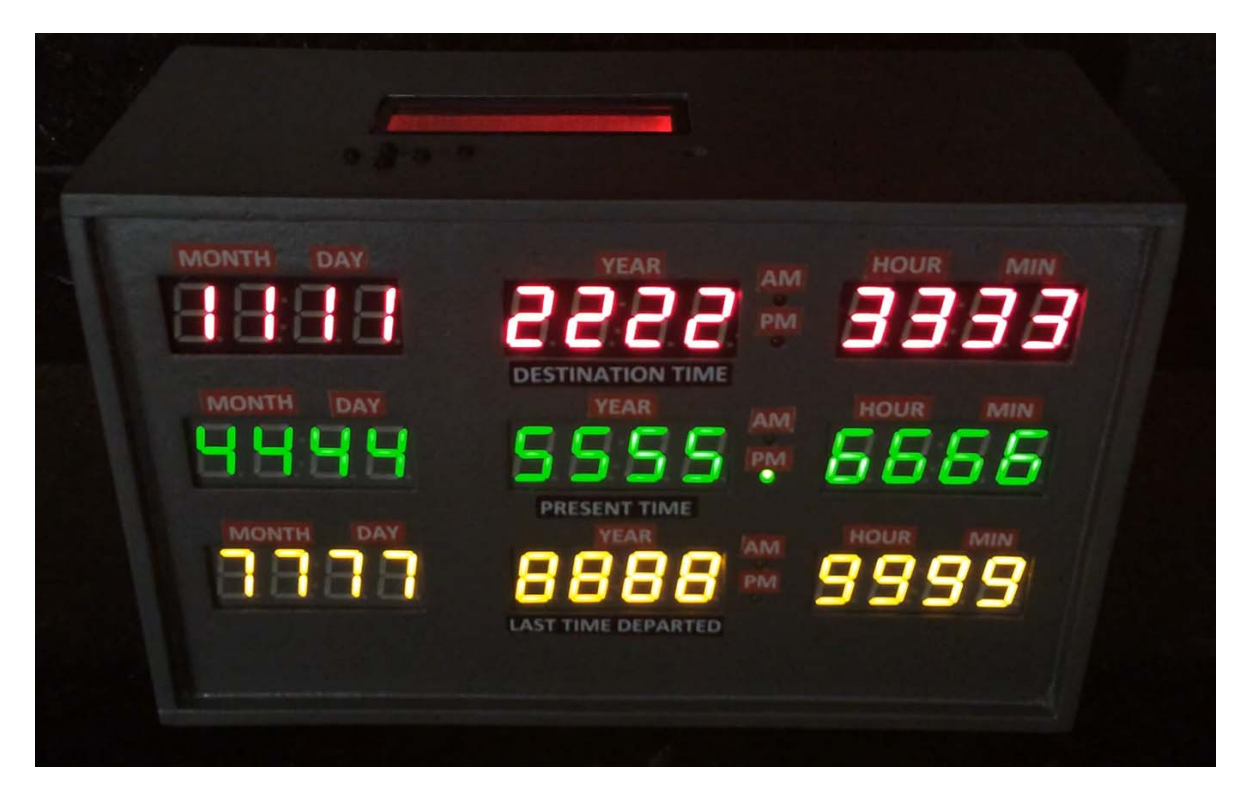

A few seconds after the numbers appear, a power on message can be heard. At this point each display will begin updating. The update occurs based on the actual real time clock seconds value so it may take 30 seconds before all the displays have been updated initially.

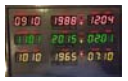

# 10 Parts Listing

The parts listed below were used to make the clock.

| Description              | Purchased    | Part #               | Qty |
|--------------------------|--------------|----------------------|-----|
| Arduino Uno R3           | Adafruit.com | Product ID: 50       | 1   |
| Adafruit "Music Maker"   | Adafruit.com | Product ID: 1788     | 1   |
| MP3 Shield for Arduino   |              |                      |     |
| w/3W Stereo Amp - v1.0   |              |                      |     |
| ChronoDot Real Time      | Adafruit.com | Product ID: 255      | 1   |
| Clock                    |              |                      |     |
| Stereo Enclosed Speaker  | Adafruit.com | Product ID: 1669     | 1   |
| Set - 3W 4 Ohm           |              |                      |     |
| SD/MicroSD Memory        | Adafruit.com | Product ID: 102      | 1   |
| Card (4 GB SDHC)         |              |                      |     |
| Perma-Proto Half Sized   | Adafruit.com | Product ID: 1609     | 1   |
| Breadboard               |              |                      |     |
| Blinggasm Waterslide     | Amazon.com   | http://www.amazon.c  | 1   |
| Decal Paper 10 Sheets    |              | om/gp/product/B00Z   |     |
| Pack, Clear or White,    |              | LVF670?psc=1&redi    |     |
| Inkjet or Laser Printer  |              | rect=true&ref_=oh_a  |     |
| Choose From Menu         |              | ui_search_detailpage |     |
| (WHITE FOR LASER         |              |                      |     |
| PRINTER)                 |              |                      |     |
|                          |              |                      |     |
| OMNIHIL AC/DC 9V 2A      | Amazon.com   | http://www.amazon.c  | 1   |
| High Quality Power       |              | om/gp/product/B00C   |     |
| Adapter                  |              | AC399U?psc=1&redi    |     |
|                          |              | rect=true&ref_=oh_a  |     |
|                          |              | ui_detailpage_o00_s0 |     |
|                          |              | <u>0</u>             |     |
| SMAKN® L7805             | Amazon.com   | http://www.amazon.c  | 1   |
| LM7805 3-Terminal        |              | om/gp/product/B00R   |     |
| Voltage Stabilizer 5V    |              | KY0NP6?psc=1&red     |     |
| Voltage Stabilizer Power |              | irect=true&ref_=oh_a |     |
| Module                   |              | ui_detailpage_o01_s0 |     |
|                          |              | <u>0</u>             |     |
| Arduino Proto Screw      | Amazon.com   | http://www.amazon.c  | 1   |
| Shield                   |              | om/gp/product/B00H   |     |
|                          |              | BVVKPA?psc=1&re      |     |
|                          |              | direct=true&ref_=oh_ |     |
|                          |              | aui_search_detailpag |     |
|                          |              | e                    |     |

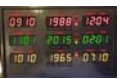

Back to the Future Time Circuit 3D Printed Clock Construction Information

| Description                     | Purchased       | Part #                                                                                                    | Qty |
|---------------------------------|-----------------|----------------------------------------------------------------------------------------------------|-----|
| Paint                           | Lowes           | Rustoleum Forged<br>Pewter                                                                                                    | 1   |
| Screws                          | Lowes           | #2 x 3/8" and #4 x ½<br>"                                                                                                    | 1   |
| Gray Hips Filament              | Lulzbot.com     | Gray HIPS 3mm,<br>1kg, filament (ESUN)                                                                                           | 1   |
| Black ABS Filament              | Lulzbot.com     | Black ABS 3mm,<br>1kg, filament                                                                                                  | 1   |
| Glue (SCIGRIP Weld-On 3 Cement) | Tapplastics.com | http://www.tapplastic<br>s.com/product/repair<br>products/plastic_adhe<br>sives/weld_on_3_ce<br>ment/131                         | 1   |
| Glue Applicators                | Tapplastics.com | http://www.tapplastic<br>s.com/product/repair_<br>products/plastic_adhe<br>sives/hypo_type_solv<br>ent_cement_applicato<br>r/409 | 1   |
| Glazing Putty                   | Autozone        | Bondo Glazing Putty                                                                                                    | 1   |